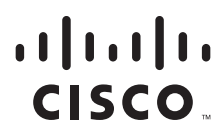

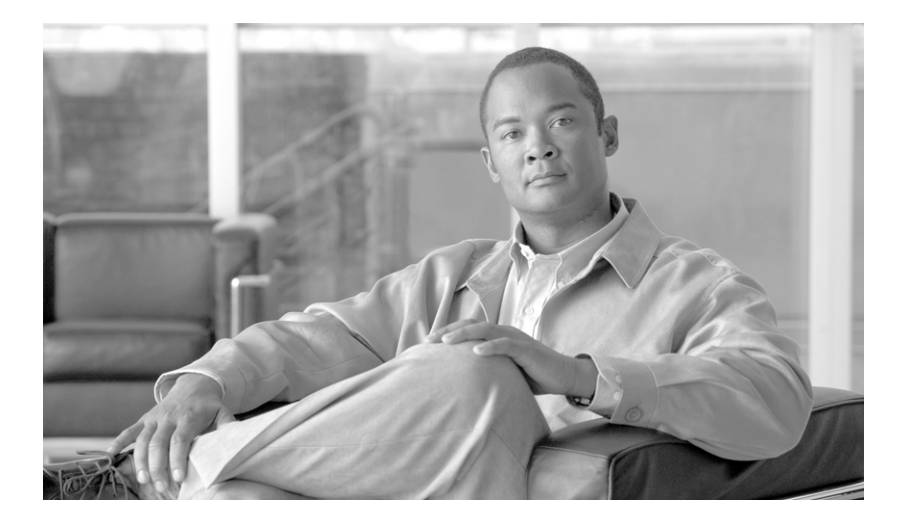

## **Connector Administrator Guide**

Version 2.9 June 17, 2011

#### **Americas Headquarters**

Cisco Systems, Inc. 170 West Tasman Drive San Jose, CA 95134-1706 USA http://www.cisco.com Tel: 408 526-4000 800 553-NETS (6387) Fax: 408 527-0883

Text Part Number: OL-22628-03

THE SPECIFICATIONS AND INFORMATION REGARDING THE PRODUCTS IN THIS MANUAL ARE SUBJECT TO CHANGE WITHOUT NOTICE. ALL STATEMENTS, INFORMATION, AND RECOMMENDATIONS IN THIS MANUAL ARE BELIEVED TO BE ACCURATE BUT ARE PRESENTED WITHOUT WARRANTY OF ANY KIND, EXPRESS OR IMPLIED. USERS MUST TAKE FULL RESPONSIBILITY FOR THEIR APPLICATION OF ANY PRODUCTS.

THE SOFTWARE LICENSE AND LIMITED WARRANTY FOR THE ACCOMPANYING PRODUCT ARE SET FORTH IN THE INFORMATION PACKET THAT SHIPPED WITH THE PRODUCT AND ARE INCORPORATED HEREIN BY THIS REFERENCE. IF YOU ARE UNABLE TO LOCATE THE SOFTWARE LICENSE OR LIMITED WARRANTY, CONTACT YOUR CISCO REPRESENTATIVE FOR A COPY.

The Cisco implementation of TCP header compression is an adaptation of a program developed by the University of California, Berkeley (UCB) as part of UCB's public domain version of the UNIX operating system. All rights reserved. Copyright © 1981, Regents of the University of California.

NOTWITHSTANDING ANY OTHER WARRANTY HEREIN, ALL DOCUMENT FILES AND SOFTWARE OF THESE SUPPLIERS ARE PROVIDED "AS IS" WITH ALL FAULTS. CISCO AND THE ABOVE-NAMED SUPPLIERS DISCLAIM ALL WARRANTIES, EXPRESSED OR IMPLIED, INCLUDING, WITHOUT LIMITATION, THOSE OF MERCHANTABILITY, FITNESS FOR A PARTICULAR PURPOSE AND NONINFRINGEMENT OR ARISING FROM A COURSE OF DEALING, USAGE, OR TRADE PRACTICE.

IN NO EVENT SHALL CISCO OR ITS SUPPLIERS BE LIABLE FOR ANY INDIRECT, SPECIAL, CONSEQUENTIAL, OR INCIDENTAL DAMAGES, INCLUDING, WITHOUT LIMITATION, LOST PROFITS OR LOSS OR DAMAGE TO DATA ARISING OUT OF THE USE OR INABILITY TO USE THIS MANUAL, EVEN IF CISCO OR ITS SUPPLIERS HAVE BEEN ADVISED OF THE POSSIBILITY OF SUCH DAMAGES.

Cisco and the Cisco Logo are trademarks of Cisco Systems, Inc. and/or its affiliates in the U.S. and other countries. A listing of Cisco's trademarks can be found at www.cisco.com/web/siteassets/legal/trademark.html. Third party trademarks mentioned are the property of their respective owners. The use of the word partner does not imply a partnership relationship between Cisco and any other company. (1005R)

Any Internet Protocol (IP) addresses and phone numbers used in this document are not intended to be actual addresses and phone numbers. Any examples, command display output, network topology diagrams, and other figures included in the document are shown for illustrative purposes only. Any use of actual IP addresses or phone numbers in illustrative content is unintentional and coincidental.

Connector Administrator Guide © 2009-2011 Cisco Systems, Inc. All rights reserved.

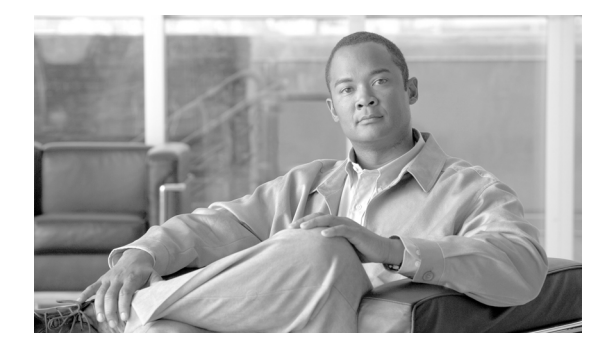

#### CONTENTS

#### Preface

v

Audience v Conventions v Obtaining Documentation and Submitting a Service Request vi

#### Getting Started with Connector 1-1

Overview 1-1 Basic Operations 1-1 Choosing a Connector Mode and Authentication Key Type 1-2 Deployment Scenarios 1-3 Company Authentication Key and Active Directory 1-3 Group Authentication Key 1-3 User Authentication Key 1-4 Summary 1-5 Authentication Process 1-5 Groups and Policy Application 1-6 Deriving User Data 1-6 Applying Policy to Groups 1-6 Installing Connector on Windows 2-1 Overview 2-1 Windows System Requirements 2-1 **Pre-Installation Requirements** 2-2 Installing in Standalone Mode 2-3 Post-Installation Firewall Configuration 2-12 Adding Host Exceptions 2-12 Installing in Enterprise Mode 2-16 Post-Installation Proxy Server Configuration 2-24 Configuring Microsoft Forefront TMG or ISA Server 2-24 Post-Installation Forefront TMG or ISA Server Configuration 2-31 Enabling Persistent ICAP Mode 2-32 Applying the Windows Registry Patches **2-32** 

Bypassing the Web Scanning Services **2-32** 

| Upgrading Connector 2-33                                                       |
|--------------------------------------------------------------------------------|
| Removing Connector 2-33                                                        |
| Installing Connector on Linux 3-1                                              |
| Overview 3-1                                                                   |
| Linux System Requirements 3-1                                                  |
| Pre-Installation Requirements 3-2                                              |
| Accessing Your Server 3-3                                                      |
| Installing the Runtime Environment <b>3-4</b>                                  |
| Installing Connector 3-5                                                       |
| Increasing the Open Files Limit <b>3-5</b><br>Running the Installer <b>3-6</b> |
| Basic Connector Operations 3-6                                                 |
| Configuring Connector 3-6                                                      |
| Applying an Exception <b>3-7</b>                                               |
| Upgrading Connector 3-8                                                        |
| Configuring Connector 4-1                                                      |
| Overview 4-1                                                                   |
| Web Browser Configuration 4-1                                                  |
| Manual Configuration 4-2                                                       |
| Proxy Auto-Config File <b>4-2</b>                                              |
| Web Proxy Auto-Discovery Protocol <b>4-2</b>                                   |
| Connector Host and Client on the Same Computer <b>4-3</b>                      |
| Host Exceptions 4-3                                                            |
| Example Host Exceptions <b>4-3</b>                                             |
| Acceptable Usage Policy 4-4                                                    |
| SSL Tunneling 4-6                                                              |
| LDAP Servers 4-6                                                               |
| Generic LDAP <b>4-6</b>                                                        |
| Novell 4-7                                                                     |
| Lotus Dominio 4-7<br>Secondary I DAP Server 47                                 |
| Multiple I DAP Servers and Domains <b>4.8</b>                                  |
| Groups 4-9                                                                     |
| Multiple Authentication Keys 4-9                                               |
| Excluding Groups 4-9                                                           |

Global Group Exclusions4-9LDAP Group Exclusions4-10Nested Groups4-10

#### Agent Properties A-1

#### Proxy Auto-Config Files B-1

Overview B-1 How PAC Files Work B-1 PAC File Deployment B-2 Basic PAC File Examples B-2 Example PAC File B-3 Manually Configure a Browser to Use a PAC File B-3 Windows Network Share Hosted PAC Files B-3

#### Web Proxy Auto Discovery Protocol C-1

Overview C-1 How WPAD Works C-1 WPAD using DHCP C-1 WPAD using DNS C-2 Manual Browser Configuration for Windows Clients C-2 Deploying WPAD with Windows Server C-2 Configure Internet Information Services C-3 Create an Option 252 Entry in DHCP C-3 Enable Option 252 for a DHCP Scope C-3 Active Directory and Group Policy Objects C-4

#### Installing Linux D-1

Overview D-1 Obtaining Linux Installation Media D-1 Red Hat Enterprise Linux 5 D-1 CentOS Linux 5 D-1 Installing Linux D-2 Post-Installation Configuration D-12 Troubleshooting D-16

#### GLOSSARY

INDEX

Contents

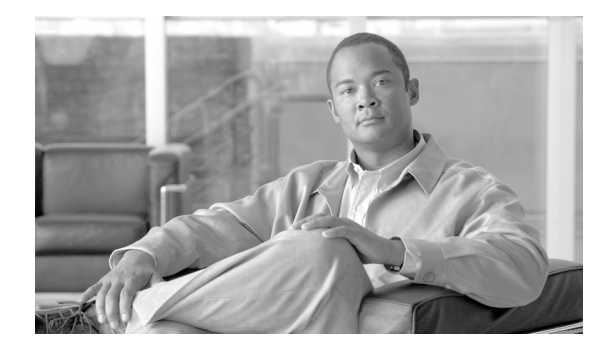

# **Preface**

#### Revised: July 15, 2010

This preface describes the audience and conventions of the *Connector Administrator Guide*. It also described the available product documentation and provides information on how to obtain documentation and technical assistance.

- Audience
- Conventions
- Obtaining Documentation and Submitting a Service Request

# Audience

This guide is intended for primarily for network administrators and channel partners.

# **Conventions**

This guide uses the following conventions:

| Item                                                                                             | Convention                                                 |
|--------------------------------------------------------------------------------------------------|------------------------------------------------------------|
| Commands and keywords.                                                                           | boldface font.                                             |
| Variables for which you supply values.                                                           | <i>italic</i> font.                                        |
| Optional command keywords. You do not have to select any options.                                | [enclosed in brackets]                                     |
| Required command keyword to be selected<br>from a set of options. You must choose one<br>option. | {options enclosed in braces   separated by a vertical bar} |
| Displayed session and system information.                                                        | screen font.                                               |
| Information you enter.                                                                           | boldface screen font.                                      |
| Variables you enter.                                                                             | italic screen font.                                        |
| Menu items and button names.                                                                     | boldface font.                                             |
| Choosing a menu item.                                                                            | <b>Options &gt; Network Preferences</b>                    |

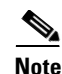

Means reader take note.

Tip

Means the following information will help you solve a problem.

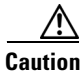

Means reader be careful. In this situation, you might perform an action that could result in equipment damage or loss of data.

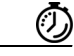

Timesaver

Means the described action saves time. You can save time by performing the action described in the paragraph.

## **Obtaining Documentation and Submitting a Service Request**

For information on obtaining documentation, submitting a service request, and gathering additional information, see the monthly *What's New in Cisco Product Documentation*, which also lists all new and revised Cisco technical documentation, at:

http://www.cisco.com/en/US/docs/general/whatsnew/whatsnew.html

Subscribe to the *What's New in Cisco Product Documentation* as a Really Simple Syndication (RSS) feed and set content to be delivered directly to your desktop using a reader application. The RSS feeds are a free service and Cisco currently supports RSS Version 2.0.

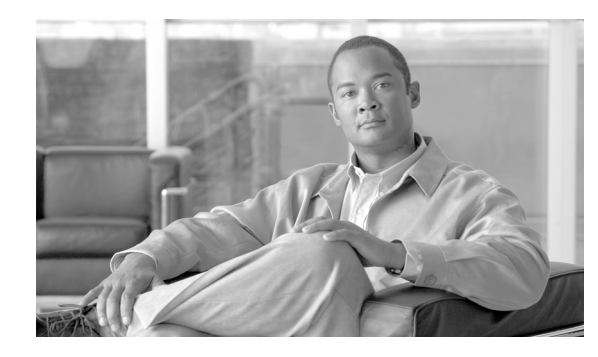

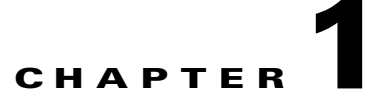

# **Getting Started with Connector**

Revised: July 15, 2010

## **Overview**

This chapter will help you decided when to deploy Connector and the most appropriate deployment method for your network infrastructure. Connector is used to deliver web traffic from a client computer to Cisco's Web Scanning Services. You may not need to use Connector. It is required in the following configurations only:

- When user-level granularity is required for policy and reporting.
- When accessing the Web Scanning Services from a device with a dynamic IP address.
- When accessing the Web Scanning Services off-site or with a roaming device without Anywhere Plus installed.

## **Basic Operations**

Connector identifies users by merging their details from Active Directory using LDAP, or Windows Domain integration and an authentication key. With Connector, users with a dynamic IP address can connect to the Web Scanning Services with a company, group, or user authentication key. Users with a static IP address do not require a key.

Connector encrypts user information which the Web Scanning Services uses to apply specific user or group policy information. Connector passes user web traffic requests through the Web Scanning Services for filtering, scanning, and policy enforcement, before providing the cleansed web content to the user.

Company, Group, and User authentication keys are created in ScanCenter. These enable the Web Scanning Services to identify and authenticate a user. Group authentication keys provide more detailed user behavior reporting and policy management, but may require additional key management by the administrator.

Γ

# **Choosing a Connector Mode and Authentication Key Type**

Before installing Connector, use the following flow chart to decide the Connector mode (standalone or enterprise) and Authentication Key (Company, Group, or User) are most appropriate for your organization.

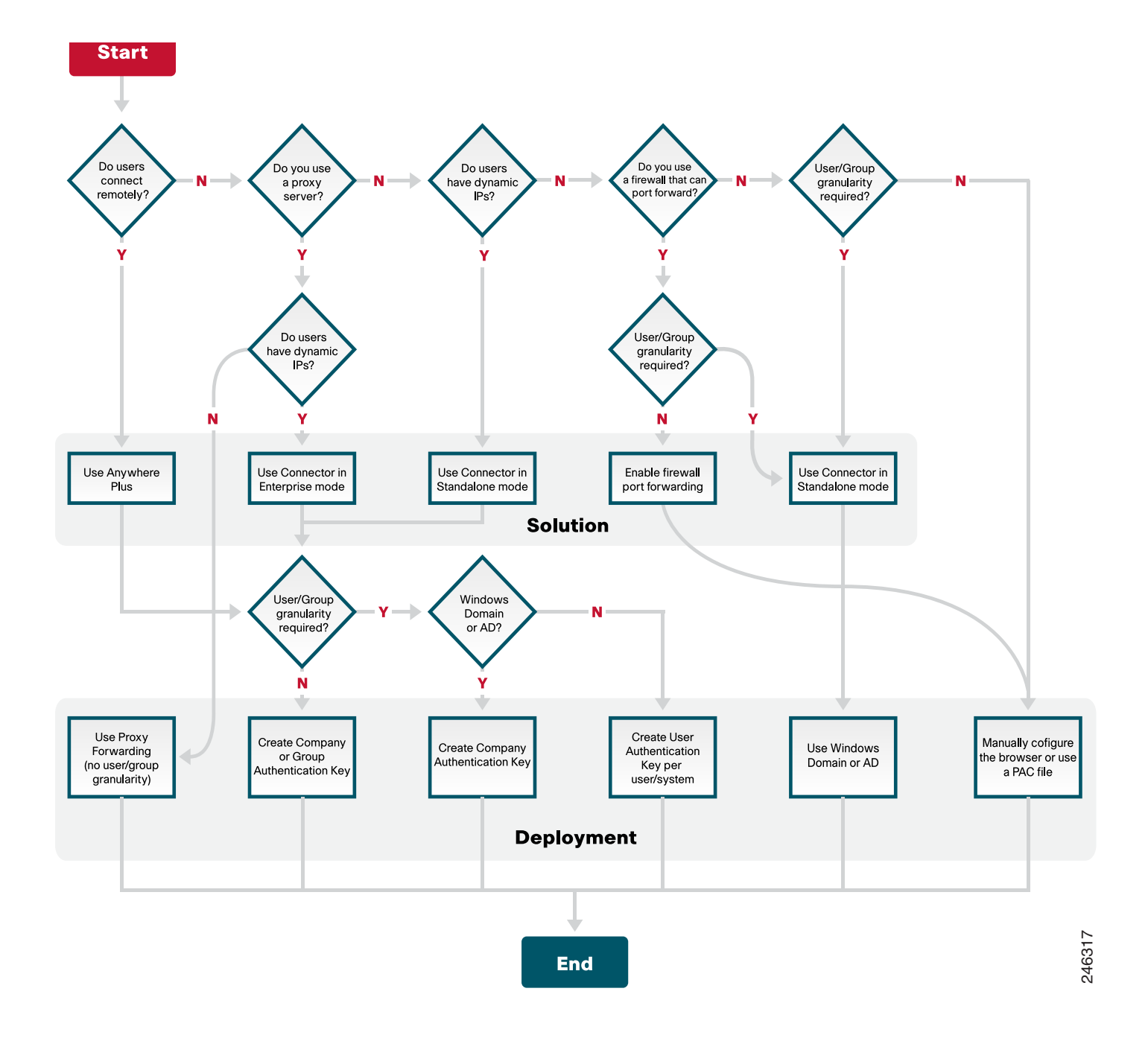

Γ

# **Deployment Scenarios**

When you have chosen your appropriate solution and deployment method, based on your network infrastructure, you are ready to proceed. The flow chart provides for a variety of deployment scenarios, but in practise the three most common are:

- Company authentication key and Active Directory
- Group authentication key
- User authentication Key

## **Company Authentication Key and Active Directory**

The most common scenario uses a single company authentication key for all users in the organization and Active Directory to provide User and Group granularity for policy and reporting. An example is shown below.

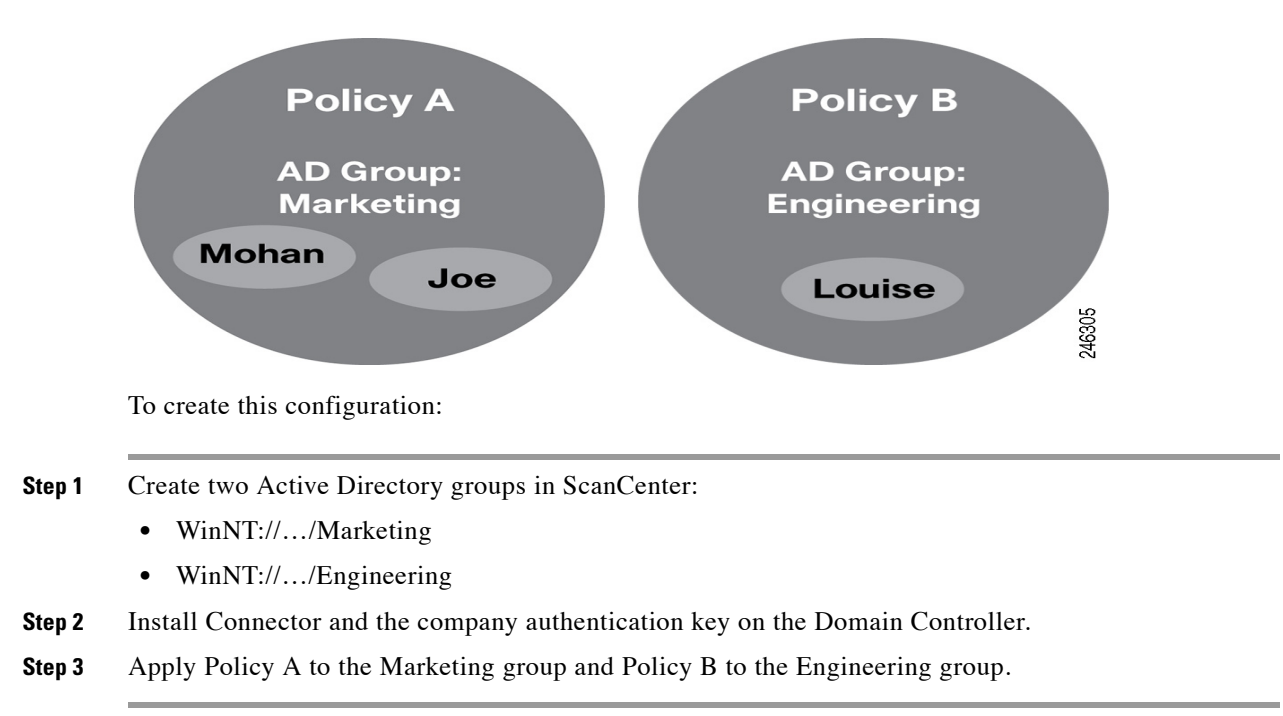

In this scenario, Policy A is applied to Mohan and Joe, while Policy B is applied to Louise.

If a policy causes a block event for Mohan or Joe, it will be registered against WinNT://.../Marketing with User information for Mohan or Joe. Block events for Louise, it will be registered against WinNT://.../Engineering with her user information.

## **Group Authentication Key**

The next most common scenario uses a group authentication key without Active Directory. In the following example, Connector is installed in standalone mode with a location-based key (LK), a unique group authentication key, in each of three branch offices.

**Connector Administrator Guide** 

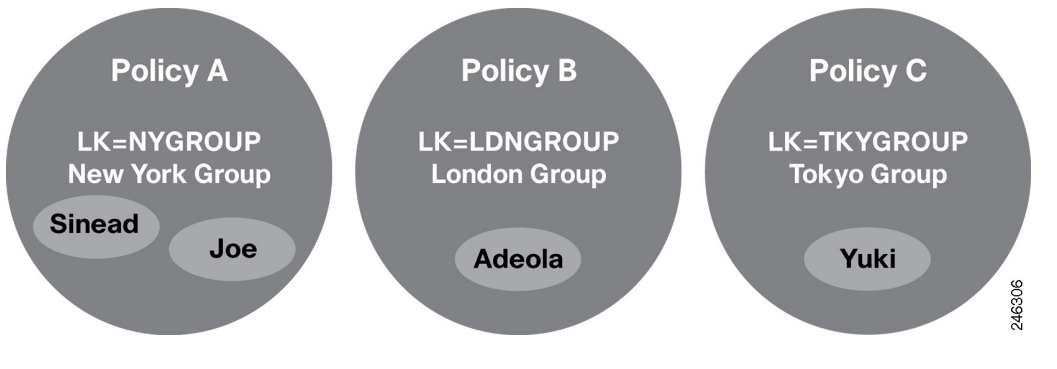

To create this configuration:

- **Step 1** Create a group authentication key for each location group (NYGROUP, LDNGROUP, TKYGROUP).
- **Step 2** Install Connector in standalone mode and the relevant group authentication key at each location.
- Step 3 Apply Policy A to group NYGROUP, Policy B to LDNGROUP, and Policy C to TKYGROUP.

In this scenario, Policy A is applied to Sinead and Joe, Policy B is applied to Adeola, and Policy C is applied to Yuki.

If a policy causes a block event for Sinead or Joe, it will be registered against NYGROUP group. Block events for Adeola, it will be registered against the LDNGROUP group. Block events for Yuki will be registered against TKYGROUP.

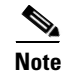

This deployment method is suitable only when Active Directory is not used.

### **User Authentication Key**

This scenario provides an alternative off-site solution when it is not possible to deploy Anywhere Plus or Passive Identity Management. For example, it could be used for non-Windows users. In the following example, Connector and a user authentication key are installed on each user's computer.

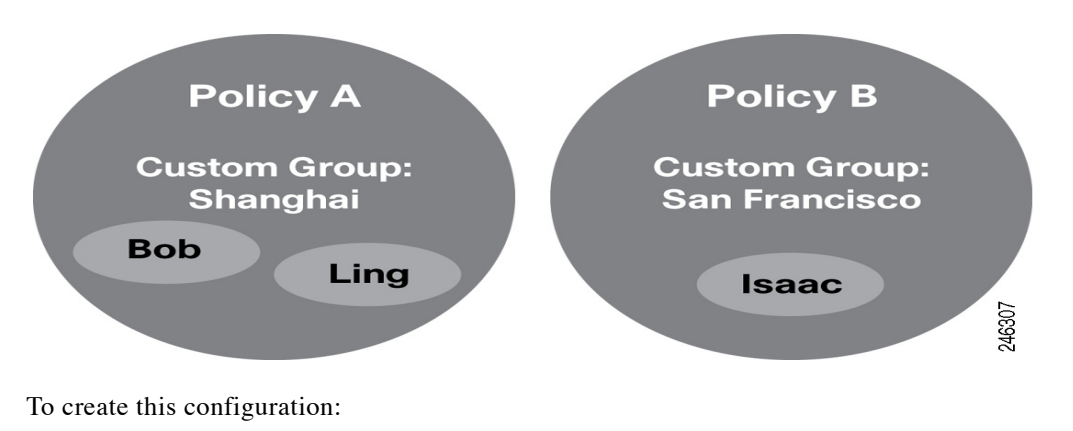

**Step 1** Create a custom groups and assign users to those groups in ScanCenter.

| Step 2 | Create a | user auth | nentication | key for | each use | er in | ScanCenter. |
|--------|----------|-----------|-------------|---------|----------|-------|-------------|
|--------|----------|-----------|-------------|---------|----------|-------|-------------|

**Step 3** Install Connector in standalone mode and a unique user authentication key on each computer.

In this scenario, Policy A is applied to Bob and Ling and Policy B is applied to Isaac. If a policy causes a block event for Bob, Ling, or Isaac it will be registered against their User and Custom Group.

The user authentication key overrides all reported user information. Therefore you must deploy the key only once with a separate Connector installation for each computer.

#### Summary

When Active Directory is in use, a company key installed with Connector in standalone or enterprise mode on the Domain Controller will provide user and group granularity for policy and reporting.

If you have satellite offices where you want to apply group policy you should use a group authentication key.

For portable computers or remote connections where Anywhere Plus or Passive Identity Management are not viable, a user authentication key and a local installation of Connector in standalone mode should be used.

## **Authentication Process**

Connector uses one of several possible authentication resources to annotate web requests with end-user data. The supported data sources are:

- Active Directory (using the LDAP protocol)
- Windows Domain (for example via CIFS / SMB protocols)
- Authentication Key

When a Company Authentication Key is used in conjunction with either Active Directory or Windows Domain lookup, data needs to be 'merged.' See Company Authentication Key and Active Directory, page 1-3.

There are several ways to use the authentication key:

- As end-user identification (with Anywhere Plus where appropriate)
  - To control access to the Web Scanning Services
  - To identify an organization
  - To identify groups (within an organization)
  - To identify users (within groups)
- As group identification (with Anywhere Plus where appropriate)
  - To control access to the Web Scanning Services
  - To identify an organization
  - To identify groups
- As organization identification (in enterprise mode for dynamic IP access)

L

- To control access to the Web Scanning Services
- To identify an organization

As you can see, the authentication key has a dual purpose:

- To control access to the Web Scanning Services (as opposed to using static IP lockdown)
- To provide some identification data

Data embedded in requests can be classified as follows:

- Service authentication data (optional if you use static IP addresses)
  - Authentication key
- User identification data
  - Internal IP address
  - User name
  - Groups (for example from AD or Windows Domain)
- Session data
  - Local time
  - Tallies

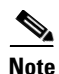

Data is combined and transmitted securely with every web request via data headers.

# **Groups and Policy Application**

The following sections describe how user data is derived, how groups work, and how policies are applied in ScanCenter.

## **Deriving User Data**

ScanCenter derives user data from the maximum granularity available for a given request; the user name will be chosen from the first available data item:

- Connector-supplied user name (either from Active Directory or from user Authentication Key. If both, Connector uses User Authentication Key user name)
- Basic digest auth user name (for customers who have Squid)
- Connector-supplied internal IP
- Squid internal IP (for customers who have Squid)
- External IP

## **Applying Policy to Groups**

Within ScanCenter there are two basic group types:

• Active Directory groups: must be created to match those returned by the Connector (from a customer's Active Directory server).

• Custom groups: collections of other identification (for example usernames, internal IPs, external IPs)

A group authentication key can be assigned to either an Active Directory group or to a Custom Group.

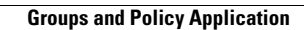

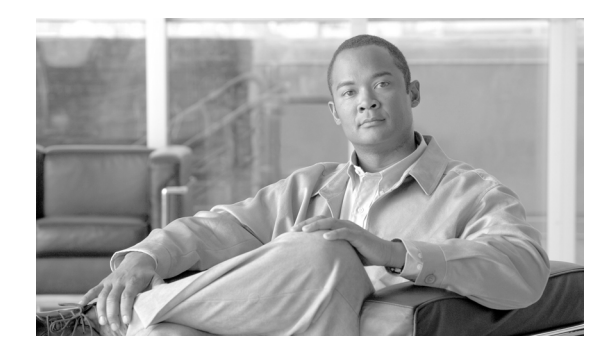

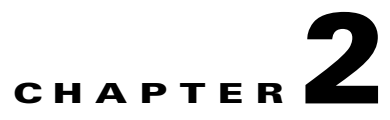

# **Installing Connector on Windows**

Revised: June 17, 2011

## **Overview**

This chapter provides a step-by-step guide to installing the Windows Connector on servers running the Microsoft Windows Server operating system. It will help you to select the appropriate Connector mode, apply the right authentication key if necessary, and install, configure, and operate Connector.

To enable Connector to integrate with the widest possible variety of software and devices it has two modes of operation, determined during installation.

- Standalone mode should be used when there are no edge devices on the corporate network. See Installing in Standalone Mode, page 2-3.
- Enterprise mode should be used when an edge device, for example Microsoft ISA, is already present in the corporate network. See Installing in Enterprise Mode, page 2-16.

## **Windows System Requirements**

Connector is supported on the following Microsoft operating systems:

- Windows Server 2003 (32-bit)
- Windows Server 2003 R2 (32-bit)
- Windows Server 2008 (32-bit)
- Windows Server 2008 (64-bit)
- Windows Server 2008 R2 (64-bit)

For deployments of 500 or more users, Cisco strongly recommends multiple servers are deployed behind a hardware load balancer to ensure there is no interruption of service in the event of a server failure. DNS load balancing (also known as round-robin) is not recommended due to the failover delay caused by caching of DNS responses by local computers.

Your technical account manager or a member of Cisco's customer support team will be happy to discuss deployment options with you.

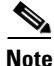

Windows Firewall must be enabled on the server where Connector is installed.

L

At least one GB of available disk space and a TCP/IP network connection and outbound Internet access on TCP ports 80 and 8080 are required for all installations. Other requirements vary depending on the number of intended users.

| Users  | CPU                                | RAM |
|--------|------------------------------------|-----|
| 200    | 1.0Ghz Intel Pentium               | 1GB |
| 2,000  | 2.0 GHz quad-core Intel<br>Pentium | 2GB |
| 5,000  | 3.2GHz quad-core Intel Pentium     | 2GB |
| 10,000 | 2x 2.0GHz quad-core processors     | 2GB |

Table 2-1 Connector Windows Processor Requirements

## **Pre-Installation Requirements**

Before installing Connector you must determine where it will be installed. Connector is very lightweight and does not require its own dedicated server. For standalone servers, Cisco recommends installing Connector on either a Primary Domain Controller (PDC) or Backup Domain Controller (BDC) within your network. If you are using Microsoft Forefront TMG or ISA Server, Cisco recommends installing Connector on the same server.

To prepare to install Connector:

- **Step 1** Determine which mode Connector will use. See Overview, page 2-1.
- **Step 2** In ScanCenter, generate the authentication keys, as necessary. Keys are required for users with dynamic IP addresses only. Keys can also be used with static IP addresses.
- **Step 3** If you require Connector to perform group lookup with Active Directory or a Windows domain, create a dedicated user within the 'Domain Users' group of the primary domain controller.
- Step 4 If you are using Windows Server 2003 or later with SMB signing enabled (this is the default setting), create a dedicated user on the primary domain controller. If you have already created a user on the domain controller to enable group lookups you do not need to create a new user. When configuring Connector you will need to include the details of this user in the config file with the following arguments:
  - ntlm.preauth.domain=
  - ntlm.preauth.username=
  - ntlm.preauth.password=
- **Step 5** Download the Connector installation program from ScanCenter.
- **Step 6** Remove any previously installed versions of the connector (including Proxy Agent). See Removing Connector, page 2-33.
- Step 7 If you will use Microsoft Forefront TMG or ISA Server 2004 or 2006, make sure it is installed and running. The server where Microsoft TMG or ISA and Connector will be installed must meet the minimum requirements for the version of Microsoft TMG or ISA you are using.

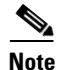

Following all installations you must apply the relevant Windows registry patches. See Applying the Windows Registry Patches, page 2-32.

# **Installing in Standalone Mode**

To install Connector in standalone mode:

**Step 1** Double-click the Connector program file to run the installation wizard.

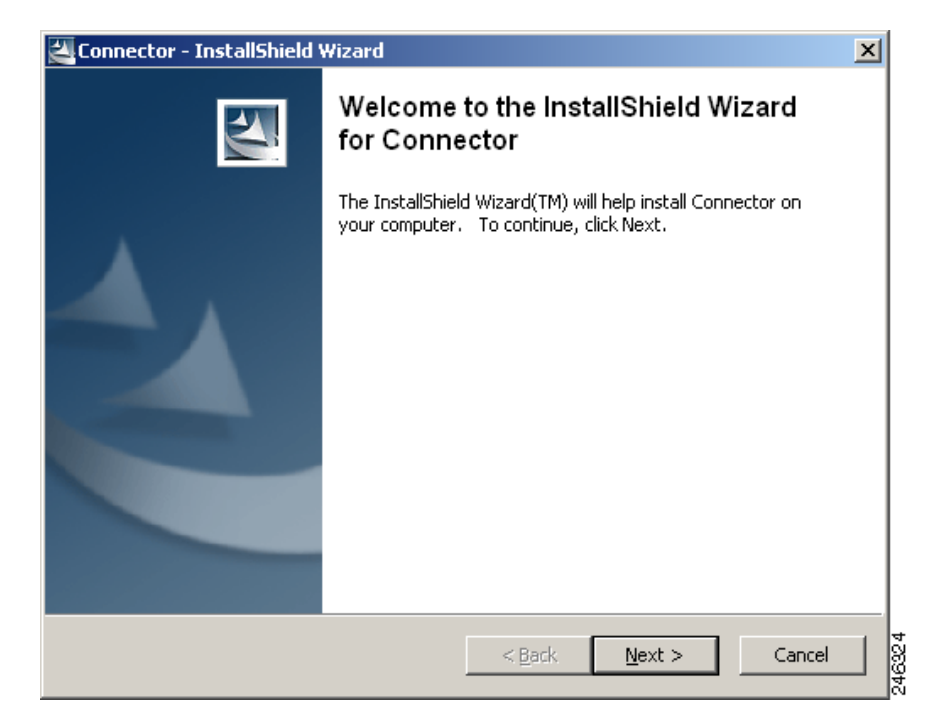

**Step 2** Click **Next** to display the License Agreement dialog.

| Connector - InstallShield Wizard                                                         | ×    |
|------------------------------------------------------------------------------------------|------|
| License Agreement<br>Please read the following license agreement carefully.              |      |
| Fad Llaw Linner American                                                                 | _    |
| Cho Oser License Agreemend                                                               |      |
|                                                                                          |      |
| Please read the "End User License Agreement" included with this release before proceedin | g.   |
|                                                                                          |      |
|                                                                                          |      |
|                                                                                          |      |
|                                                                                          |      |
|                                                                                          |      |
| I accept the terms in the license agreement                                              |      |
| O I do not accept the terms in the license agreement                                     |      |
| stallShield                                                                              |      |
| < Back Next > Cano                                                                       | el I |
|                                                                                          |      |

**Step 3** Read the End User License Agreement. If you agree to the terms, click **I accept the terms in the license agreement** then click **Next** to display the Location to Save Files dialog. Alternatively, if you do not agree to the terms, click **Cancel** to stop the installation.

| 🚰 Connector - InstallShield Wizard                                                                                                    | ×      |
|----------------------------------------------------------------------------------------------------|--------|
| Location to Save Files<br>Where would you like to save your files?                                                                           |        |
| Please enter the folder where you want these files saved. If the folder does not exist, it will be created for you. To continue, click Next. |        |
| Save files in folder:                                                                                                    |        |
| C:\Program Files\Connector                                                                                                    |        |
| Change                                                                                                    |        |
| InstallShield <u>&lt; B</u> ack <u>N</u> ext > Cancel                                                                                        | 046006 |

Step 4 Click Next to accept the default installation folder. Alternatively, enter a new path in the Save files in folder box, or click Change and navigate to the required folder, then click Next to display the Welcome dialog.

| 🚰 Connector - InstallShield Wizard                                                                                                    | ×      |
|----------------------------------------------------------------------------------------------------|--------|
| Extracting Files<br>The contents of this package are being extracted.                                                                    | 24     |
| Please wait while the InstallShield Wizard extracts the files needed to install Connector on your computer. This may take a few moments. |        |
| Extracting jp2iexp.dll                                                                                                    |        |
| InstallShield                                                                                                    | Cancel |

**Step 5** Click **Configure a Connector** then click **Next** to display the Connector Type dialog.

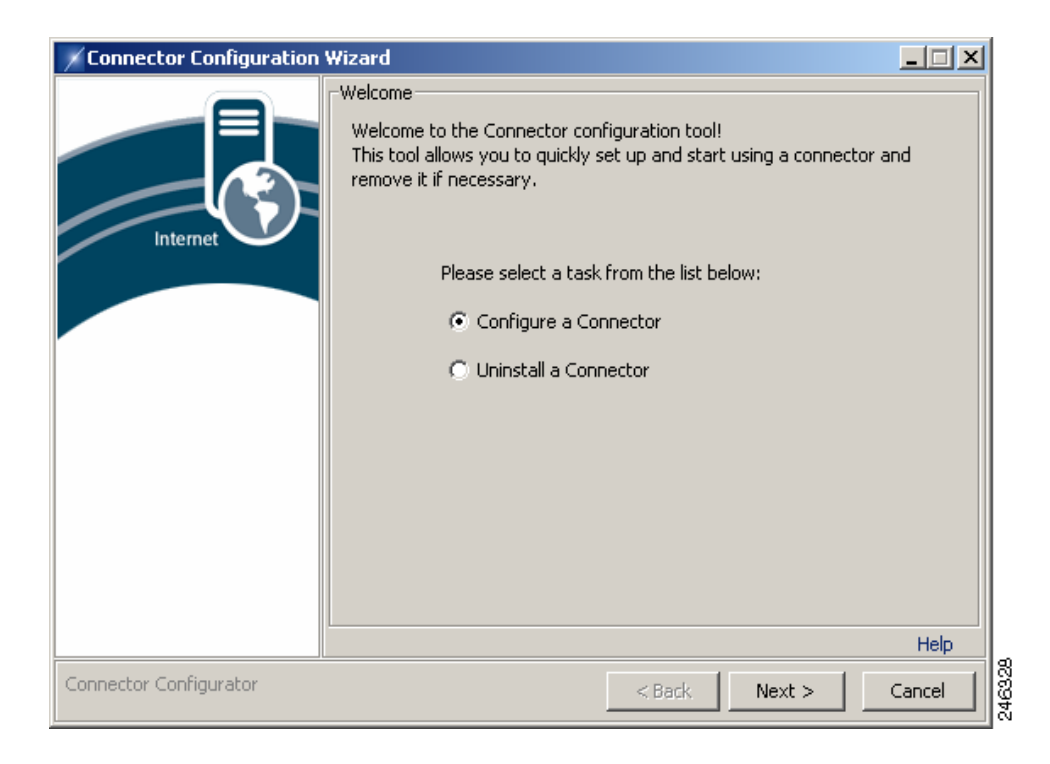

**Step 6** Click **Workgroup Connector** then click **Next** to display the Authentication Configuration dialog.

| Connector Configuration | Wizard                                                                                                    |           |
|-------------------------|----------------------------------------------------------------------------------------------------|-----------|
| Internet                | Connector Type<br>Select the Connector type below that works with your existing<br>infrastructure. For more information on selecting the appropriate Co<br>o install, please click on the help link below. | nnector t |
|                         | I want to Install                                                                                                    |           |
|                         | C Workgroup Connector                                                                                                    |           |
| Connector Configurator  | <back next=""></back>                                                                                                    | Cancel    |

Step 7 You can use IP-based or key based authentication. IP-based authentication requires a static IP address. To use IP-based authentication, click I authenticate with my static IP. Alternatively, click Enter your authentication key here and enter a company or group authentication key For details of how to generate a key, refer to the ScanCenter Administrator Guide.

| Connector Configuration Wizard                                                                         |      |
|----------------------------------------------------------------------------------------------------|------|
| Authentication Configuration<br>Connectors work with IP-based (static IP) or key based authentication. |      |
| I authenticate with my static IP.     Enter your authentication key here.                              | telp |
| Connector Configurator < Back Next > Can                                                               | :el  |

**Step 8** Click **Next** to display the Service Settings dialog.

| Connector Configuration | Wizard                                                                                                    |         |
|-------------------------|----------------------------------------------------------------------------------------------------|---------|
| Internet                | Service Settings         Please provide the names of the managed web services proxy addited that Connector will use to access the service.         Primary web services proxy:         Primary proxy port:         8080         Secondary web services proxy:         Secondary proxy port:         Tertiary web services proxy:         Tertiary proxy port:         Tertiary proxy port: | Iresses |
| Connector Configurator  | < Back Next >                                                                                                    | Cancel  |

- Step 9 Your proxy settings are contained in your provisioning email. If you have not received this email, contact your support representative. Normally only primary and secondary proxies are provided. You can specify up to three proxy servers:
  - The primary proxy is used in preference to the other proxies.
  - The secondary proxy is used as a fallback in cases where the primary proxy is unreachable.
  - The tertiary proxy is used as a fallback in cases where both the primary and secondary proxies are unreachable.
- **Step 10** Enter your proxy settings, then click **Next** to display the Host/IP exceptions dialog.

| Connector Configuration Wiz | zard                                                                                                |                                                                                |                                                                               |                                                                 |
|-----------------------------|----------------------------------------------------------------------------------------------------|--------------------------------------------------------------------------------|-------------------------------------------------------------------------------|-----------------------------------------------------------------|
| Internet                    | ost/IP Exceptions —<br>Enter any IP excep<br>specific websites,<br>to the right to add<br>Exception | otions (direct conne<br>domains, hosts or r<br>, edit or remove ex<br>Websites | ections, alternate p<br>networks) here. Use<br>ceptions to or from<br>Proxies | roxies for<br>the buttons<br>the list.<br>Add<br>Edit<br>Delete |
| Copportor Configurator      |                                                                                                    |                                                                                | . [                                                                           | Help                                                            |
| Connector Coningurator      |                                                                                                    | < Ba                                                                           | ack Next >                                                                    | Cancel                                                          |

Step 11 The Host/IP Exceptions dialog enables you to create exceptions that specify direct connections or alternate proxies for specific Web sites, domains, hosts or networks. The exceptions are shown in a list. It is not necessary to configure the exceptions during the installation. See Adding Host Exceptions, page 2-12. Click Next to display the Authentication dialog.

| Connector Configuration ¥ | Wizard                                                 |        |
|---------------------------|--------------------------------------------------------|--------|
|                           | Authentication                                         |        |
|                           | Please configure user authentication using this dialog |        |
|                           | Vise NTLM                                              |        |
| Internet                  | Verify authentication with the domain controller       |        |
|                           | NTLM Exceptions:                                       |        |
|                           |                                                        |        |
|                           |                                                        |        |
|                           |                                                        |        |
|                           |                                                        |        |
|                           |                                                        |        |
|                           |                                                        |        |
|                           |                                                        |        |
|                           |                                                        | Help   |
| Connector Configurator    | < Back Next >                                          | Cancel |

- **Step 12** Ensure the **Use NTLM** check box is selected. Do not clear this check box unless instructed to do so by your support representative.
- **Step 13** Clear the **Verify authentication with the domain controller** check box. Alternatively, select the check box to verify credentials provided by clients with the domain controller.
- **Step 14** Enter any client IP addresses to be excluded from authentication in a comma separated list in the **NTLM Exceptions** box. This box should normally be left blank unless you have been otherwise instructed by your support representative.
- **Step 15** Click **Next** to display the Group Lookup Settings dialog.

| Connector Configuration | Wizard                                               |        |
|-------------------------|------------------------------------------------------|--------|
|                         | Group Lookup Settings                                |        |
|                         | Please select and configure your group lookup method |        |
|                         | O Do not lookup user groups                          |        |
| Internet                | O Use Windows Domain                                 |        |
|                         | DC login username:                                   |        |
|                         | DC login password:                                   |        |
|                         | C Use Active Directory                               |        |
|                         | Provider URL:  dap://127.0.0.1:3268                  |        |
|                         | Username: prs,dc=company,dc=com                      |        |
|                         | Password:                                            |        |
|                         | ,                                                    |        |
|                         |                                                      |        |
|                         |                                                      | Help   |
| Connector Configurator  | <back next=""></back>                                | Cancel |

**Step 16** To use LDAP to gather group information:

- a. Click Use Active Directory.
- **b.** Enter an LDAP URL in the Provider URL box. Alternatively, if you are installing Connector on the domain controller, accept the default LDAP URL (ldap://127.0.0.1:3268).
- c. To enable the connector to perform LDAP group lookups, an active directory user must be created. Enter the user name of the active directory account you created for the connector in the **Username** box, for example cn=proxyagent, cn=users, dc=company, dc=com. See Pre-Installation Requirements, page 2-2.
- d. Enter the Password for the active directory account.

Alternatively, to use NTLM to gather group information:

- e. Click Use Windows Domain.
- f. Enter the user name of the domain controller account you created for the connector in the DC login username box. See Pre-Installation Requirements, page 2-2.
- g. Enter the password of the domain controller account in the DC login password box.
- h. Click Next to display the NTLM Domain Controllers Settings dialog.

| Connector Configuration | Wizard                                                                      |        |
|-------------------------|-----------------------------------------------------------------------------|--------|
|                         | NTLM Domain Controllers Settings                                            |        |
|                         | Please provide IP addresses of domain controllers for user and g<br>lookup: | oup    |
| Internet                | Primary DC:                                                                 |        |
|                         | Secondary DC:                                                               |        |
|                         |                                                                             |        |
|                         |                                                                             | Help   |
| Connector Configurator  | < Back Next: >                                                              | Cancel |

- i. Enter the IP address of your primary domain controller in the Primary DC box.
- j. If you have a secondary domain controller, enter its IP address in the Secondary DC box.
- Step 17 Cisco recommends using LDAP to gather group information. Do not click Do not lookup user groups unless instructed to do so by your support representative.
- **Step 18** Click **Next** to begin the installation.

| Connector Configuration V | ¥izard                                                                                  |        |
|---------------------------|-----------------------------------------------------------------------------------------|--------|
| Connector Configuration V | Vizard Applying settings Please wait while settings are applied Please wait Please wait |        |
| Connector Configurator    | < Back Next >                                                                           | Cancel |

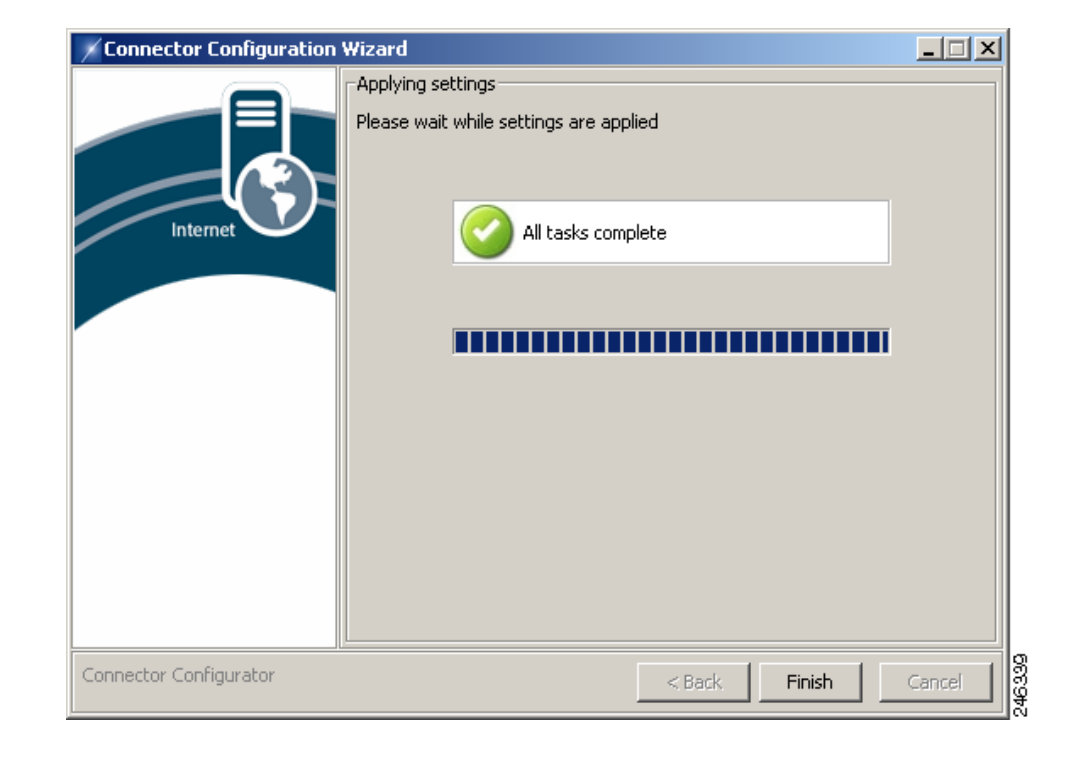

**Step 19** When the installation tasks have completed successfully, the following dialog is displayed.

**Step 20** Click **Finish** to close the wizard.

## **Post-Installation Firewall Configuration**

You need to ensure the connector can forward all web traffic out of your network to the Web Scanning Services. In most cases this requires a simple change to your firewall settings to allow all TCP traffic on port 8080 originating from the IP address where the connector is running to go out to the Internet. The following diagram shows the path a user's web request must take to get to the Web Scanning Services.

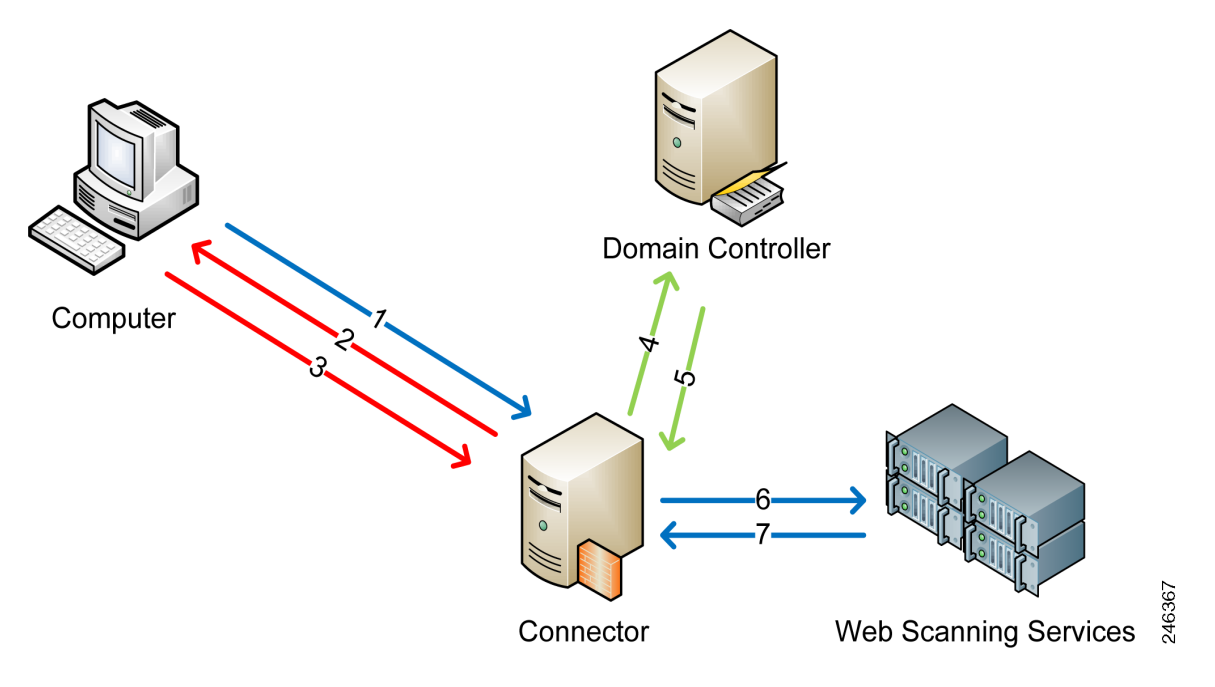

- 1. Web browser requests a URL.
- 2. Connector performs an NTLM challenge.
- 3. Web browser responds with NTLM user details.
- **4.** Connector uses credentials to poll the domain controller (LDAP) for AD Groups. If the user exists, Connector performs a query based on user name to lookup groups.
- 5. Domain controller sends group information to Connector.
- **6.** URL request and encrypted, user and group information forwarded from Connector to Web Scanning Services.
- 7. Content sent back to the user via Connector.

### **Adding Host Exceptions**

Host exceptions are used to allow users to bypass the Web Scanning Services when connecting to specified websites. Exceptions can include wild cards, address ranges, and IP ports. They should not be used for connections to your own network because a proxy server (local exception) set in a user's browser is more efficient for this task.

To add host exceptions to Connector:

**Step 1** In the folder where you installed Connector, double-click the Wizard batch file to run the configuration wizard.

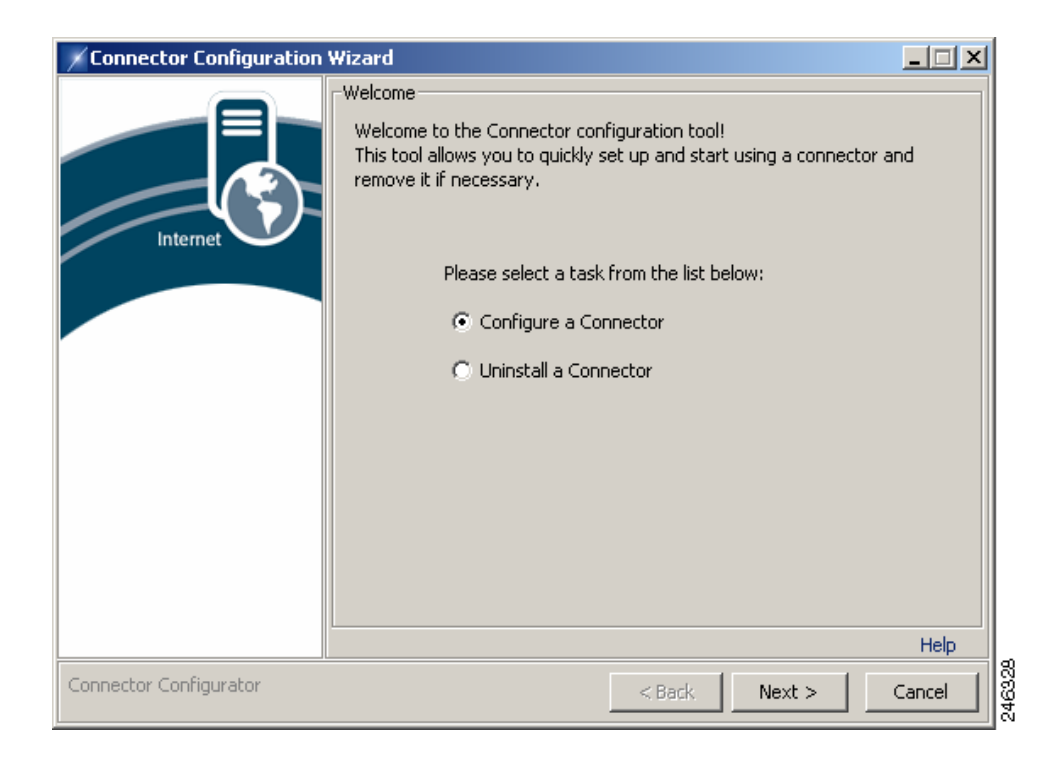

**Step 2** The wizard imports the settings from your last session so it is not necessary to specify that you are using a standalone server, your method of authentication, or the service settings. At each dialog, click **Next** until the Host/IP Exceptions dialog is displayed.

| Connector Configuration V | Vizard                                                                                                    |                                                                                |                                                                              |                                                                   |
|---------------------------|----------------------------------------------------------------------------------------------------|--------------------------------------------------------------------------------|------------------------------------------------------------------------------|-------------------------------------------------------------------|
| Internet                  | Host/IP Exceptions –<br>Enter any IP exceptions –<br>specific websites,<br>to the right to add<br>Exception | ptions (direct conne<br>domains, hosts or r<br>, edit or remove ex<br>Websites | ections, alternate p<br>hetworks) here. Us<br>ceptions to or fron<br>Proxies | roxies for<br>e the buttons<br>the list.<br>Add<br>Edit<br>Delete |
|                           |                                                                                                    |                                                                                |                                                                              | Help                                                              |
| Connector Configurator    |                                                                                                    | < B)                                                                           | ack Next >                                                                   | Cancel                                                            |

- Step 3 The Host/IP Exceptions dialog enables you to create exceptions that specify direct connections or alternate proxies for specific websites, domains, hosts or networks. The exceptions are shown in a list. You can click Edit to edit an existing exception or Delete to remove an exception.
- **Step 4** For each exception you want to add:
  - 1. Click Add.

| Connector Configuration Wi | zard                                                                                                    |
|----------------------------|----------------------------------------------------------------------------------------------------|
| Internet                   | Ost/IP Exceptions         Define host/IP exceptions for direct connections or alternative proxy         servers.         Name         Websites         Primary Proxy         Direct       Host:         Secondary Proxy         Direct       Host:         Port:         Direct       Host:         Port:       Port:         Direct       Host:         OK       Cancel |
| Connector Configurator     | < Back Next > Cancel                                                                                                    |

- 2. Enter a Name for the exception.
- **3.** Enter the websites which the exception will be applied to, separated by commas. Websites can be entered:
  - in full (www.company.com)
  - with wildcards (\*.company.com)
  - as an IP address (164.35.91.46)
  - as a range of IP addresses (164.35.91.\*)
  - with a port (\*.company.com/80, 164.35.91.\*/8080)
- 4. You can provide up to three proxies. The secondary and tertiary proxies act as fallbacks in the event that the primary proxy is unavailable. Only the primary proxy is required. If no proxy is available it will not be possible to connect to the service. For each proxy, select the Direct check box to enable users to connect directly to the specified Web sites. Alternatively, enter a Host (normally an internal proxy) and, optionally, an IP Port.
- 5. When you have entered the proxy details, click **OK**. Alternatively, click **Cancel** to abandon your changes.
- Step 5 The wizard imports the settings from your last session so it is not necessary to specify authentication, NTLM, or Group Lookup settings. At each dialog, click Next until the Applying settings dialog is displayed.

| Connector Configuration | Wizard                                 |        |
|-------------------------|----------------------------------------|--------|
|                         | Applying settings                      |        |
|                         | Please wait while settings are applied |        |
| Internet                | Please wait                            |        |
|                         |                                        |        |
|                         |                                        |        |
|                         |                                        |        |
|                         |                                        |        |
| Connector Configurator  | < Back Next >                          | Cancel |

When the configuration tasks have completed successfully, the following dialog is displayed.

**Step 6** Click **Finish** to close the wizard.

# **Installing in Enterprise Mode**

In Enterprise mode, Connector works with a device that uses the Internet Content Application Protocol (ICAP), such as Microsoft ISA or Blue Coat.

To install Connector in Enterprise mode:

**Step 1** Double-click the Connector program file to run the installation wizard.

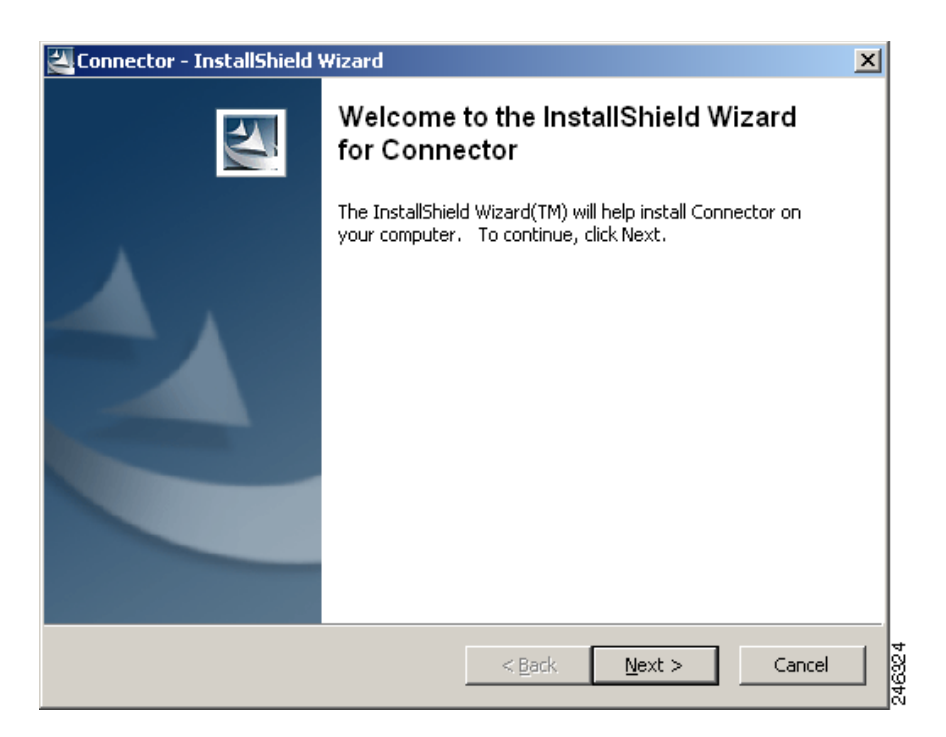

**Step 2** Click **Next** to display the License Agreement dialog.

| 🚰 Connector - InstallShield Wizard                                                                                          | ×      |
|----------------------------------------------------------------------------------------------------|--------|
| License Agreement<br>Please read the following license agreement carefully.                                                 |        |
|                                                                                                    |        |
| End User License Agreement                                                                                                  |        |
| Please read the "End User License Agreement" included with this release before proceeding.                                  |        |
| <ul> <li>I accept the terms in the license agreement</li> <li>I do not accept the terms in the license agreement</li> </ul> |        |
| InstallShield                                                                                                    |        |
| < <u>B</u> ack <u>N</u> ext > Cancel                                                                                        | 046205 |

**Step 3** Read the End User License Agreement. If you agree to the terms, click **I accept the terms in the license agreement** then click **Next** to display the Location to Save Files dialog. Alternatively, if you do not agree to the terms, click **Cancel** to stop the installation.

| 🚰 Connector - InstallShield Wizard 🛛 🛛 🗙                                                                                                    |
|----------------------------------------------------------------------------------------------------|
| Location to Save Files<br>Where would you like to save your files?                                                                           |
| Please enter the folder where you want these files saved. If the folder does not exist, it will be created for you. To continue, click Next. |
| Save files in folder:                                                                                                    |
| C:\Program Files\Connector                                                                                                    |
| Change                                                                                                    |
| InstallShield <u>Sack N</u> ext > Cancel                                                                                                    |

Step 4 Click Next to accept the default installation folder. Alternatively, enter a new path in the Save files in folder box, or click Change and navigate to the required folder, then click Next to display the Welcome dialog.

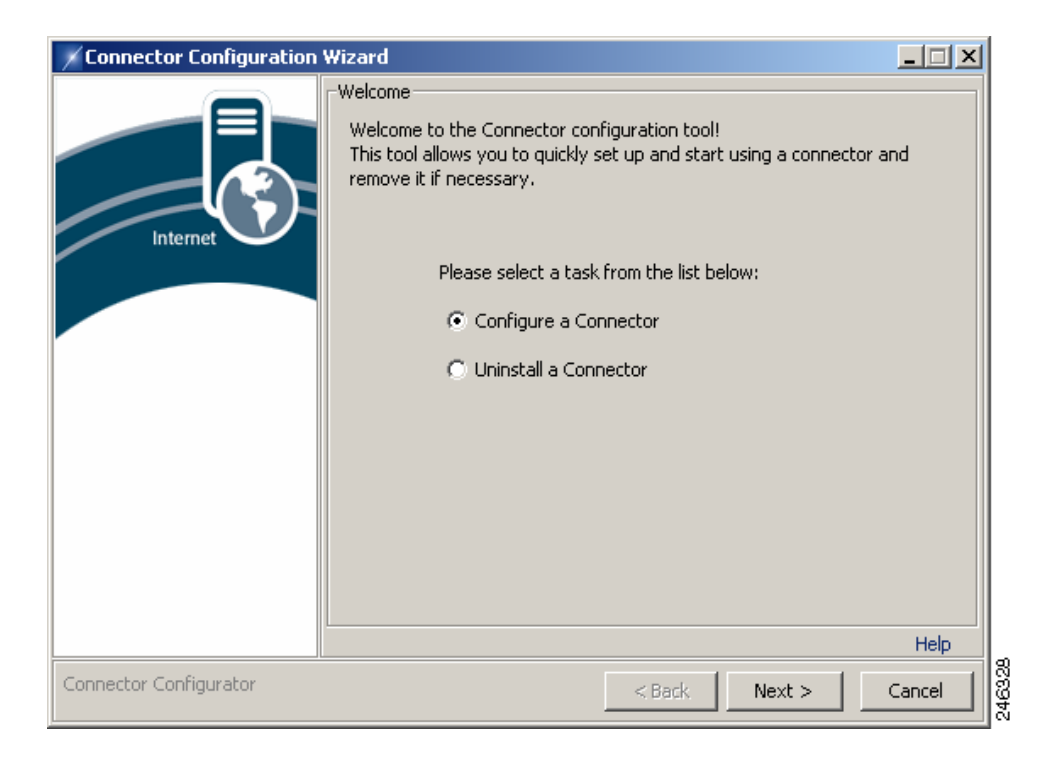

#### Step 5 Click Configure a Connector then click Next to display the Connector Type dialog.

| Connector Configuration | Wizard                                                                                                    | ×I |
|-------------------------|----------------------------------------------------------------------------------------------------|----|
|                         | Connector Type                                                                                                    | ٦  |
| Internet                | Select the Connector type below that works with your existing<br>infrastructure. For more information on selecting the appropriate Connector<br>o install, please click on the help link below. | :  |
|                         | I want to Install                                                                                                    |    |
|                         | C Enterprise Connector                                                                                                    |    |
|                         | O Workgroup Connector                                                                                                    |    |
|                         | Help                                                                                                    |    |
| Connector Configurator  | <back next=""> Cancel</back>                                                                                                    |    |

Step 6 Click Enterprise Connector then click Next to display the Authentication Configuration dialog.

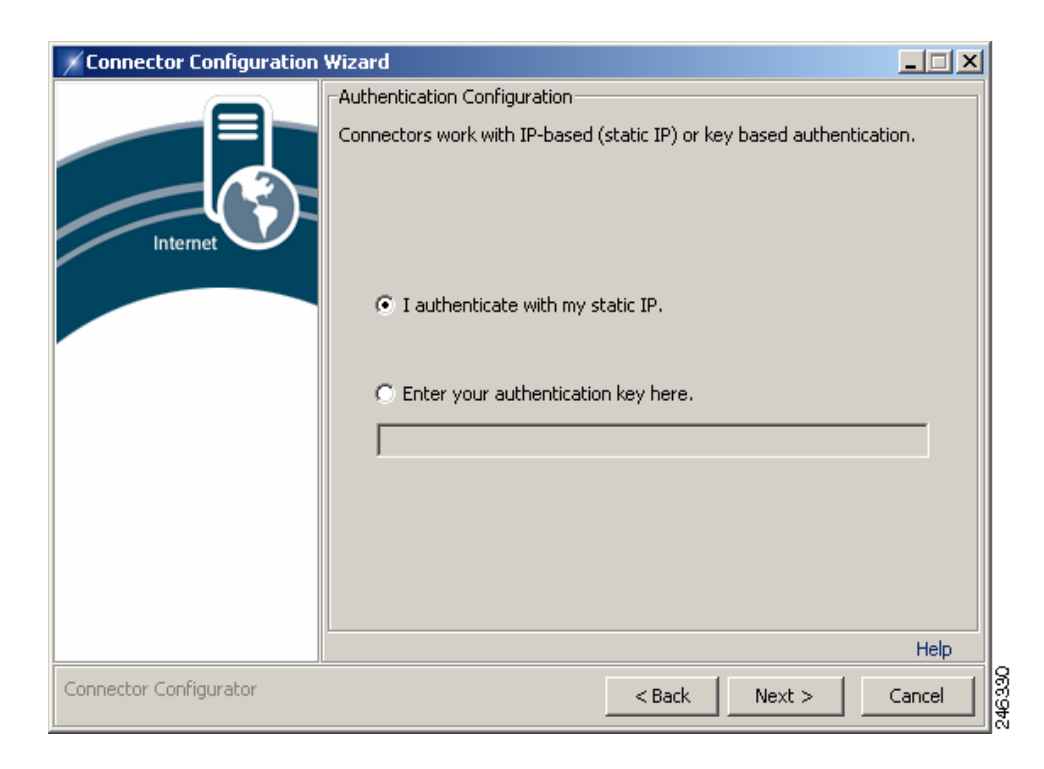

- Step 7 You can use IP-based or key based authentication. IP-based authentication requires a static IP address. To use IP-based authentication, click I authenticate with my static IP. Alternatively, click Enter your authentication key here and enter a company or group authentication key. For details of how to generate a key, refer to the Web Scanning Services documentation.
- **Step 8** Click **Next** to display the Enterprise Gateway Settings dialog.

| Connector Configuration | Wizard                                                                                                    |        |
|-------------------------|----------------------------------------------------------------------------------------------------|--------|
| Internet                | Enterprise Gateway Settings<br>In order to determine the correct configuration for your network,<br>please select the gateway product that you use.<br>Please select the gateway / proxy product:<br>Microsoft ISA 2004/2006 server<br>Microsoft Forefront TMG<br>Other - ICAP capable gateway | Help   |
| Connector Configurator  | < Back Next >                                                                                                    | Cancel |

- **Step 9** If you are using Microsoft Forefront TMG the steps are the same as if you are using ISA Server, except that instead of selecting the ISA 2004/2006 Server option, you should select the Forefront TMG equivalent. To use ISA Server:
  - a. Click Microsoft ISA 2004/2006 server.
  - **b.** Click **Next** to display the Microsoft ISA Settings dialog.

| Connector Configuration | Wizard                                                                                                    |        |
|-------------------------|----------------------------------------------------------------------------------------------------|--------|
| Internet                | Microsoft ISA Settings Please choose how will Connector integrate with Microsoft ISA set For more information, please click the Help label below.   Both ISA and Connector will run on this computer ISA server installation directory:   ISA will use ICAP to integrate with Connector  Only Connector will run on this computer ISA server installation directory:  ISA server installation directory:  District Server installation directory:  District Server installation directory:  District Server installation directory:  District Server installation directory:  District Server installation directory:  District Server installation directory:  District Server installation directory:  District Server installation directory:  District Server installation directory:  District Server installation directory:  District Server installation directory:  District Server installation directory:  District Server installation directory: District Server installation directory: District Server installation directory: District Server installation directory: District Server installation directory: District Server installation directory: District Server installation directory: District Server installation directory: District Server Server Serve | erver. |
| Connector Configurator  | < Back Next >                                                                                                    | Cancel |

#### c. Click ISA will use ICAP to integrate with Connector.

#### d. Click Only Connector will run on this computer.

Alternatively, if you are not using ISA Server click Other - ICAP capable gateway.

**Step 10** Click **Next** to display the Group Lookup Settings dialog.
| Connector Configuration | Wizard                                               |        |
|-------------------------|------------------------------------------------------|--------|
|                         | Group Lookup Settings                                |        |
|                         | Please select and configure your group lookup method |        |
|                         | O Do not lookup user groups                          |        |
| Internet                | C Use Windows Domain                                 |        |
|                         | DC login username:                                   |        |
|                         | DC login password:                                   |        |
|                         | C Use Active Directory                               |        |
|                         | Provider URL:  dap://127.0.0.1:3268                  |        |
|                         | Username: prs,dc=company,dc=com                      |        |
|                         | Password:                                            |        |
|                         |                                                      |        |
|                         | <u> </u>                                             | Liele  |
|                         |                                                      | neip ( |
| Connector Configurator  | <back next=""></back>                                | Cancel |

**Step 11** To use LDAP to gather group information:

- a. Click Use Active Directory.
- **b.** Enter an LDAP URL in the **Provider URL** box. Alternatively, if you are installing the connector on the domain controller, accept the default LDAP URL (ldap://127.0.0.1:3268).
- c. To enable the connector to perform LDAP group lookups, an active directory user must be created. Enter the user name of the active directory account you created for the connector in the **Username** box, for example cn=proxyagent, cn=users, dc=company, dc=com. See Pre-Installation Requirements, page 2-2.
- d. Enter the **Password** for the active directory account.

Alternatively, to use NTLM to gather group information:

- a. Click Use Windows Domain.
- **b.** Enter the user name of the domain controller account you created for the connector in the **DC** login username box.
- c. To enable the connector to perform LDAP group lookups, an active directory user must be created. Enter the user name of the active directory account you created for Connector in the Username box, for example cn=proxyagent, cn=users, dc=company, dc=com. See Pre-Installation Requirements, page 2-2.
- d. Enter the password of the domain controller account in the DC login password box.
- e. Click Next to display the NTLM Domain Controllers Settings dialog.

| 🖌 Connector Configuration ¥ | Vizard                                                                        |        |
|-----------------------------|-------------------------------------------------------------------------------|--------|
|                             | NTLM Domain Controllers Settings                                              |        |
|                             | Please provide IP addresses of domain controllers for user and gro<br>lookup: | μp     |
| Internet                    | Primary DC:                                                                   |        |
|                             | Secondary DC:                                                                 |        |
|                             |                                                                               |        |
|                             |                                                                               |        |
|                             |                                                                               |        |
|                             |                                                                               |        |
|                             |                                                                               |        |
|                             |                                                                               |        |
|                             |                                                                               | Help   |
| Connector Configurator      | <back next=""></back>                                                         | Cancel |

f. Enter the IP address of your primary domain controller in the **Primary DC** box.

g. If you have a secondary domain controller, enter its IP address in the Secondary DC box.

Cisco recommends using LDAP to gather group information. Do not click **Do not lookup user groups** unless instructed to do so by your support representative.

**Step 12** Click **Next** to begin the installation.

If the Microsoft Firewall service is running, you will be prompted to stop the service. The service will be restarted when the installation is complete.

When the installation tasks have completed successfully, the following dialog is displayed:

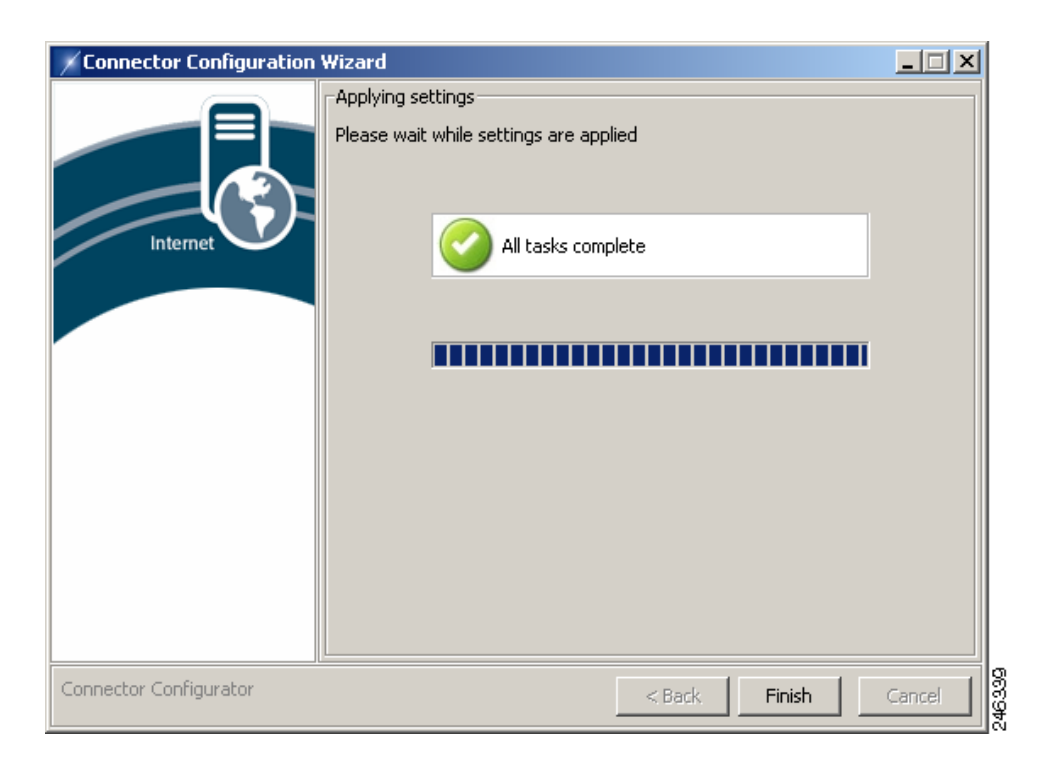

Step 13 Click Finish to close the wizard. If you installed Connector on a different computer than Forefront TMG or ISA Server you must now configure TMG or ISA. See Configuring Microsoft Forefront TMG or ISA Server, page 2-24.

## **Post-Installation Proxy Server Configuration**

You need to ensure the connector can forward all Web traffic out of your network to the Web Scanning Services. The changes you need to make are dependent on the proxy server, or firewall appliance, you are using. For more information, refer to the quick reference for your proxy server. The following diagram shows the path a user's Web request must take to get to the Web Scanning Services.

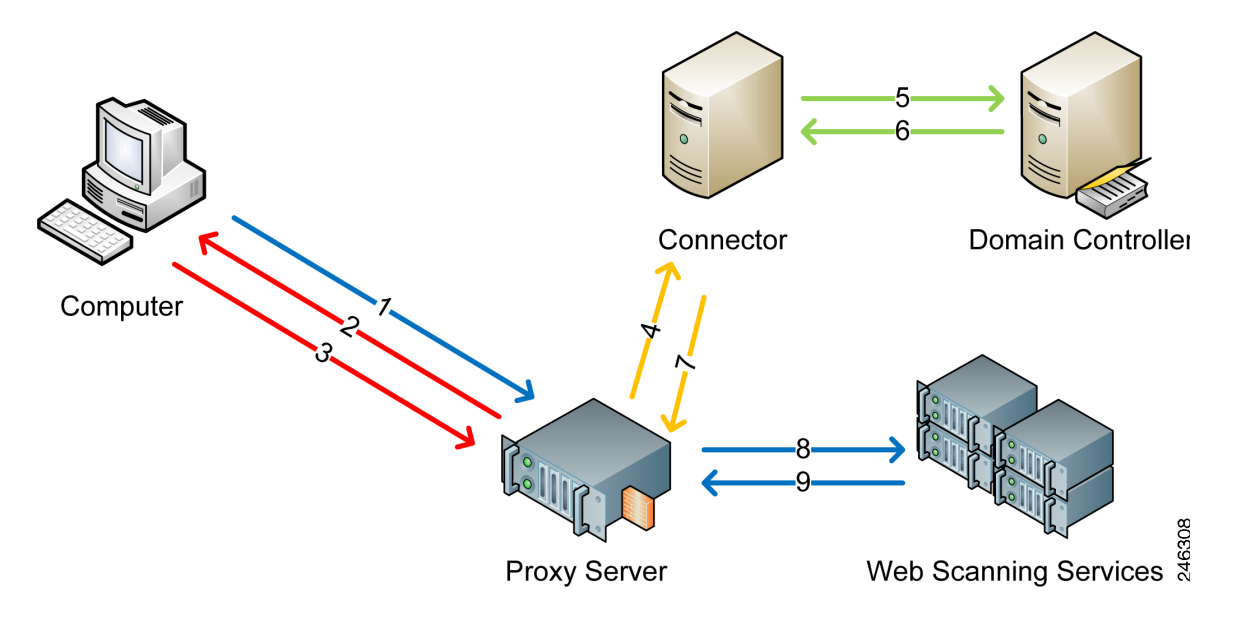

- 1. Web browser requests a URL.
- 2. Proxy server performs an NTLM challenge.
- 3. Web browser responds with NTLM user details.
- 4. URL request is forwarded with NTLM credentials to Connector.
- 5. Connector uses the credentials to poll the domain controller (LDAP) for AD Groups. If the user exists, Connector performs a query based on user name to lookup groups.
- 6. Domain controller sends group information to Connector.
- 7. URL request forwarded from Connector to proxy server with encrypted headers
- **8.** URL request with encrypted group information forwarded from proxy server to Web Scanning Services.
- 9. Content sent back to the user via the proxy server.

## **Configuring Microsoft Forefront TMG or ISA Server**

The recommended method for using Microsoft Forefront TMG or ISA Server 2004 or 2006, with Connector is to install Connector, Forefornt TMG or ISA Server, and the Forefront TMG or ISA Server plug-in on a shared server. You must use separate folders to install the ICAP sender and receiver, for example C:\Program Files\ConnectorICAP and C:\Program Files\ConnectorLDAP. You should not use other configurations unless instructed to do so by customer support.

If you are using Microsoft Forefront TMG the steps are the same as if you are using ISA Server, except that instead of selecting the ISA 2004/2006 Server option, you should select the Forefront TMG equivalent. To configure ISA Server:

**Step 1** Double-click the Connector program file to run the installation wizard.

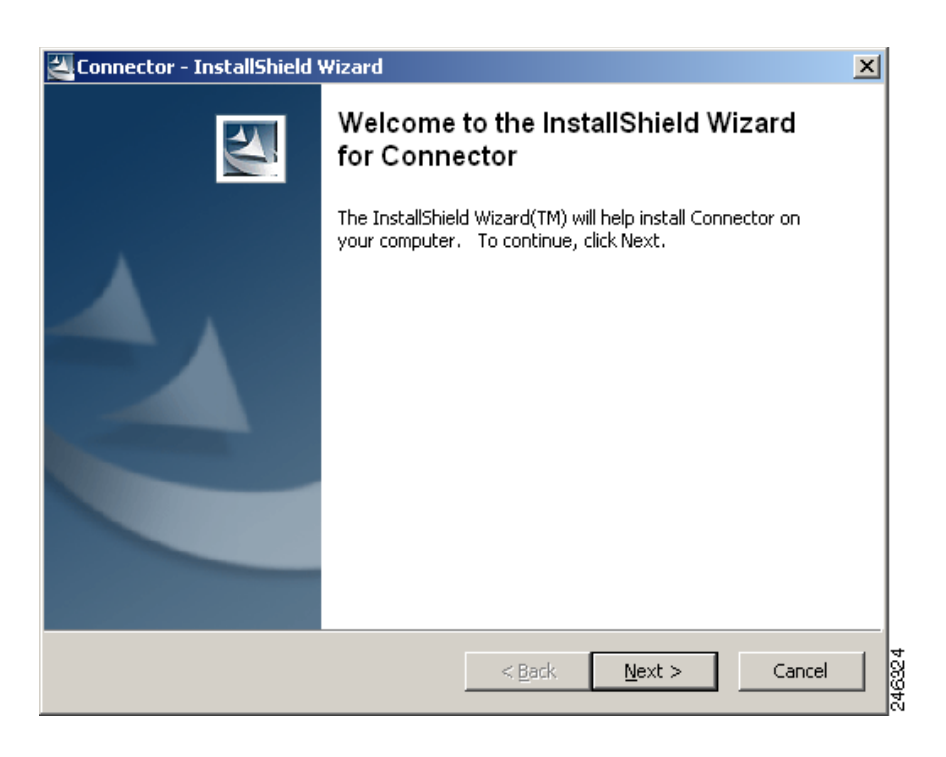

**Step 2** Click **Next** to display the License Agreement dialog.

| 🚰 Connector - InstallShield Wizard                                                                                          | ×      |
|----------------------------------------------------------------------------------------------------|--------|
| License Agreement<br>Please read the following license agreement carefully.                                                 |        |
|                                                                                                    |        |
| End User License Agreement                                                                                                  |        |
| Please read the "End User License Agreement" included with this release before proceeding.                                  |        |
| <ul> <li>I accept the terms in the license agreement</li> <li>I do not accept the terms in the license agreement</li> </ul> |        |
| Install5hield < <u>B</u> ack <u>N</u> ext > Cancel                                                                          | 246325 |

**Step 3** Read the End User License Agreement. If you agree to the terms, click **I accept the terms in the license agreement** then click **Next** to display the Location to Save Files dialog. Alternatively, if you do not agree to the terms, click **Cancel** to stop the installation.

| 🖉 Connector - InstallShield Wizard 🛛 🔀                                                                                                    |
|----------------------------------------------------------------------------------------------------|
| Location to Save Files<br>Where would you like to save your files?                                                                           |
| Please enter the folder where you want these files saved. If the folder does not exist, it will be created for you. To continue, click Next. |
| Save files in folder:                                                                                                    |
| C:\Program Files\Connector                                                                                                    |
| Change                                                                                                    |
| InstallShield                                                                                                    |

Step 4 You must choose a different folder from the one in which you installed Connector. Enter a new path in the Save files in folder box, or click Change and navigate to the required folder, then click Next to display the Welcome dialog.

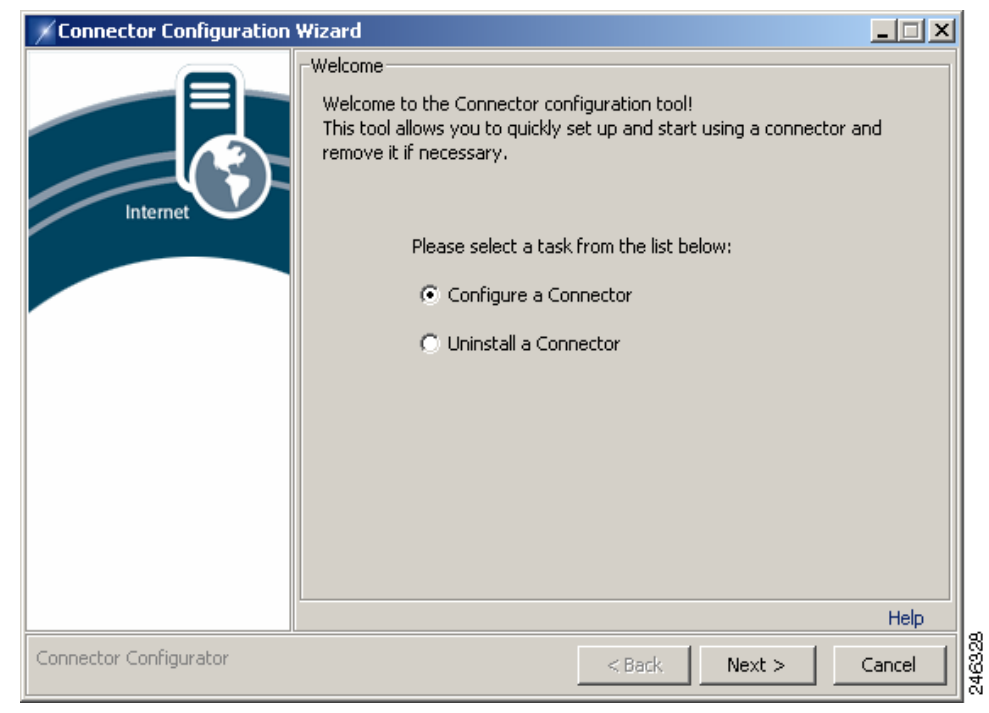

**Step 5** Click **Configure a Connector** then click **Next** to display the Connector Type dialog.

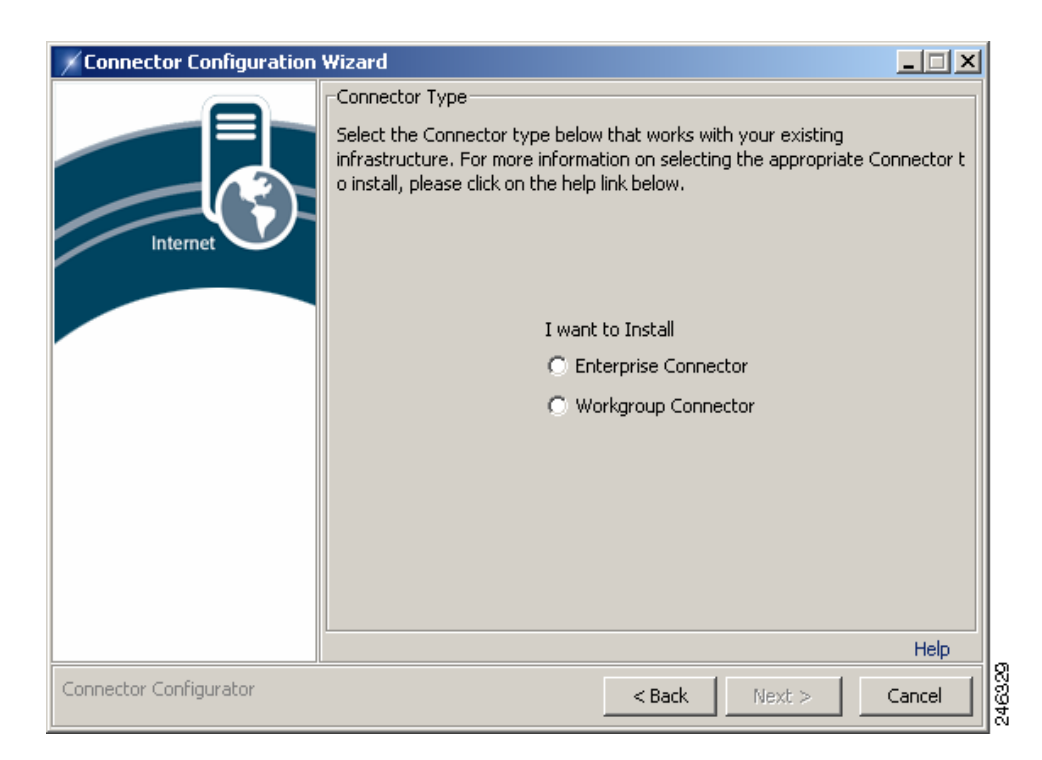

Step 6 Click Enterprise Connector then click Next to display the Authentication Configuration dialog.

| 🗡 Connector Configuration Wizard |                                                                                         |
|----------------------------------|-----------------------------------------------------------------------------------------|
| Authent<br>Connect               | cation Configuration<br>ors work with IP-based (static IP) or key based authentication. |
|                                  | authenticate with my static IP.                                                         |
| Connector Configurator           | <pre> &lt; Back Next &gt; Cancel</pre>                                                  |

- Step 7 You can use IP-based or key based authentication. IP-based authentication requires a static IP address. To use IP-based authentication, click I authenticate with my static IP. Alternatively, click Enter your authentication key here and enter a company or group authentication key. For details of how to generate a key, refer to the ScanCenter User Guide.
- **Step 8** Click **Next** to display the Enterprise Gateway Settings dialog.

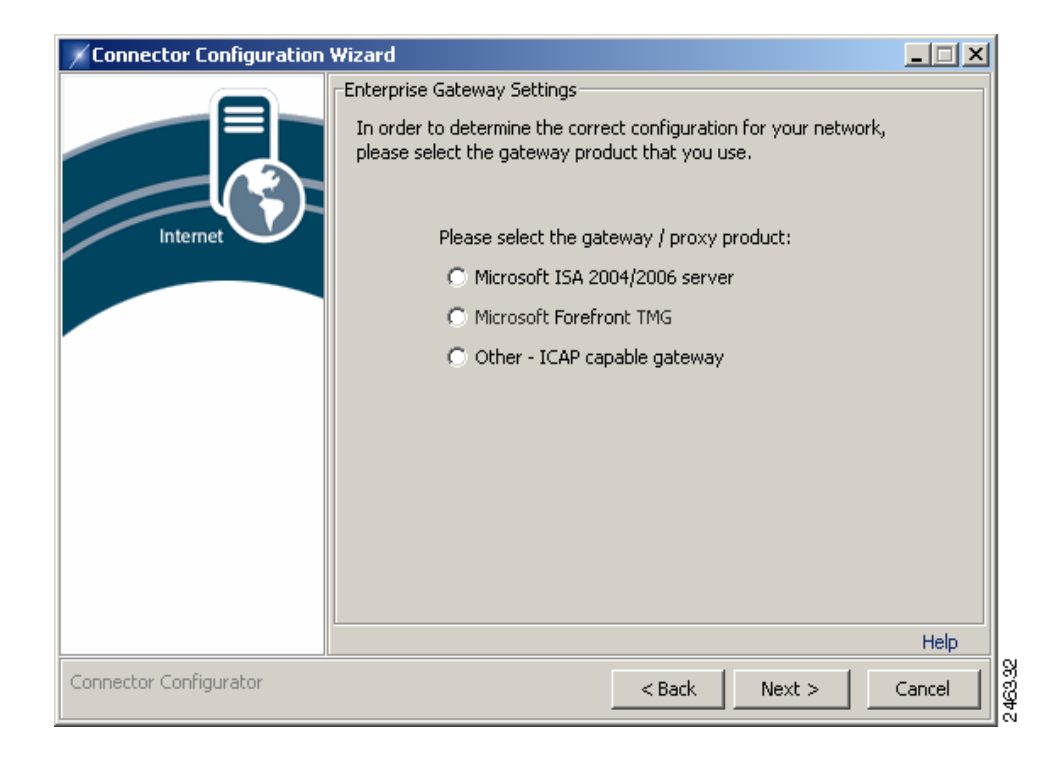

#### Step 9 Click Microsoft ISA 2004/2006 server.

**Step 10** Click **Next** to display the Microsoft ISA Settings dialog.

| Connector Configuration | Wizard                                                                                                    |        |
|-------------------------|----------------------------------------------------------------------------------------------------|--------|
| Internet                | Microsoft ISA Settings Please choose how will Connector integrate with Microsoft ISA set For more information, please click the Help label below.   Both ISA and Connector will run on this computer ISA server installation directory:   ISA will use ICAP to integrate with Connector  Only Connector will run on this computer ISA server installation directory:  ISA server installation directory:  Dista will run on this computer ISA server installation directory:  Dista will run on this computer Dista will run on this computer Dista will run on this computer Dista server installation directory:  Dista will run on this computer Dista server installation directory:  Dista server installation directory:  Dista server installation directory:  Dista server installation directory:  Dista server installation directory: Dista server installation directory: Dista se | erver. |
| Connector Configurator  | < Back Next >                                                                                                    | Cancel |

Step 11 Click ISA will use ICAP to integrate with Connector.

- Step 12 Click Only ISA will run on this computer.
- **Step 13** Click the folder button and navigate to the folder where ISA is installed.
- **Step 14** Click **Next** to begin the configuration.

| Connector Configuration | Wizard                                                      |  |
|-------------------------|-------------------------------------------------------------|--|
|                         | Applying settings<br>Please wait while settings are applied |  |
| Internet                | Please wait                                                 |  |
|                         |                                                             |  |
|                         |                                                             |  |
| Connector Configurator  |                                                             |  |
|                         | < Back Next >                                               |  |

If the Microsoft Firewall service is running, you will be prompted to stop the service. The service will be restarted when the configuration is complete.

When the configuration tasks have completed successfully, the following dialog is displayed.

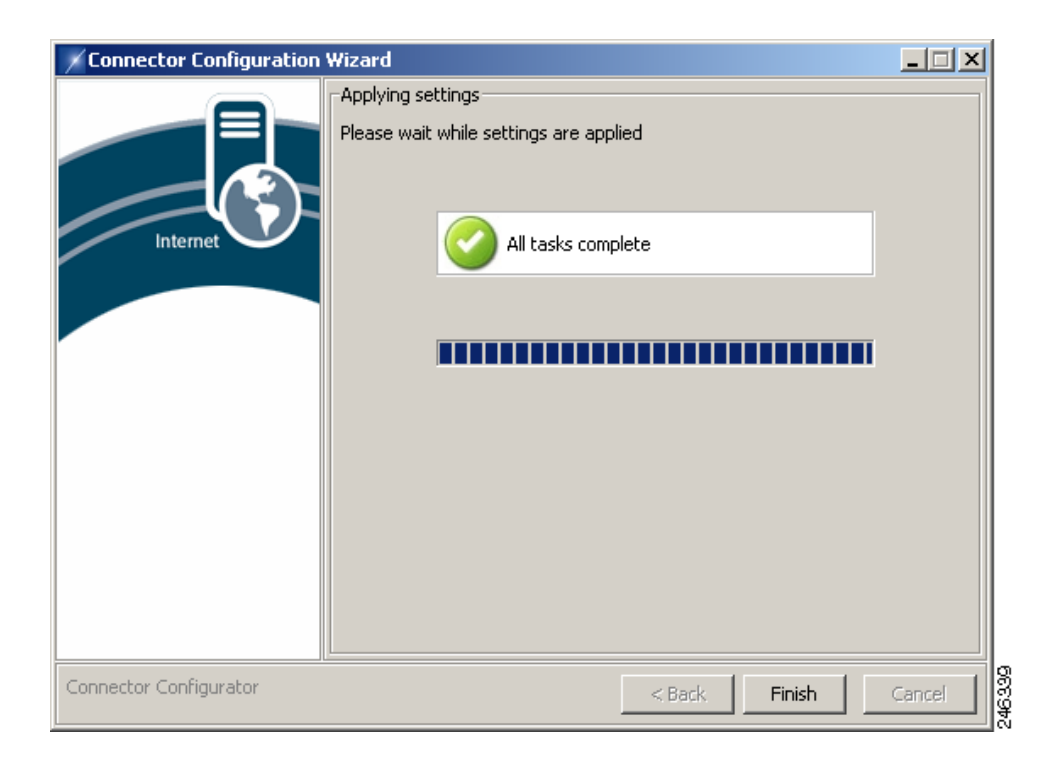

**Step 15** Click **Finish** to close the wizard.

### **Post-Installation Forefront TMG or ISA Server Configuration**

You can verify that the Connector plug-in has been installed in Forefront TMG or ISA Server by making sure you can see a Connector Plugin entry under the Web Filters tab.

To enable the plug-in you must edit the hosts file (typically C:\WINDOWS\system32\drivers\etc\hosts) and add the following entry:

127.0.0.1 connector

After Connector is installed you must configure Forefront TMG or ISA as follows:

| Step 1 | Ensure you have assigned your organization's Domain Name to the ISA Server's internal network object                                                                      |  |
|--------|----------------------------------------------------------------------------------------------------|--|
| Step 2 | Create an Access rule to allow the All Authenticated Users user set access to the Internet via FTP, HTTP and HTTPS. Ensure no other user sets are selected.               |  |
| Step 3 | Create a Web Chaining rule with the Redirect them to a specified upstream server action.                                                                                  |  |
| Step 4 | Click Settings. In the Upstream Server Setting dialog, enter the Web Scanning Services primary proxy IP Address from your provisioning email in the <b>Server</b> box.    |  |
| Step 5 | Enter 8080 in the Port and SSL Port boxes.                                                                                                    |  |
| Step 6 | Ensure the Automatically poll upstream server for the configuration and Use this account check boxes are cleared.                                                         |  |
| Step 7 | In the Backup route menu, click Upstream proxy server.                                                                                                    |  |
| Step 8 | Click <b>Settings</b> . In the Upstream Server Setting dialog, enter the Web Scanning Services secondary proxy IP Address from your provisioning email in the Server box. |  |
|        |                                                                                                    |  |

- **Step 9** Ensure the **Automatically poll upstream server for the configuration** and **Use this account** check boxes are cleared.
- **Step 10** Apply your changes to Forefront TMG or ISA Server.

### **Enabling Persistent ICAP Mode**

Creating a persistent connection to the ICAP server can improve performance in some circumstances. Customer support can help you to decide if you will benefit from enabling persistent ICAP mode.

Persistence ICAP mode is switched off by default. It can be enabled by adding the appropriate arguments to the connector agent.properties file and the TMG/ISA plug-in agent.properties file.

In the connector file add:

icap.connection.pool=true

In the ISA plug-in add:

persistentIcap=true

The ICAP persistence for the plug-in requires further parameters to control its operation:

```
minThreads=50
maxThreads=100
maxIdleTime=320
minIdleConnections=10
readTimeout=10
```

```
<u>Note</u>
```

The above values are for a generic system and you may need to use different values. Contact customer support for further information on choosing appropriate values.

### Applying the Windows Registry Patches

You will find two registry patch files in the folder where Connector was installed:

- TCP-IP-BackLog.reg
- PortRangeAndSocketShutdownPatch.reg

For versions of Windows prior to Windows Server 2008 R2 only, the TCP-IP-BackLog.reg patch should be applied. This increases the maximum number of connections in the backlog queue from 250 to 1000 and prevents Connector rejecting connections if there are already 250 'half open' connections.

For all versions of Windows, thePortRangeAndSocketShutdownPatch.reg patch should be applied. This increases the short-lived (ephemeral) port range from 1024-5000 to 1024-65535 and changes the default timeout for these ports from four minutes to 30 seconds. This prevents the number of available ports being exhausted when a very large number of users are connecting to the service.

When you have applied the registry patches you must restart the server.

### **Bypassing the Web Scanning Services**

In some cases you may need to bypass Web Scanning Services for particular Web sites or IP addresses, for example a Web site or Web application located on your intranet. In this case your users need to connect directly because the Web Scanning Services cannot access anything within your intranet.

To add an exception:

| Step 1                                                                                                    | Create a Web Chaining rule for System Policy Allowed Sites.                            |  |
|----------------------------------------------------------------------------------------------------|----------------------------------------------------------------------------------------|--|
| <b>Step 2</b> Edit the System Policy Allowed Sites properties to include the Web sites for which you wa the Web Scanning Services. |                                                                                        |  |
| Step 3                                                                                                    | Set the Request Action to 'Retrieve requests directly from the specified destination.' |  |
| Step 4                                                                                                    | Ensure the rule is applied before the Last Default rule.                               |  |
| Step 5                                                                                                    | Apply your changes to ISA Server. You can add additional websites by editing the rule. |  |
|                                                                                                    |                                                                                        |  |

# **Upgrading Connector**

To upgrade connector you must remove the currently installed version and then install the new version. Before removing the existing version you should make a backup of the agent.properties file as this contains your settings. When you have installed the new version of Connector you should replace the new version of the file with your backup.

# **Removing Connector**

To remove Connector from a server:

Step 1 In the folder where you installed Connector, double-click the batch file to run the configuration wizard.

| Connector Configuration Wizard |                                                                                                    |       |
|--------------------------------|----------------------------------------------------------------------------------------------------|-------|
| Connector Configuration W      | Velcome Welcome Welcome to the Connector configuration tool! This tool allows you to quickly set up and start using a connector and remove it if necessary.  Please select a task from the list below:  Configure a Connector  Uninstall a Connector |       |
| Connector Configurator         | Help                                                                                                    | 46328 |

**Connector Administrator Guide** 

**Step 2** Click **Uninstall a Connector** then click **Next** to remove Connector. When Connector has been removed successfully the following dialog is displayed:

| Connector Configuration Wizard |                                                 |        |
|--------------------------------|-------------------------------------------------|--------|
|                                | Uninstalling                                    |        |
| Internet                       | Please wait while requested tasks are performed |        |
|                                | Uninstallation complete                         |        |
|                                |                                                 |        |
|                                |                                                 |        |
| Connector Configurator         | < Back Finish                                   | Cancel |

**Step 3** Click **Finish** to close the wizard. You will need to manually delete the folder where Connector was installed. It may be necessary to stop Forefront TMG or ISA Server to do this.

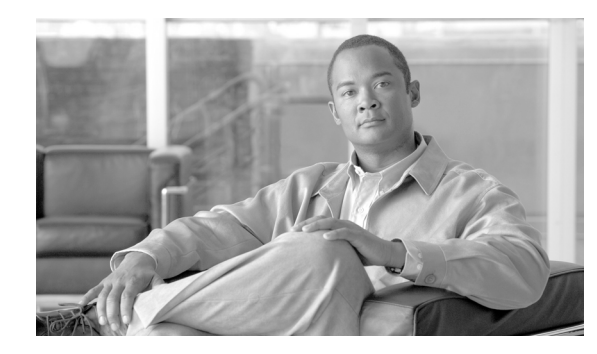

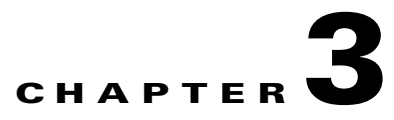

# **Installing Connector on Linux**

Revised: July 15, 2010

## **Overview**

This chapter provides a step-by-step guide to installing the Linux Connector on x86 and x86-64 servers running either Red Hat Enterprise Linux version 5 or Cent OS Linux version 5. Connector is used to deliver web traffic from a client to the Web Scanning Services.

To enable Connector to integrate with the widest possible variety of software and devices it has two modes of operation, determined during installation.

- Standalone mode should be used when there are no edge devices on the corporate network.
- Enterprise mode should be used when an edge device, for example Microsoft ISA, is already present in the corporate network.

Cisco does not support the installation of the Linux Connector onto any other distributions of Linux or UNIX operating system, or any custom configuration beyond the instructions in this guide.

The chapter assumes you have followed the procedure detailed in this guide when installing either Red Hat or Cent OS Linux. Cisco strongly recommends that you follow every installation step as outlined rather than using your own Linux installation processes.

Before beginning installation, ensure that your server is suitably sized and capable of running the Linux operating system and Connector with the expected number of users. See Linux System Requirements, page 3-1.

## **Linux System Requirements**

The Linux operating system has very basic hardware requirements. The following requirements are based the number of users expected to send their web traffic through Connector.

For deployments of 500 or more users, Cisco strongly recommends multiple servers are deployed behind a hardware load balancer to ensure there is no interruption of service in the event of a server failure. DNS load balancing (also known as round-robin) is not recommended due to the failover delay caused by caching of DNS responses by local computers.

Your technical account manager or a member of Cisco's customer support team will be happy to discuss deployment options with you.

A TCP/IP network connection and outbound Internet access on TCP ports 80 and 8080 are required for all installations

L

| Component | Requirements                         |
|-----------|--------------------------------------|
| СРИ       | Intel Xeon 2.5Ghz or higher          |
| RAM       | 1GB minimum, 2GB or more recommended |
| Storage   | 1GB minimum, 4GB or more recommended |

#### Table 3-1 Test Environment (up to a maximum of 1,000 users)

Table 3-2 SME (recommended for up to 3,500 users, theoretical maximum of 5,000 users)

| Component | Requirements                          |
|-----------|---------------------------------------|
| CPU       | Quad-core Intel Xeon 2.5Ghz or higher |
| RAM       | 2GB minimum, 3GB or more recommended  |
| Storage   | 4GB minimum, 16GB or more recommended |

#### Table 3-3 Enterprise (recommended for up to 7,500 users, theoretical maximum of 10,000 users)

| Component | Requirements                              |  |
|-----------|-------------------------------------------|--|
| CPU       | Two Quad-core Intel Xeon 2.5Ghz or higher |  |
| RAM       | 4GB minimum                               |  |
| Storage   | 20GB minimum, 70GB or more recommended    |  |

# **Pre-Installation Requirements**

Before installing Connector you must determine where it will be installed. Connector is very lightweight and does not require its own dedicated server. You must also ensure your firewall is configured correctly and SELinux is switched off. See Post-Installation Configuration, page D-12.

To prepare to install Connector:

| Step 1 | Determine which mode the connector will use See Overview, page 3-1.                                                                                                    |
|--------|----------------------------------------------------------------------------------------------------|
| Step 2 | In ScanCenter, generate the authentication keys, as necessary. Keys are required for users with dynamic IP addresses only. Keys can also be used with static IP addresses.                |
| Step 3 | If you require the connector to perform group lookup with Active Directory or a Windows domain, create a dedicated user within the 'Domain Users' group of the primary domain controller. |
| Step 4 | If you have stopped ISA Server to remove a previously installed version of the connector, restart it.                                                                                     |
|        |                                                                                                    |

Γ

# **Accessing Your Server**

To access your Linux server from a client computer you will need a secure shell (SSH) client. To download the free PuTTY SSH client for Microsoft Windows:

- **Step 1** Go to *http://www.chiark.greenend.org.uk/~sgtatham/putty/download.html*.
- **Step 2** In the Binaries section, right-click the putty.exe hyperlink and then click Save Link As.
- **Step 3** Save the putty.exe file to your desktop.
- **Step 4** Double-click the putty.exe program file to run the SSH client.
  - Real Putty Configuration × Category: ⊡ Session Basic options for your PuTTY session - Logging Specify the destination you want to connect to 🗄 - Terminal Host Name (or IP address) Port Keyboard 22 Bell Features Connection type C <u>R</u>aw C <u>I</u>elnet C Rlogin ⊙ <u>S</u>SH C Serial Ė- Window Appearance Load, save or delete a stored session Behaviour Saved Sessions Translation Selection Colours Default Settings Load - Connection Data Sa<u>v</u>e Proxv <u>D</u>elete Telnet Rlogin irĒ⊷ SSH i Serial Close window on exit: C Never Only on clean exit Always 946363 About <u>O</u>pen Cancel

To connect to the Linux server:

- Step 1 Enter the IP address of the Linux server in the Host Name box.
- **Step 2** Ensure the Connection type is SSH.
- **Step 3** Ensure the Port is 22.
- **Step 4** Click Open to connect to the server. The first time you connect to the server via SSH you may see a warning message about a trusted cache. This is normal, and you should accept the notification. Once a connection is established, the login screen is displayed.
- **Step 5** At the login prompt, type root and press Enter.
- Step 6 At the password prompt, enter the root password you created during the Linux installation and press Enter. See Installing Linux, page D-1.

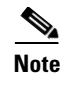

If you are unable to connect, confirm with your network administrator that your network firewall allows connections from your desktop computer to the Linux server on TCP port 22.

# **Installing the Runtime Environment**

Connector is written in the Java language, which enables it to run on multiple platforms. However, like any Java application, it requires a Java runtime environment (JRE) to be installed on the host server.

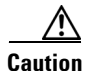

You must install the official Sun JRE. Alternatives such as JRockit and IcedTea are not supported and may prevent the Connector from running.

When you have logged in to your Linux server, the command prompt is displayed, for example [root@localhost ~]#

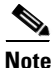

The default server name is localhost. You may see a different hostname in your command prompt depending on the settings you entered during installation.

To install the Sun JRE:

| Step 1 | Change to the root directory to begin installation. |  |  |
|--------|-----------------------------------------------------|--|--|
|        | cd /root/                                           |  |  |

**Step 2** If you have a 32-bit server, download the 32-bit Java installer.

wget http://80.254.145.118/linux/jre-6u13-linux-i586-rpm.bin

Alternatively, if you have a 64-bit server, download the 64-bit Java installer.

wget http://80.254.145.118/linux/jre-6u13-linux-x64-rpm.bin

If you are unsure if your server is 32-bit or 64-bit, download the 32-bit installer.

- **Step 3** Once the download has completed, make the program file executable. chmod a+x ./jre-\*.bin
- **Step 4** Run the program file to start the installation process.

The Sun JRE license agreement is displayed.

- **Step 5** Read through the agreement. You can press Space to display the next page.
- Step 6 Once you have read through the agreement, accept the terms. yes
- **Step 7** Add the JAVA\_HOME environment variable to the global server settings so it knows where to find the Java runtime environment:

echo export JAVA\_HOME=/usr/java/latest >> /etc/profile

#### **Step 8** Reload the profile:

source /etc/profile

**Step 9** Test that Java has been installed correctly.

java -version

This command should display the Java runtime environment version. If you see any other output, please review the steps above before calling support.

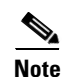

In some instances it may be necessary to manually create a symbolic link with ln -s /usr/java/latest/bin/java /usr/bin/java.

# **Installing Connector**

Before installing the Connector you must ensure the Sun JRE is installed. See Installing the Runtime Environment, page 3-4. The Linux default open file limit is too low and must be increased to support high traffic levels before installation.

## **Increasing the Open Files Limit**

To increase the open files limit:

| I        | At the command prompt, open the limits.conf file for editing.     |  |  |
|----------|-------------------------------------------------------------------|--|--|
|          | vi /etc/security/limits.conf                                      |  |  |
|          | The limits.conf file is displayed.                                |  |  |
| 2        | Use the Down Arrow key to move the cursor to the end of the file. |  |  |
| }        | Press the A key to enter insert (or edit) mode.                   |  |  |
| ŀ        | Type conn and press the Tab key.                                  |  |  |
| <b>;</b> | Type hard and press the Tab key.                                  |  |  |
| ;        | Type nofile and press the Tab key.                                |  |  |
| 1        | Type 32768 and press the Tab key.                                 |  |  |
| }        | Confirm that the text you have entered appears as follows:        |  |  |
|          | conn hard nofile 32768                                            |  |  |
| )        | Press the Esc key to exit editing mode.                           |  |  |
| 0        | Type :wq to save your changes and exit the limits.conf file.      |  |  |
|          |                                                                   |  |  |

### **Running the Installer**

When you have increased the open files limit, you can install Connector.

Step 1 At the command prompt, change to the root directory to begin installation. cd /root/
Step 2 Download and execute the Connector installer (approximately 700 kb): rpm -ivh http://80.254.145.118/linux/connector.noarch.rpm
Step 3 Confirm that installation was successful by typing: ls /opt/connector/

<u>Note</u>

You should see a listing of files including agent.properties. If you do not see a listing of files or see an error, check you have Internet connectivity and try the steps above again before contacting support.

# **Basic Connector Operations**

To stop the Connector, at the command prompt type:

/etc/init.d/connector stop

To start the Connector, at the command prompt type:

/etc/init.d/connector start

To restart the Connector, at the command prompt type:

/etc/init.d/connector restart

For configuration instructions, see Configuring Connector, page 3-6.

# **Configuring Connector**

Configuring the Connector is achieved by editing the main configuration file called agent.properties and restarting the Connector. There is no graphical interface for configuring the Linux Connector.

Contact your technical account manager or a member of the customer support team for assistance with configuring the Connector to your specific requirements and testing its functionality. This section is intended as a very basic overview to show you how to open the file for editing and how to apply your changes.

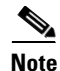

Your technical account manager or a member of the customer support team can provide a pre-configured agent.properties file which you can simply upload to the server. This is the easiest approach for new installations.

Before you can configure the Connector, you need to connect to your server either from the console or via an SSH connection. See Accessing Your Server, page 3-3. You should now be logged in to your Linux server, and see a prompt similar to:

[root@localhost ~]#

To configure the Connector:

**Step 1** Open the agent.properties file for editing.

vi /opt/connector/agent.properties

- **Step 2** The agent.properties file will be displayed. Use the arrow keys to locate the configuration option you wish to edit, as directed by the customer support engineer.
- **Step 3** Press a to enter insert (or edit) mode.
- **Step 4** Use the Delete key to remove the existing configuration option, and type in your required modification.
- **Step 5** Press the Esc key (escape) to exit editing mode.
- **Step 6** Type :wq to save your changes and exit the agent.properties file.
- Step 7 You must restart the Connector to apply your changes. This can take up to 60 seconds, and should be done at a quiet time.

/etc/init.d/connector restart

**Step 8** When complete, type exit to close your SSH session.

## **Applying an Exception**

An exception (or bypass) is used when you do not wish a particular website to be filtered by the Web Scanning Services. For example, you may use a secure site that restricts access to your offices egress IP address therefore in which case you would not want the web request to be routed through the shared filtering tower.

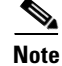

Your technical account manager or a member of the customer support team can provide assistance with configuring and applying exceptions. This is intended as a very basic reference.

Before you can add an exception, you need to connect to your server either from the console or via an SSH connection. See Accessing Your Server, page 3-3. You should now be logged in to your Linux server, and see a prompt similar to:

[root@localhost ~]#

To apply an exception:

| Step 1 | Open the agent.properties file for editing:                                                               |
|--------|----------------------------------------------------------------------------------------------------|
|        | vi /opt/connector/agent.properties                                                                        |
| Step 2 | The agent.properties file will be displayed. Press the Page Down key to scroll to the bottom of the file. |

**Step 3** Press A to enter insert (or edit) mode

L

| Step 4 | Type in the exception, for example:                                                                                       |  |  |
|--------|----------------------------------------------------------------------------------------------------|--|--|
|        | hotmail.com-exception_pattern=*hotmail.com<br>hotmail.com-primary_allowed=80,443<br>hotmail.com-primaryProxy=DIRECT       |  |  |
| Step 5 | Press the Esc key (escape) to exit editing mode                                                                           |  |  |
| Step 6 | <b>6</b> Type :wq to save your changes and exit the agent.properties file                                                 |  |  |
| Step 7 | You must restart the Connector to apply your changes. This can take up to 60 seconds, and should be done at a quiet time: |  |  |
|        | /etc/init.d/connector restart                                                                                             |  |  |
| Step 8 | When complete, type exit to close your SSH session.                                                                       |  |  |

# **Upgrading Connector**

Upgrading Connector to the latest General Availability (GA) version is straightforward. To upgrade Connector:

| Step 1 | Change to the root directory to begin installation                 |
|--------|--------------------------------------------------------------------|
|        | cd /root/                                                          |
| Step 2 | Backup the Connector configuration to the root directory           |
|        | cp /opt/connector/agent.properties agent.properties-`date -I`      |
| Step 3 | Download and execute the Connector upgrade (approximately 700 kb): |
|        | rpm -Uvh http://80.254.145.118/linux/connector.noarch.rpm          |
| Step 4 | Restart the Connector to ensure the upgrade completes:             |
|        | /etc/init.d/connector restart                                      |
|        |                                                                    |

You should now be able to browse the Internet through Connector. If you are unable to do so, you should contact support for assistance. You must provide a copy of the log files in /opt/connector/logs/.

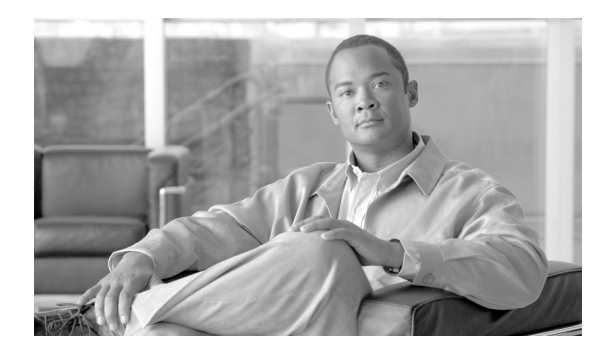

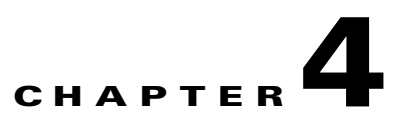

# **Configuring Connector**

Revised: October 7, 2010

## **Overview**

This chapter describes how to configure Connector, how to enable Acceptable Usage Policy (AUP) support, and how to configure your users' Web browser to use Connector.

# **Web Browser Configuration**

When Connector is installed and running, you will need to configure your users' Web browser proxy settings to point to the Connector. For example, in Microsoft Internet Explorer this is configured in the Local Area Network (LAN) Settings dialog.

| Local Area Network (LAN) Settings                                                                                                    | ×                |
|----------------------------------------------------------------------------------------------------|------------------|
| Automatic configuration<br>Automatic configuration may override manual settings. To e<br>use of manual settings, disable automatic configuration.<br>Automatically detect settings<br>Use automatic configuration <u>s</u> cript | ensure the       |
| Address http://myhost/proxy.pac                                                                                                    |                  |
| Proxy server<br>Use a proxy server for your LAN (These settings will not<br>dial-up or VPN connections).                                                                                                    | : apply to       |
| Addr <u>e</u> ss: CONNECTOR Por <u>t</u> : 8080 Ac                                                                                                    | ivan <u>c</u> ed |
| ОК                                                                                                    | Cancel           |

In this example the browser is configured to look for a Proxy Auto-Config (PAC) file on a local Web server and use that to configure the proxy settings automatically. In the event that the PAC file cannot be found, the browser will fall back to the local settings. The **Address** box must contain the IP address or DNS name of the server where Connector is installed. The **Port** box must contain 8080 (the default port that Connector listens to HTTP requests on).

In larger organizations, the most effective way to implement this change is either via a network Logon Script or through Group Policy Objects (GPO) in Active Directory.

The following sections are intended to help you choose the method that best suits your requirements.

## **Manual Configuration**

This method allows the use of a single proxy defined in the browser connection settings. It is the simplest method and thus usually the more reliable choice.

The advantages are:

- It is simple to configure. All that is required is the location of the proxy and the relevant port.
- It is easy to enable the user to go direct to specified sites instead of using the proxy.
- In most situations, it is the more secure method.

The disadvantages are:

- It lacks flexibility. Only one proxy can be specified, so it is not possible to specify a failover proxy.
- The proxy setting must be applied to each machine. With Internet Explorer this can be pushed out via Group Policies, however with browsers such as Opera and Firefox the setting would have to be amended manually for each browser.

## **Proxy Auto-Config File**

This is likely to be the preferred method in most cases. The location of the Proxy Auto-Config PAC file must still be set in each browser, either manually or by group policy. However, the PAC file allows greater control and flexibility limited only by the author's ability to code the file in JavaScript and the infrastructure available.

The advantages are:

- The potential to implement failover proxies, load balancing, fault tolerance and so on.
- Scalability. The PAC file can be as complex as the requirements that need to be met.

The disadvantage is:

• Potentially a basic understanding of JavaScript programming may be necessary to create or amend PAC file scripts to meet requirements.

See Proxy Auto-Config Files, page B-1.

## Web Proxy Auto-Discovery Protocol

The Web Proxy Auto-Discovery Protocol (WPAD) is a method used by Web browsers to locate a PAC file.

The advantages are:

- WPAD has all the advantages of using a PAC file.
- It requires the least amount of user and administrator intervention to set up each user.

The disadvantages are:

- It requires that explicit requirements are met before it can function correctly.
- The system serving the PAC file must have a high uptime level.
- There are inherent security issues.

See Web Proxy Auto Discovery Protocol, page C-1.

### **Connector Host and Client on the Same Computer**

This method is used when Connector is installed on a portable computer for individual system use. The normal system requirements do not apply in this instance because Connector will only be processing the requests of a single user. You can use the client version of any of the supported server operating system. If you wish to use a different client operating system you should contact Support.

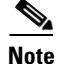

You must use the name localhost and port 8080 for the proxy server settings.

## **Host Exceptions**

With Windows, host exceptions can be configured using the configuration wizard. See Adding Host Exceptions, page 2-12. It is also possible to edit or add exceptions by editing the agent.properties file in a text editor. With Linux this is the only method. See Configuring Connector, page 3-6.

Host exceptions are added using the following properties:

```
<exception name>-exception_pattern=<host patterns> (mandatory)
<exception name>-primaryProxy =<primary proxy> (mandatory)
<exception name>-primaryProxyPort=<primary proxy port> (only applicable if
primaryProxy is not DIRECT)
<exception name>-primary_allowed=<allowed port list for primary> (only applicable if
primaryProxy is DIRECT)
<exception name>-secondaryProxy=<secondary proxy>
<exception name>-secondaryProxyPort=<secondary proxy port> (only applicable if
secondaryProxy is not DIRECT)
<exception name>-secondary_allowed=<allowed port list for secondary> (only applicable
if secondaryProxy is DIRECT)
<exception name>-tertiaryProxy=<tertiary proxy>
<exception name>-tertiaryProxyPort=<tertiary proxy port> (only applicable if
tertiaryProxy is not DIRECT)
<exception name>-tertiary_allowed=<allowed port list for tertiary> (only applicable if
tertiaryProxy is DIRECT)
```

### **Example Host Exceptions**

To configure an exception with a single proxy on a specific IP address and port for a range of domains use the following:

```
<exception name>-exception_pattern=*.<domain1>, *.<domain2>
```

L

```
<exception name>-primaryPorxy=<IP>
<exception name>-priumaryProxyPort=<port>
```

For example:

```
SPS-exception_pattern=*.amazon.co.uk, *.amazon.com
SPS-primaryProxy=192.168.32.122
SPS-primaryProxyPort=8081
```

To configure an exception with a direct connection for a range of domains on port 8080 (the default) use the following:

```
direct-exception_pattern=*.<domain1>, *.<domain2>
direct-primaryProxy=DIRECT
```

For example:

```
direct-exception_pattern=*.verisign.com, *.nwolb.com
direct-primaryProxy=DIRECT
```

To configure an exception with a direct connection for all hosts on a given domain using the default port use the following:

```
<exception name>-exception_pattern=*.<domain>
<exception name>-primaryProxy=DIRECT
```

For example:

```
microsoft-exception_pattern=*.microsoft.com
microsoft-primaryProxy=DIRECT
```

To enable additional ports use the following:

```
<exception name>-exception_pattern=*.<domain>
<exception name>-primaryProxy=DIRECT
<exception name>-primary_allowed=<port1>, <port2>
```

For example:

```
microsoft-exception_pattern=*.microsoft.com
microsoft-primaryProxy=DIRECT
micorsoft-primary_allowed=443, 8443, 1245
```

```
<u>Note</u>
```

When specifying custom ports, you must explicitly specify the default ports. Ports 443 and 8443 are commonly used for HTTPS traffic. These common ports are allowed by default if no custom allowed ports are specified.

## **Acceptable Usage Policy**

To show an Acceptable Usage Policy (AUP) page to your users on a daily or weekly basis with Connector in workgroup mode:

```
Step 1 Edit the agent.properties file and add the line aup.enable=true
```

**Step 2** Restart Connector.

**Step 3** In ScanCenter, navigate to the **Global Settings** page and ensure the Acceptable Usage Policy pane is shown. If it is not shown, contact support to have this enabled for your account.

| Acceptable Usage Policy                                                                                                    |                                                        |
|----------------------------------------------------------------------------------------------------|--------------------------------------------------------|
| When enabled, the Acceptable Usage Policy page will present every user with a click throu<br>first time they access the internet each day/week (depending on the selection below). Plea<br>the text you wish to display below. This can be in HTML format and include links to graphic<br>company logo. Please note that this feature only works in conjunction with the Connector<br>higher).                                                                                                    | gh page the<br>ase enter in<br>files e.g.<br>(V2.50 or |
| Enable AUP for all users 💌                                                                                                    |                                                        |
| Include standard HTML page template for AUP page 🗹                                                                                                    |                                                        |
| Select the AUP interval 💿 Daily 🔘 Weekly                                                                                                    | Preview 🔍                                              |
| <b>Acceptable Internet Use Policy</b> Use of the Internet by employees of [business name] is permitted and encouraged where use supports the goals and objectives of the business.However, [business name] has a policy for the use of the Internet whereby employees mensure that they:                                                                                                    | e such                                                 |
| <ul> <li><ul> <li><ul></ul></li></ul></li></ul> | Save §                                                 |

- Step 4 Select the Enable AUP for all users check box.
- **Step 5** Select the **Include standard HTML page templates for AUP page** if you want to include the default image and text on the AUP page.
- **Step 6** Click **Daily** or **Weekly** to set how often the page is displayed.
- **Step 7** Edit the HTML in the box.
- **Step 8** Click **Save** to save your changes.

. . . . .

n 1-

A sample page is provided as a template to use if your organization does not currently have an AUP. However, recommends you seek professional advice in creating your own AUP. Care should be taken to include references to the latest Web 2.0 technologies and you should lock down your users' portable computers so that they can only use the Internet through the Web Scanning Services (both internally and externally). Any attempt to circumvent this should be strictly prohibited in the AUP. All AUP pages will have an I Agree button at the bottom of the page for users to click. You should include this in your AUP, stating that by clicking I Agree the user agrees to abide by your organization's AUP.

When the **Include standard HTML page templates for AUP page** check box is cleared you can specify the full content of the page, from the opening <html> tag to the closing /html> tag. Any images or CSS (cascading style sheets) must be stored at a resolvable location. Normally you must host your own images and CSS. When you have saved your changes you can view the AUP page by clicking the Preview button.

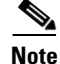

The AUP page relies on the quota functionality of Connector. If Connector is reset, the count will also reset to zero and the AUP page will be displayed again to users.

# **SSL** Tunneling

You can send all Web traffic to the Web Scanning Services using an SSL-based tunnel. Note that not all Web Scanning Service proxies support this functionality and you should work with the support team to make sure you are provisioned on a proxy that supports this functionality.

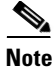

Enabling the SSL Tunneling feature will put additional load on the server running Connector. It will also add a small amount of extra latency into the link. Your organization is responsible for the use of this feature. Cisco does not condone its use to bypass country based firewall blocking.

# **LDAP Servers**

Connector supports the use of multiple LDAP servers, including generic LDAP servers such as Lotus Domino. By default, Connector uses Active Directory LDAP.

## **Generic LDAP**

Connector supports basic authentication lookups against generic LDAP servers. You may have to change the default settings in your LDAP server to allow this.

In order to perform generic LDAP lookups you need to enable basic authentication rather than NTLM authentication in the agent.properties file:

```
useNtlm=false
useBasic=true
auth.realm=MyRealm
passwordRequired=true
```

You can also change the name of the realm that appears in the basic authentication dialog by changing the auth.realm value.

After selecting basic authentication, the LDAP server must be configured. By default the LDAP type is Active Directory. To use generic LDAP use the following:

```
ldap.type=generic
useLdap=true
useNtlm=false
useBasic=true
providerUrl=ldap://127.0.0.1:3268
securityPrincipal=cn=proxyagent,cn=users,dc=company,dc=com
ldap.base.dn=ou=People,dc=example,dc=com
ldap.user.attr=uid
ldap.group.attr=ou
ldap.accountdisabled.attribute=
ldap.group.attr.string.parse=
```

The ldap.base.dn property specifies the base DN in the LDAP tree where the query starts.

The ldap.user.attr is the name of the user attribute in the LDAP server configuration.

The ldap.group.attr is the name of the group attribute in the LDAP server configuration.

The ldap.accountdisabled.attribute, if it has a non-empty value, represents the name of the attribute that flags if the user is allowed to browse. If a user is marked as 'disabled' in the LDAP server, then that user is not allowed to browse, even if they provide the correct password and user account when prompted with the basic authentication dialog.

The ldap.group.attr.string.parse property is the name of the attribute for parsing out the group name from a LDAP query response. For example, if the response to the group LDAP query is ou=mygroup, o=mycompany, l=mylocation, then by specifying ldap.group.attr.string.parse=ou the group name is parsed out from the LDAP response string, which in this case is mygroup.

### Novell

The Connector LDAP settings for Novell LDAP are:

```
useNtlm=false
useBasic=true
auth.realm=<realm>
ldap.type=generic
useLdap=true
providerUrl=ldap://<IP address>:389
securityPrincipal=cn=<admin user name>,o=<context path>
securityCredentials=<admin password>
ldap.base.dn=o=<context path>
ldap.user.attr=cn
ldap.group.attr=groupMembership
ldap.group.attr.string.parse=cn
```

### Lotus Domino

The Connector LDAP settings for Lotus Domino are:

```
useNtlm=false
useBasic=true
auth.realm=<realm>
ldap.type=generic
useLdap=true
providerUrl=ldap://<IP address>:389
securityPrincipal=cn=<admin user name>,o=<organization>
securityCredentials=<admin password>
ldap.base.dn=o=<organization>
ldap.user.attr=cn
ldap.group.attr=dominoaccessgroups
ldap.group.attr.string.parse=cn
```

### Secondary LDAP Server

Connector supports secondary LDAP servers in case of primary failure. For backward compatibility, primary settings can also be specified without '.primary' suffix. For example:

```
providerUrl.primary=ldap://192.168.10.251:3268
securityPrincipal.primary=cn=proxyagent,cn=users,dc=UK,dc=mycompany,
dc=com
securityCredentials.primary=abc
providerUrl.secondary=ldap://192.168.0.251:3268
securityPrincipal.secondary=cn=proxyagent,cn=users,dc=UK,
dc=mycompany0,dc=com
securityCredentials.secondary=abc
Secondary settings can also be specified for a particular domain:
```

L

```
providerUrl.primary.uk=ldap://192.168.10.251:3268
securityPrincipal.primary.uk=cn=proxyagent,cn=users,dc=UK,
dc=mycompany,dc=com
securityCredentials.primary.uk=abc
providerUrl.secondary.uk=ldap://192.168.0.251:3268
securityPrincipal.secondary.uk=cn=proxyagent,cn=users,dc=UK,
dc=mycompany,dc=com
securityCredentials.secondary.uk=abc
```

### **Multiple LDAP Servers and Domains**

Connector can support multiple LDAP Servers and domains. Default LDAP must be switched off, but otherwise the initial configuration is similar to that for a single LDAP server.

```
useLdap=false
providerUrl=ldap://192.168.0.251:3268
securityPrincipal=cn=proxyagent,cn=users,dc=UK,dc=company,dc=com
securityCredentials=mBxm8shsZArd1ds3dbw_-DsSBrGK5x
ldapRefreshTimeout=3600000
```

Connector has the ability to specify a separate LDAP server for specific domains. For example, given this authorization user name obtained from the NTLM challenge: UK\somebody, you can set up a specific LDAP server that will be queried to get the group details for this user. For example:

```
useLdap.UK=true
providerUrl.UK=ldap://127.0.0.1:3268
securityPrincipal.UK=cn=proxyagent,cn=users,dc=company,dc=com
securityCredentials.UK="?H&*FH
```

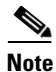

The ldapRefreshTimeout property is global. It is configured for all the configured LDAP servers.

To configure specific LDAP servers for querying groups for certain domains you will need to use the domain name as a suffix for the LDAP properties as in the previous example.

The useLdap.</br/>domain> properties are always mandatory for all defined LDAP servers. The name of the domain is case sensitive.

If any of the other properties for the extending LDAP servers is missing, then the property will be inherited from the default LDAP setting.

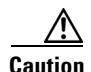

Unless a default LDAP server configuration is defined, Connector will use default values. The default configuration acts as fallback for domains for which there is no explicit configuration. For example, to find the domains for the user WinNT://SOMEDOMAIN\someuser and where there is no configuration for SOMEDOMAINdomain, the default configuration will be used.

It is also possible to assign multiple domain names to a domain configuration. You can do this with the domains property, for example:

```
useLdap.UK=true
providerUrl.UK=ldap://127.0.0.1:3268
securityPrincipal.UK=cn=proxyagent,cn=users,dc=company,dc=com
domains.UK=DOMA,DOMB,DOMC
securityCredentials.UK="?Y*FH
```

In this example the UK domain configuration will be assigned to the domains DOMA, DOMB and DOMC, but not UK. To include the UK domain name for this configuration you would need to define it in the list of the acceptable domains:

domains.UK=DOMA,DOMB,DOMC,UK

# Groups

Connector enables you to manage connections based on group membership. You can enable multiple authentication keys by group, exclude groups from Web filtering, and set the depth of nested groups.

```
<u>Note</u>
```

Group names such as WinNT://UK\dev must have the backslash escaped in the agent.properties configuration file, that is WinNT://UK\\dev.

## **Multiple Authentication Keys**

Multiple authentication keys can be specified in the agent.properties file. Authentication keys will be mapped to the groups user belong to, for example:

```
licence.1=authkey1
licence.1.groups=a,b,c
licence.2=authkey2
licence.2.groups=d,e
licence=defaultauthkey
```

In the example, if a user belongs to group a, b, or c then the licence.1 authentication key is used. If the user belongs to group d or e then the licence.2 authentication key is used. If the user does not belong to any of these groups then the default authentication key is used.

The groups can also contain trailing wildcards, for example:

```
licence.1.groups=WinNT://UK*
```

This would match all the groups that start with WinNT://UK.

## **Excluding Groups**

Many organizations use a large number of directory groups for different internal functionality. Adding all these groups into the headers would create a large overhead on each request. To avoid this, Connector can exclude any groups that are not relevant to Web filtering.

Groups to be excluded are specified in the agent.properties file. You can either have global group exclusions which apply across all directories or specific exclusions on a directory basis.

Any combination of filters is permitted. If no filters are defined or if both are empty, there will be no group filtering at all.

### **Global Group Exclusions**

This exclusion applies to all groups determined by both LDAP and Domain Controller querying. The property for this filter is called groupInclude. If it is absent, or empty, there will be no global group filtering at this level. Group names are case insensitive and they must be comma separated, for example:

```
groupInclude=Winnt://UK\\Dev, Winnt://UK\\others
```

### **LDAP Group Exclusions**

These exclusions apply per LDAP setting only. The default LDAP configuration cannot have group filters (use the global group filters in this case). If it is absent, or empty, there will be no global group filtering at this level, for example:

```
useLdap.UK=true
providerUrl.UK=ldap://127.0.0.1:3268
securityPrincipal.UK=cn=proxyagent,cn=users,dc=UK,dc=domain, dc=com
securityCredentials.UK=mBxm8Ard1dwIdTs3dbw_-DsSBrGK5x
groupInclude.UK=WinNT://UK\\dev,WinnT://UK\\test
```

### **Nested Groups**

Connector supports nested groups. By default the depth for the nested group hierarchy is five. Nested groups can be configured by adding the following properties to the agent.properties file.

| groupslookup.recursive.depth   | The depth for the nested groups, the default value<br>is 1. Nesting can be switched on by setting the<br>value to 2 or higher. |  |
|--------------------------------|----------------------------------------------------------------------------------------------------|--|
| groupslookup.recursive.exclude | A comma separated list of groups which should be excluded from nesting.                                                        |  |

This groupslookup.recursive.exclude property can also be set for the domain, for example:

groupslookup.recursive.exclude.UK

This will contain the exception groups for UK domain.

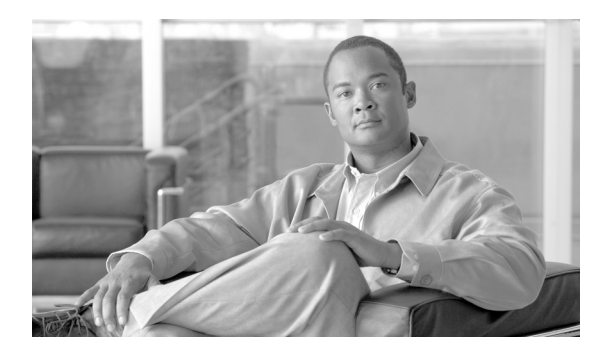

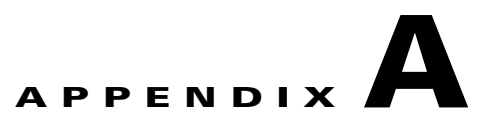

# **Agent Properties**

#### Revised: February 11, 2011

The agent.properties file contains the configuration settings for Connector. Typically, properties containing lists do not support the uses of spaces between separators.

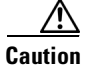

Before changing the settings of the agent.properties file you should discuss your requirements with customer support. In the worst case, certain settings could lead to Connector effectively blocking all traffic.

| Setting                                                       | Description                                                                                                    | Default                      | Alternate                                      |
|---------------------------------------------------------------|----------------------------------------------------------------------------------------------------|------------------------------|------------------------------------------------|
| <exception name="">-exception_pattern</exception>             | See Host Exceptions, page 4-3.                                                                                              |                              | <pattern1> [,<pattern2>]</pattern2></pattern1> |
| <exception name="">-primaryProxy</exception>                  | See Host Exceptions, page 4-3.                                                                                              |                              | <ip address="" or<br="">host name&gt;</ip>     |
| <pre><exception name="">-primaryProxyPort</exception></pre>   | See Host Exceptions, page 4-3.                                                                                              |                              | <port></port>                                  |
| <exception name="">-secondaryProxy</exception>                | See Host Exceptions, page 4-3.                                                                                              |                              | <ip address="" or<br="">host name&gt;</ip>     |
| <pre><exception name="">-secondaryProxyPort</exception></pre> | See Host Exceptions, page 4-3.                                                                                              |                              | <port></port>                                  |
| <exception name="">-tertiaryProxy</exception>                 | See Host Exceptions, page 4-3.                                                                                              |                              | <ip address="" or<br="">host name&gt;</ip>     |
| <pre><exception name="">-tertiaryProxyPort</exception></pre>  | See Host Exceptions, page 4-3.                                                                                              |                              | <port></port>                                  |
| aup.enable                                                    | Enable Acceptable Usage Policy<br>support for Connector in standalone<br>mode. This is not supported in<br>enterprise mode. | FALSE                        | TRUE                                           |
| auth.realm                                                    | The name of the realm that appears in the basic authentication dialog.                                                      |                              | <realm></realm>                                |
| backlog.size                                                  | Maximum number of connections to queue.                                                                                     | 100 (Windows)<br>900 (Linux) | <number></number>                              |
| brand.file                                                    | File that applies any branding text.                                                                                        | branding.prope<br>rties      | <filename></filename>                          |

| Setting                               | Description                                                                                                    | Default    | Alternate                                        |
|---------------------------------------|----------------------------------------------------------------------------------------------------|------------|--------------------------------------------------|
| defaultUpstreamPort                   | The value used when upstream ports<br>for primary, secondary, or tertiary<br>upstream proxies are not specified.<br>For example, if secondaryProxy is<br>specified and secondaryProxyPort is<br>not, the defaultUpstreamPort value<br>will be used. | 8080       | <port></port>                                    |
| domains. <domain></domain>            | Comma separated list of domains to<br>be grouped under a single domain<br>for LDAP queries. This will override<br>individual domain settings.                                                                                                    |            | <domain></domain>                                |
| elb.buckets                           | Specifies how many upstream<br>servers Connector should do load<br>balancing to.                                                                                                    | 1          | <number></number>                                |
| elb.enable                            | Used to enable enterprise load balancing.                                                                                                    | FALSE      | TRUE                                             |
| elb.mode                              | Sets the load balancing policy.                                                                                                    | client-ip  | host                                             |
| encryptHeaders                        | Sets whether or not Connector<br>encrypts headers added to a request.<br>Do not change this setting unless<br>explicitly instructed to do so by a<br>support engineer.                                                                              | TRUE       | FALSE                                            |
| encryptionVersion                     | Sets the headed encoding: 0 - hex, 1<br>- base-64 encoded and gzipped<br>(smallest but increases CPU load),<br>or 2 - base-64 (larger than 1 but<br>faster)                                                                                         | 2          | 0                                                |
| groupInclude                          | Comma separated list of groups to<br>be sent to the Web Scanning<br>Services. All other groups (which<br>are not relevant to Web filtering) are<br>excluded. Note the double \ and /.<br>The domain and group only are case<br>insensitive.         | all groups | WinNT:// <domain>\\<br/><group></group></domain> |
| groupslookup.recursive.depth          | The depth for nested groups. A setting of 1 switches off support for nested groups.                                                                                                    | 1          | <number></number>                                |
| groupslookup.recursive.exclude        | A comma separated list of exception groups which should not be included in nesting.                                                                                                    | no groups  | WinNT:// <domain>\\<br/><group></group></domain> |
| http.failover.alivePoll               | Whether to check if the upstream<br>Web Scanning Services proxy server<br>is available.                                                                                                    | FALSE      | TRUE                                             |
| http.failover.alivePollDelaySec       | Delay in seconds between checks.                                                                                                    | 30         | <number></number>                                |
| http.failover.aliveRepeatsToWhiteList | Number of successful requests before removal from the blacklist.                                                                                                    | 1          | <number></number>                                |

| Setting                                   | Description                                                                                                    | Default | Alternate                                       |
|-------------------------------------------|----------------------------------------------------------------------------------------------------|---------|-------------------------------------------------|
| http.failover.failPollDelaySec            | How often in seconds to poll blacklisted proxy servers.                                                                                                    | 3       | <number></number>                               |
| http.failover.failRepeatsToBlacklist      | Number of failures before adding to blacklist.                                                                                                    | 5       | <number></number>                               |
| http.failover.numberOfRetriesForResourc e | Number of retries to count as failure.                                                                                                    | 2       | <number></number>                               |
| httpAddress                               | Interface to bind to for HTTP.                                                                                                    |         | <ip address=""></ip>                            |
| httpPort                                  | The port which Connector listens to for HTTP traffic.                                                                                                    | 8080    | <port></port>                                   |
| icap.generate.random.istag                | Enables Connector to respond with random ISTags required by some gateways.                                                                                                    | FALSE   | TRUE                                            |
| icapAddress                               | Interface to bind to for ICAP.                                                                                                    |         | <ip address=""></ip>                            |
| icapPort                                  | The port on which Connector should listen for ICAP traffic.                                                                                                    | 1344    | <port></port>                                   |
| install.mode                              | Sets workgroup or enterprise mode.                                                                                                    |         | enterprise.install<br>workgroup.install         |
| keepalive.enable                          | Keep-Alive enabled.                                                                                                    | FALSE   | TRUE                                            |
| ldap.accountdisabled.attribute            | Where a value is specified, the name<br>of the attribute that flags if the user<br>is allowed to browse. A user with a<br>'disabled' account in the LDAP<br>server is not allowed to browse, even<br>if the correct user name and<br>password are provided at the basic<br>authentication dialog. |         |                                                 |
| ldap.base.dn                              | The base DN in the LDAP tree where the query starts.                                                                                                    |         | ou=People,dc= <comp<br>any&gt;,dc=com</comp<br> |
| ldap.failover.alivePoll                   | When set to TRUE, the LDAP<br>Resource Manager polls resources<br>to determine if they are available.                                                                                                    | FALSE   | TRUE                                            |
| ldap.failover.alivePollDelay              | The delay in seconds between polling available LDAP resources.                                                                                                    | 30      | number                                          |
| ldap.failover.aliveRepeatsToWhitelist     | The number of successful repeat<br>attempts to connect to an LDAP<br>server with its status set to<br>unavailable before its status is<br>changed to available.                                                                                                    | 1       | <number></number>                               |
| ldap.failover.failPollDelay               | The delay between attempts to<br>connect to LDAP servers that have<br>had their status changed to<br>unavailable.                                                                                                    | 3       | <number></number>                               |
| ldap.failover.failRepeatsToBlacklist      | Number of failures before the<br>primary LDAP server's status is<br>changed to unavailable.                                                                                                    | 5       | <number></number>                               |

| Setting                                              | Description                                                                                                    | Default                    | Alternate                                                                          |
|------------------------------------------------------|----------------------------------------------------------------------------------------------------|----------------------------|------------------------------------------------------------------------------------|
| <pre>ldap.failover.numberOfRetriesForResourc e</pre> | Number of retries to count as failure.<br>Applied to both the primary and<br>secondary LDAP server.                                                                                                    | 2                          | <number></number>                                                                  |
| ldap.connect.timeout                                 | Number of milliseconds before connection time-out.                                                                                                    | 0                          | <number></number>                                                                  |
| ldap.group.attr                                      | The name of the group attribute in the LDAP server configuration.                                                                                                    | ou                         |                                                                                    |
| ldap.group.attr.string.parse                         | The name of the attribute for parsing<br>out the group name from an LDAP<br>query response. For example, if the<br>response to the group query is<br>ou=mygroup, o=mycompany,<br>l=location then by setting the<br>ldap.group.attr.string.parse to ou<br>you would derive the group name<br>mygroup. |                            |                                                                                    |
| ldap.read.timeout                                    | Number of milliseconds before read time-out.                                                                                                    | 0                          | <number></number>                                                                  |
| ldap.type                                            | Type of LDAP in use, either Active Directory or generic.                                                                                                    | ad                         | generic                                                                            |
| ldap.user.attr                                       | The name of the user attribute in the LDAP server configuration.                                                                                                    | uid                        |                                                                                    |
| ldapRefreshTimeout                                   | The amount of time in milliseconds<br>that Connector should remember a<br>user's group details before querying<br>the LDAP/Active Directory server<br>again. This can greatly reduce the<br>number of requests made via LDAP<br>and increase the speed at which<br>Connector services requests.      | 0                          | <number></number>                                                                  |
| licence                                              | Company, Group or User<br>authentication key generated in the<br>portal and used to identify<br>computers where the egress IP has a<br>dynamically assigned IP address.                                                                                                    |                            | <authentication<br>key&gt;</authentication<br>                                     |
| local.response.html.file                             | HTTP error 503 page.                                                                                                    | etc/localrespo<br>nse.html | <relative path<br="">from location of<br/>agent.properties<br/>file&gt;</relative> |
| logLocation                                          | The location of the log files. Do not<br>change this setting unless explicitly<br>instructed to do so by a support<br>engineer.                                                                                                    |                            | <relative path<br="">from location of<br/>agent.properties<br/>file&gt;</relative> |
| lowercase.user                                       | Make user names lowercase.                                                                                                    | FALSE                      | TRUE                                                                               |
| ntlm.authenticate                                    | Enables validation of credentials provided by the user's Web browser.                                                                                                    | FALSE                      | TRUE                                                                               |
| Setting                   | Description                                                                                                    | Default                                                                                                    | Alternate                                  |
|---------------------------|----------------------------------------------------------------------------------------------------|----------------------------------------------------------------------------------------------------|--------------------------------------------|
| ntlm.dc.primary           | Address of the primary Windows<br>Domain Controller. This must be<br>specified if ntlm.authenticate or<br>ntlm.lookup.groups are set to true.                                                      | Address of the primary WindowsDomain Controller. This must bespecified if ntlm.authenticate orntlm.lookup.groups are set to true.                                                                  |                                            |
| ntlm.dc.secondary         | Address of the secondary Windows<br>Domain Controller.                                                                                                    |                                                                                                    | <ip address="" or<br="">host name&gt;</ip> |
| ntlm.dc.tertiary          | Address of the tertiary Windows<br>Domain Controller.                                                                                                    |                                                                                                    | <ip address="" or<br="">host name&gt;</ip> |
| ntlm.icap.auth.password   | The password that Connector uses<br>when authenticating with an Active<br>Directory/NT4 domain. Used only<br>in ICAP mode.                                                                         |                                                                                                    | <password></password>                      |
| ntlm.icap.auth.user       | The user name Connector uses to<br>identify itself to an Active<br>Directory/NT4 domain. Used only<br>in ICAP mode. Note the double \ and<br>/. The domain and group only are<br>case insensitive. | The user name Connector uses to<br>identify itself to an Active<br>Directory/NT4 domain. Used only<br>in ICAP mode. Note the double \ and<br>/. The domain and group only are<br>case insensitive. |                                            |
| ntlm.lookup.groups        | Enables group lookups via NTLM<br>using the Domain Controller.<br>Overrides the LDAP.lookup.groups<br>setting when TRUE.                                                                           | Enables group lookups via NTLM<br>using the Domain Controller.<br>Overrides the LDAP.lookup.groups<br>setting when TRUE.                                                                           |                                            |
| ntlm.preauth.domain       | The domain controller used for SMB<br>signing. The ntlm.preauth settings<br>are required when using Windows<br>Server 2003 or later.                                                               |                                                                                                    |                                            |
| ntlm.preauth.username     | The user name of a normal user of the domain controller.                                                                                                    |                                                                                                    |                                            |
| ntlm.preauth.password     | The password of the user of the domain controller.                                                                                                    |                                                                                                    |                                            |
| ntlm.timeout              | Number of milliseconds before time-out.                                                                                                    | 0                                                                                                    | <number></number>                          |
| ntlmIpExceptions          | Comma separated list of IP<br>addresses (not hostnames) of<br>computers you wish to exclude from<br>NTLM authentication requests.                                                                  | ated list of IP<br>hostnames) of<br>wish to exclude from<br>tication requests.                                                                                                    |                                            |
| pool.max.size             | Maximum number of threads.                                                                                                    | 1500 (on Linux<br>you should<br>change this<br>value to 3000)                                                                                                    | <number></number>                          |
| pool.prestart.corethreads | Create threads on startup.                                                                                                    | TRUE                                                                                                    | FALSE                                      |
| pool.queue.size           | Number of threads to queue.                                                                                                    | 50                                                                                                    | <number></number>                          |
| pool.start.size           | Minimum number of threads created on startup.                                                                                                    | 250                                                                                                    | <number></number>                          |

| Setting                                     | Description                                                                                                    | Default                                              | Alternate                                                                          |
|---------------------------------------------|----------------------------------------------------------------------------------------------------|------------------------------------------------------|------------------------------------------------------------------------------------|
| primaryProxy                                | The primary Web Scanning Services<br>proxy included in your provisioning<br>email.                                                                                       |                                                      | <ip address="" or<br="">host name&gt;</ip>                                         |
| primaryProxyPort                            | The primary Web Scanning Services<br>proxy port included in your<br>provisioning email.                                                                                  |                                                      | <port></port>                                                                      |
| primaryProxyType                            | Sets whether SSL tunneling is enabled for the primary proxy.                                                                                                    | PLAIN                                                | SSL                                                                                |
| providerUrl[.primary]                       | The primary LDAP/Active<br>Directory server queried by<br>Connector. The .primary part of the<br>property is optional.                                                   |                                                      | ldap:// <ipaddress<br>or host name&gt;:3268</ipaddress<br>                         |
| providerUrl.secondary                       | The secondary LDAP/Active<br>Directory server queried by<br>Connector.                                                                                                   |                                                      | ldap:// <ip address<br="">or host name&gt;:3268</ip>                               |
| publicKeyFile                               | The location of the public key used<br>to encrypt headers. Do not change<br>this setting unless<br>explicitlyinstructed to do so by a<br>support engineer.               |                                                      | <relative path<br="">from location of<br/>agent.properties<br/>file&gt;</relative> |
| read.timeout.downstream                     | Number of milliseconds before downstream read time-out.                                                                                                    | 0                                                    | <number></number>                                                                  |
| read.timeout.upstream                       | Number of milliseconds before upstream read time-out.                                                                                                    | 0                                                    | <number></number>                                                                  |
| secondaryProxy                              | The secondary Web Scanning<br>Services proxy included in your<br>provisioning email.                                                                                     |                                                      | <ip address="" or<br="">host name&gt;</ip>                                         |
| secondaryProxyPort                          | The secondary Web Scanning<br>Services proxy port included in your<br>provisioning email.                                                                                |                                                      | <port></port>                                                                      |
| secondaryProxyType                          | Sets whether SSL tunneling is enabled for the secondary proxy.                                                                                                    | PLAIN                                                | SSL                                                                                |
| <pre>securityAuthentication[.primary]</pre> | LDAP security strength. The<br>.primary part of the property is<br>optional.                                                                                             | urity strength. The none superior of the property is |                                                                                    |
| securityAuthentication.secondary            | LDAP security strength.                                                                                                    | none                                                 | simplestrong                                                                       |
| <pre>securityCredentials[.primary]</pre>    | The password for the primary<br>account Connector uses when<br>authenticating with an LDAP/Active<br>Directory server. The .primary part<br>of the property is optional. |                                                      | <password></password>                                                              |
| securityCredentials.secondary               | The password for the secondary<br>account Connector uses when<br>authenticating with an LDAP/Active<br>Directory server.                                                 |                                                      | <password></password>                                                              |

| Setting                                | Description                                                                                                    | Default                                                                                                    | Alternate         |
|----------------------------------------|----------------------------------------------------------------------------------------------------|----------------------------------------------------------------------------------------------------|-------------------|
| <pre>securityPrincipal[.primary]</pre> | The primary user name Connector<br>uses to identify itself to an<br>LDAP/Active Directory server. The<br>.primary part of the property is<br>optional.                                                                  | The primary user name Connector<br>uses to identify itself to an<br>LDAP/Active Directory server. The<br>.primary part of the property is<br>optional.      |                   |
| securityPrincipal.secondary            | The secondary user name Connector<br>uses to identify itself to an<br>LDAP/Active Directory server.                                                                                                    | The secondary user name Connector<br>uses to identify itself to an<br>LDAP/Active Directory server.cc= <use<br></use<br> cn=user<br>dc= <com<br></com<br> m |                   |
| server.name                            | Plugable Authentication Module<br>(PAM) server                                                                                                    |                                                                                                    |                   |
| skip.wmp.authentication                | Skip NTLM authentication for<br>Windows Media Player.                                                                                                    | FALSE                                                                                                    | TRUE              |
| sslTunnelTimeout                       | The number of milliseconds for<br>which Connector should keep SSL<br>tunnel requests open.                                                                                                    |                                                                                                    | <number></number> |
| system.telemetry                       | Include the OS name and version<br>headers in the XSD when<br>upload.stas is TRUE.                                                                                                    | clude the OS name and version<br>aders in the XSD when<br>load.stas is TRUE.                                                                                |                   |
| tertiaryProxy                          | The tertiary Web Scanning Services<br>proxy included in your provisioning<br>email.                                                                                                    | he tertiary Web Scanning Services<br>roxy included in your provisioning<br>mail.                                                                            |                   |
| tertiaryProxyPort                      | The tertiary Web Scanning Services<br>proxy port included in your<br>provisioning email.                                                                                                    |                                                                                                    | <port></port>     |
| tertiaryProxyType                      | Sets whether SSL tunneling is enabled for the tertiary proxy.                                                                                                    | PLAIN                                                                                                    | SSL               |
| upload.stats                           | Whether to send statistics to the Web Scanning Services.                                                                                                    | TRUE                                                                                                    | FALSE             |
| upstream.connect.timeout               | Number of milliseconds before upstream connection time-out.                                                                                                    | 0                                                                                                    | <number></number> |
| useBasic                               | Whether or not to use basic authentication.                                                                                                    | FALSE TRUE                                                                                                    |                   |
| useHttp                                | Tells Connector whether or not to<br>run in workgroup mode. It enables<br>Connector to act as a simple Web<br>proxy server, listening to all user<br>web requests. If set to true, useIcap<br>must be set to false.TRUE |                                                                                                    | TRUE              |
| useIcap                                | Whether or not to listen for Web<br>requests using ICAP. Used with ISA<br>Server and ICAP compatible<br>gateways. If set to true, useHttp<br>must be set to false.                                                      | not to listen for WebFALSETRUEng ICAP. Used with ISACAP compatibleset to true, useHttpset to true, useHttpfalse.false                                       |                   |
| useISA2000                             | Specifies if ISA 2000 Server is in use.                                                                                                    | FALSE                                                                                                    | TRUE              |

| Setting                               | Description                                                                                                    |       |                                         |  |
|---------------------------------------|----------------------------------------------------------------------------------------------------|-------|-----------------------------------------|--|
| useISA2004                            | Specifies if ISA Server 2004/2006 is in use.                                                                                                    | FALSE | TRUE                                    |  |
| useLdap                               | Whether or not Connector should<br>use LDAP to query Active Directory<br>for the groups of which the user is a<br>member.                                                                                                    | FALSE | TRUE                                    |  |
| UseLdapResourceManager                | The LDAP Resource Manager,<br>handles failovers from the primary<br>LDAP server to the secondary<br>LDAP server. You must not modify<br>this value unless instructed to do so<br>by customer support.                                                                                                    | TRUE  | FALSE                                   |  |
| useNtlm                               | Enables Connector to collect users'<br>internal IP addresses and user names<br>using the NTLM authentication<br>protocol. In most cases this<br>authentication is transparent to the<br>user.                                                                                                    | FALSE | TRUE                                    |  |
| user.agent.skip.authentication        | Enable user agent string matching.                                                                                                    | FALSE | TRUE                                    |  |
| user.agent.skip.authentication.regexp | When user.agent.skip.authentication<br>is TRUE, skip authentication for<br>user agent strings matching a regular<br>expression, for example ( Chrome  <br>Safari 1\\.\\d). Note, if this is left<br>blank when<br>user.agent.skip.authentication is<br>TRUE authentication will be<br>effectively switched off for all sites. |       | <regular<br>expression&gt;</regular<br> |  |

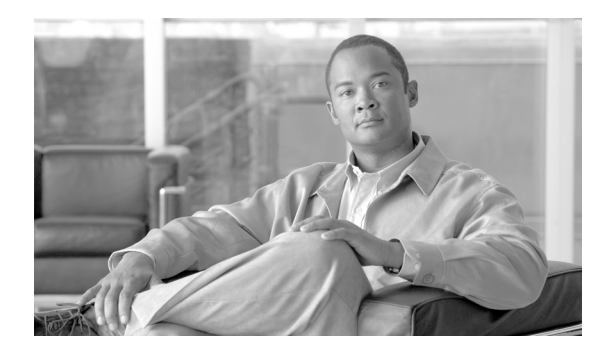

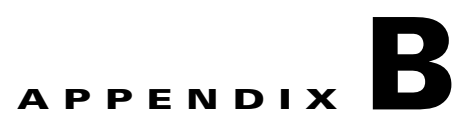

## **Proxy Auto-Config Files**

Revised: July 15, 2010

### **Overview**

Proxy Auto-Configuration (PAC) is a method used by Web browsers to select a proxy for a given URL. The method for choosing a proxy is written as a JavaScript function contained in a PAC file. This file can be hosted locally or on a network. Browsers can be configured to use the file either manually or, in Microsoft Windows environments, automatically using Group Policy Objects. This appendix explains the basics of using PAC files.

## **How PAC Files Work**

A PAC file is referenced each time a new URL is loaded. The host, for example cnn.com, the URL, for example cnn.com/images/logo.jpg, and other information such as the local machine IP address can be evaluated and rules based on this information used to determine whether to send the traffic via a proxy or direct to the Internet.

The following example compares the URL requested by the user, with the URL ipcheckit.com/data/. If the URLs match, the PAC file will instruct the browser to send the request direct to the Internet. This can be used if you need to exception a section of a Web site from going via the Web Scanning Services; if the user had requested only ipcheckit.com, this rule would not apply:

```
if (shExpMatch(url,"ipcheckit.com/data/*"))
return "DIRECT";
```

In the next example the local IP address of the machine making a Web request is evaluated. If the IP address falls within the IP address range 10.10.1.\* then the PAC file will send the request to proxy182.scansafe.net. If this proxy is unavailable it will then failover to proxy137.scansafe.net. This can be used if you have different office locations using different IP address ranges with a Web Scanning Services proxy or Connector specific to each location:

```
if (isInNet(myIpAddress(), "10.10.1.0", "255.255.255.0"))
return "PROXY proxy182.scansafe.net:8080; PROXY proxy137.scansafe.net:8080";
```

Although a PAC file can have any name, normally it should be called proxy.pac.

## **PAC File Deployment**

There are three ways to deploy a PAC file:

- Local PAC: in some cases it may be appropriate to host the file on the local machine, this can be useful if the machine is likely to leave the network and doesn't have Anywhere+ installed. Rules can be specified in the PAC file to allow direct Internet access when off-network.
- Share PAC: the file can be hosted on a Windows share, assuming that the share is accessible to the machine and that the correct permissions have been applied. If the location of the PAC file is password protected then this is likely to prevent the browser from downloading the file.
- Hosted PAC: hosting the file on a Web server is the most popular and widely supported method. The only requirement is that the file be served by the Web server with a specific MIME type (application/x-ns-proxy-autoconfig).

## **Basic PAC File Examples**

Direct all traffic through the first proxy. If it is unreachable, use the second proxy. If both are unavailable go direct:

```
function FindProxyForURL(url, host) {
  return "PROXY proxy1.my.com:8080; PROXY
  proxy2.my.com:8080; DIRECT"; }
```

Direct HTTP traffic as in the first example, but send all HTTPS traffic direct:

```
function FindProxyForURL(url, host) {
    if (url.substring(0,6)=="https:") return
    "DIRECT"; else return "PROXY
    proxy1.my.com:8080; PROXY
    proxy2.my.com:8080; DIRECT"; }
```

Direct all traffic as in the first example, but send traffic for a given domain direct:

```
function FindProxyForURL(url, host) {
    if (host=="my.com") return "DIRECT"; else
    return "PROXY proxy1.my.com:8080; PROXY
    proxy2.my.com:8080; DIRECT"; }
```

If the client computer is on the specified internal network, go through the proxy. Otherwise go direct:

```
function FindProxyForURL(url, host) {
    if (isInNet(myIPaddress(), "192.168.1.0",
      "255.255.255.0")) return "PROXY
    proxy1.my.com:8080; PROXY
    proxy2.my.com:8080; DIRECT"; else return
      "DIRECT"; }
```

## **Example PAC File**

function FindProxyForURL(url, host) { // Web sites you wish to go to direct and not through the Web Scanning Services. This list would include internally hosted Web sites, intranets, and so on if (shExpMatch(url,"\*.somecompany.co.uk\*") || shExpMatch(url,"\*.example.com\*") || shExpMatch(url,"\*.anotherexample.com\*")) { return "DIRECT"; } // Internal IP address ranges that you need to be able to go to directly else if(isInNet(host, "xxx.xxx.xxx", "255.255.0.0") || isInNet(host, "xxx.xxx.xxx", "255.255.0.0") || isInNet (host, "xxx.xxx.xxx", "255.255.0.0")){ return "DIRECT"; } // Send all other HTTP HTTPS and FTP traffic to Web Services

## Manually Configure a Browser to Use a PAC File

"PROXY proxy.example1.com:8080"; } }

else { return

With Firefox, in the Tools menu click Options. Click the Network tab then click Settings. Click Automatic Proxy Configuration URL. Enter the URL of the PAC file in the box then click OK to save the settings.

With Internet Explorer, in the Tools menu click Internet Options. Click the Connections tab then click LAN settings. Select "Use automatic configuration script". Enter the URL of the PAC file in the box then click OK to save the settings.

With Opera, in the Tools menu click Preferences. Click the Advanced tab then, in the left panel, click Network. Click Proxy Servers and select "use automatic proxy configuration". Enter the URL of the PAC file in the box then click OK to save the settings.

With Safari for Windows, in the Edit menu click Preferences. Click the Advanced tab then click Change settings. Click LAN settings. Select "Use automatic configuration script". Enter the URL of the PAC file in the box then click OK to save the settings.

## **Windows Network Share Hosted PAC Files**

It is possible to host a PAC file on a Windows network share by using a VBScript to copy it to the local machine. This can be integrated with Windows logon scripting.

- **Step 1** Set a share directory on a file server that everyone has access to.
- **Step 2** Create the proxy.pac file in the shared directory.

L

**Step 3** Create a script.vbs file to copy the proxy.pac file from the network share to the local machine, for example:

```
Const OverwriteExisting = True
Set objFS0 = CreateObject("Scripting.FileSystemObject")
Set objName= CreateObject("wscript.network") objFS0.CopyFile
"\\server_name\share_name\proxy.pac", "C:\proxy.pac",
OverwriteExisting
```

- **Note** Logon scripts run with the same permissions as the logged-on user, and may not have write permission for the root of C:\. Ensure the VBScript copies the PAC file to a location where the user has write permission. However, the PAC file should be write-protected to prevent users changing it.
- Step 4 Open the Active Directory Users and Computers control panel.
- **Step 5** View the properties of the OU or Domain for which you want to apply the Group Policy.
- Step 6 Edit the Group Policy.
- Step 7 In the User Configuration area, expand Windows Settings and click Scripts (Logon/Logoff).
- Step 8 Add a Logon Script.
- **Step 9** Browse to find the script.vbs file you created earlier, then click **OK**.

| Browser           | Windows XP                            | Windows 7 / Vista                     | MacOS X                                     | GNU/Linux                          |
|-------------------|---------------------------------------|---------------------------------------|---------------------------------------------|------------------------------------|
| Internet Explorer | <pre>file://c:\data\proxy .pac</pre>  | <pre>file://c:\data\proxy .pac</pre>  |                                             |                                    |
| Firefox           | <pre>file:///c:/data/prox y.pac</pre> | <pre>file:///c:/data/prox y.pac</pre> | <pre>file://localhost/dat a/proxy.pac</pre> | <pre>file:///data/proxy. pac</pre> |
| Safari            | Uses Internet<br>Explorer settings    | Uses Internet<br>Explorer settings    | <pre>file://localhost/dat a/proxy.pac</pre> |                                    |
| Opera             | c:\data\proxy.pac                     | c:\data\proxy.pac                     | <pre>file://localhost/dat a/proxy.pac</pre> | <pre>file:///data/proxy. pac</pre> |

Table B-1 Local PAC URL Syntax

| Iable B-2 Share PAC URL Synt |
|------------------------------|
|------------------------------|

| Browser           | Windows XP                                    | Windows 7 / Vista                             | MacOS X                                     | GNU/Linux                                     |
|-------------------|-----------------------------------------------|-----------------------------------------------|---------------------------------------------|-----------------------------------------------|
| Internet Explorer | <pre>file://\\10.10.1.2\d ata\proxy.pac</pre> | <pre>file://\\10.10.1.2\d ata\proxy.pac</pre> |                                             |                                               |
| Firefox           | file:///\\10.10.1.2\<br>data\proxy.pac        | file:////10.10.1.2/<br>data/proxy.pac         | file://localhost/Vol<br>umes/data/proxy.pac | <pre>file:///mnt/server/d ata/proxy.pac</pre> |
| Safari            | Uses Internet<br>Explorer settings            | Uses Internet<br>Explorer settings            | file://localhost/Vol<br>umes/data/proxy.pac |                                               |
| Opera             | \\10.10.1.2\data\pro<br>xy.pac                | \\10.10.1.2\data\pro<br>xy.pac                | file://localhost/Vol<br>umes/data/proxy.pac | <pre>file:///mnt/server/d ata/proxy.pac</pre> |

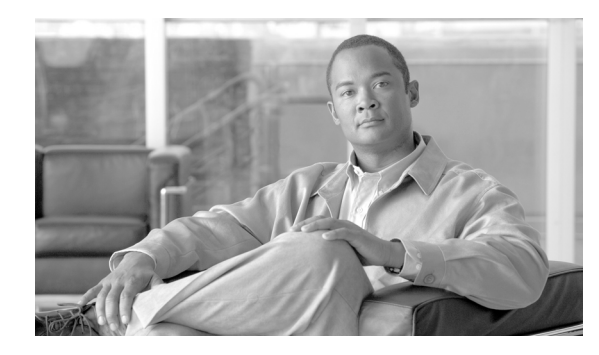

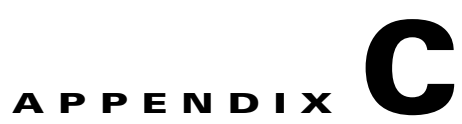

## Web Proxy Auto Discovery Protocol

Revised: July 15, 2010

### **Overview**

The Web Proxy Auto-Discovery (WPAD) protocol is a method used by Web browsers to locate a Proxy Auto-Config (PAC) file automatically. The protocol uses DHCP and DNS systems and requires minimal configuration of a user's browser; in most cases all that is required is to select a check box. WPAD is not an official Internet standard, but it is widely supported by modern Web browsers. See How PAC Files Work, page B-1.

## **How WPAD Works**

WPAD can use DNS or DHCP to locate a PAC file. DHCP detection involves the URL being pushed to the end-user in the DHCP assignment, while DNS detection is based on an educated guess using known information about the DNS system.

A browser must be instructed to use WPAD, in most browsers this is as achieved by selecting a check box or button. The feature is most commonly known as 'Auto-Detect' and is usually labeled as such. A browser that supports both methods will check the DHCP assignment first, before attempting the DNS method.

The PAC file must have the file name wpad.dat for the DNS method to function.

When using both WPAD methods the file must be served by the web server with the MIME type 'application/x-ns-proxy-autoconfig'.

If the browser is unable to load a PAC file via the DHCP or DNS methods, it will allow direct Internet access.

## WPAD using DHCP

A DHCP server must be configured to serve an additional setting in an IP address assignment; option 252. This option specifies the exact location of the PAC file. The file name does not need to follow any specific naming convention, however if WPAD DNS is to be used also, the file must have the file name wpad.dat.

Γ

A Web browser implementing this method sends the DHCP server a DHCPINFORM query, the DHCP server will return the expected IP settings along with the 252 option which defines the location of the PAC file. The browser will then download this PAC file from the URL provided.

### WPAD using DNS

The DNS method differs in that it guesses the location of a PAC file. On Windows, this is based on the domain the machine is joined to, while on Linux and Mac OS X this is based on the Search Domain(s) configured in the network settings.

When attempting the WPAD DNS method, the browser will prefix the domain with wpad and attempt to download the file wpad.dat, for example wpad.domain.com/wpad.dat.

In the following example, a Windows machine is joined to the domain uk.scansafe.com, and a PAC file with the file name wpad.dat is hosted on wpad.scansafe.com:

- 1. After checking the network settings, the browser identifies the host machine as being part of the domain uk.scansafe.com.
- 2. The browser attempts to resolve wpad.scansafe.com and fails.
- 3. The browser attempts and succeeds in resolving wpad.scansafe.com.
- 4. The browser attempts to download the PAC file wpad.scansafe.com/wpad.dat.

### Manual Browser Configuration for Windows Clients

You may need to restart your browser for changes to take effect.

- In Internet Explorer, select the Automatically detect settings check box in the Local Area Network (LAN) Settings dialog.
- In Firefox, click Auto-detect proxy settings for this network in the Connection Settings dialog.
- In Opera, open the Preferences dialog then click the Advanced tab. In the left menu click Network then click Proxy Servers. Select the **Use automatic proxy configuration** check box and enter the WPAD URL in the box. Ensure the other check boxes are cleared then click **OK**.
- Safari for Windows uses the Internet Explorer settings.

### **Deploying WPAD with Windows Server**

Deploying WPAD on a Windows server enables you to centrally configure Internet Explorer users who are joined to a domain. It also makes it easy to configuring the browsers of users who are not members of a domain.

Before beginning the following should be installed and configured on Windows Server:

- Internet Information Services (IIS)
- DHCP Server
- DNS Server
- Active Directory

Active Directory is not a functional requirement of WPAD, but is recommended in order to simplify deployment.

Currently only Internet Explorer offers complete support for the DHCP method, therefore the DNS method is essential for support with alternate browsers.

You should test your PAC file before renaming it wpad.dat and uploading it to the Web site that will serve the file.

### **Configure Internet Information Services**

Some browsers cannot read a PAC file served with an incorrect MIME type so you should configure IIS to use 'application/x-ns-proxy-autoconfig' for the '.dat' extension. When you have made the change, restart IIS.

When the entry for WPAD is created and activated, all users of the relevant DHCP scope will receive the wpad.dat location, ready to be used by a user's browser.

### **Create an Option 252 Entry in DHCP**

To automatically configure proxy settings:

| Step 1 | Open the DHCP control panel.                                                                                        |
|--------|----------------------------------------------------------------------------------------------------|
| Step 2 | In the console tree, right-click <b>DHCP server</b> , click <b>Set Predefined Options</b> , then click <b>Add</b> . |
| Step 3 | In the <b>Name</b> box enter WPAD.                                                                                  |
| Step 4 | In the <b>Data type</b> box enter string.                                                                           |
| Step 5 | Clear the Array check box.                                                                                          |
| Step 6 | In the <b>Code</b> box enter 252.                                                                                   |
| Step 7 | In the <b>Description box</b> enter http:// <url>:<port>/wpad.dat, then click <b>OK</b>.</port></url>               |
|        |                                                                                                    |

To confirm Option 252 is selected, right-click Server Options then click Configure Options.

### **Enable Option 252 for a DHCP Scope**

To configure Option 252 for a DCHP scope:

Step 1Open the DHCP control panel.Step 2Right-click Scope Options, click Configure Options, then click Advanced.Step 3In Vendor Class, click Standard Options.Step 4In Available Options, click 252 Proxy Autodiscovery, then click OK.

### **Active Directory and Group Policy Objects**

One of the benefits of WPAD is that it greatly reduces the amount of work it takes to configure a browser for use with a PAC file/proxy.

Using Active Directory and Group Policy Objects (GPO) you can configure Internet Explorer settings automatically. A third-party tool called FirefoxADM is available for Firefox which allows configuration via GPO.

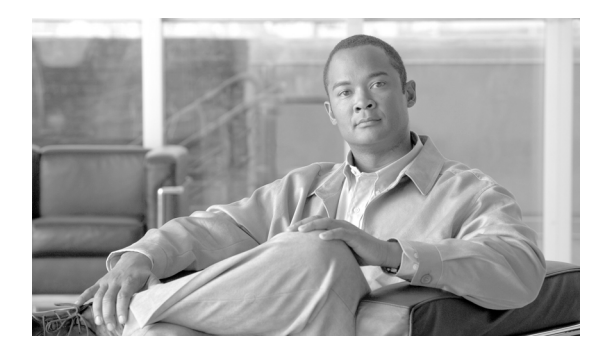

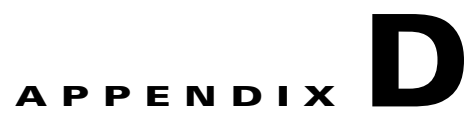

# **Installing Linux**

Revised: July 15, 2010

## **Overview**

This appendix provides a step-by-step guide to performing a graphical installation of either Red Hat Enterprise or CentOS Linux version 5 on an x86 or x86-64 server in a suitable configuration for running Connector.

This appendix assumes you have no previous Linux experience, but are familiar with basic computing terminology and systems administration.

Before beginning installation, please ensure your server is capable of running the Linux operating system. See Linux System Requirements, page 3-1.

The screen shots in this appendix have Red Hat Enterprise Linux branding, but the installation steps are identical for CentOS Linux unless specifically stated otherwise.

## **Obtaining Linux Installation Media**

Connector is not supported on any other distributions of Linux or Unix, or any custom configuration beyond the instructions in this appendix.

### **Red Hat Enterprise Linux 5**

Red Hat Enterprise Linux 5 is a commercial distribution which can be purchased and downloaded from the Red Hat website. The advantage of using Red Hat Enterprise Linux is that vendor support is available to assist with installation and configuration issues. It is also certified for use on certain vendors' hardware.

For further information on Red Hat Enterprise Linux 5, go to http://www.redhat.com/.

### **CentOS Linux 5**

CentOS Linux 5 is a freely-available operating system which aims to be 100 percent binary compatible with Red Hat Enterprise Linux. Within the scope of this appendix, Red Hat Enterprise Linux and Cent OS Linux are functionally identical.

To create CentOS Linux installation CD media, download the appropriate ISO image for your type of server and write it to CD.

- For x86 servers, download from http://mirror.centos.org/centos/5/isos/i386/.
- For x86-64 servers, download from http://mirror.centos.org/centos/5/isos/x86\_64/.

Select the geographically closest mirror server to ensure a fast download. Cisco recommends that you download outside business hours.

When you have chosen a mirror server, download the appropriate ISO image and save it to your computer.

- For x86 servers, download CentOS-5.2-i386-bin-1of6.iso (624 MB).
- For x86-64 servers, download CentOS-5.2-x86\_64-bin-1of6.iso (622 MB)

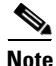

There are seven installation ISO images available for download, but you require installation ISO 1 only as you will perform a secure minimal installation of Linux.

When you have downloaded the ISO files, use CD-writing software to convert the ISO image into a physical CD. Please refer to you CD-writing software vendor documentation for specific instructions.

### **Installing Linux**

To install Linux:

**Step 1** Insert the first installation CD and reboot the system. After a short delay, a screen containing the boot: prompt should appear.

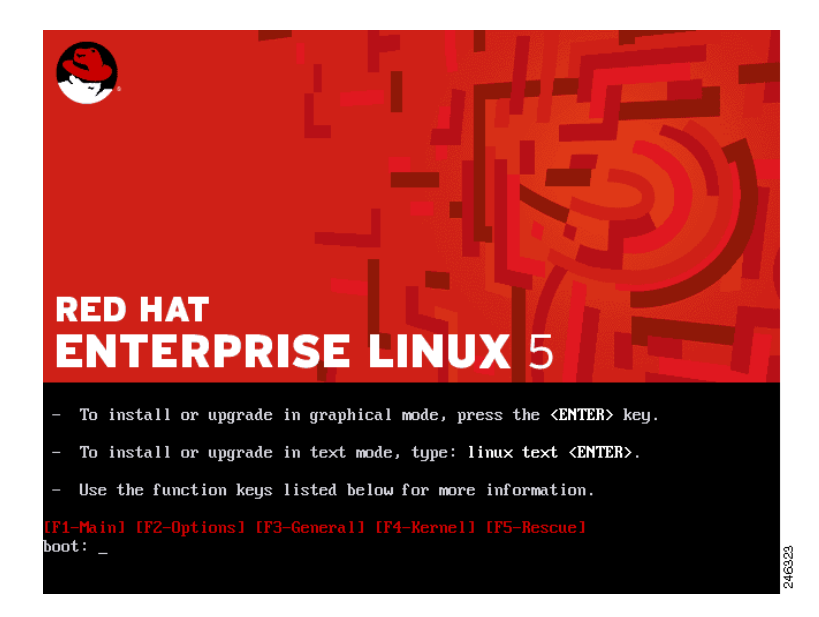

**Step 2** Press Enter to begin the graphical installation. Alternatively, wait 60 seconds for installation to begin automatically.

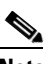

**Note** You may need to change the system's BIOS settings to enable booting from the DVD/CD-ROM drive.

**Step 3** When the DVD/CD-ROM drive is found and the driver loaded, you have the option to perform a media check on the DVD/CD.

| Welcome to Red Hat                | Enterprise Linux Server                                                                                                    |
|-----------------------------------|----------------------------------------------------------------------------------------------------|
|                                   | CD Found<br>To begin testing the CD media before<br>installation press OK.<br>Choose Skip to skip the media test<br>and start the installation. |
|                                   | OK                                                                                                    |
| <tab>/<alt-tab> b</alt-tab></tab> | etween elements   <space> selects   <f12> next screen</f12></space>                                                                             |

These checks ensure the server can read the installation packages from the CD media.

Press Tab to highlight **OK** and then press Enter to perform the test. When the check is completed, press Tab to highlight **Continue** and press Enter to continue.

Alternatively, press Tab to highlight **Skip** and press Enter to skip the check.

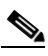

**Note** This will take some time, and you may opt to skip over this step. However, if you later encounter problems with the installation program, you should reboot and perform the media check before calling for support.

**Step 4** The welcome screen does not prompt you for any input.

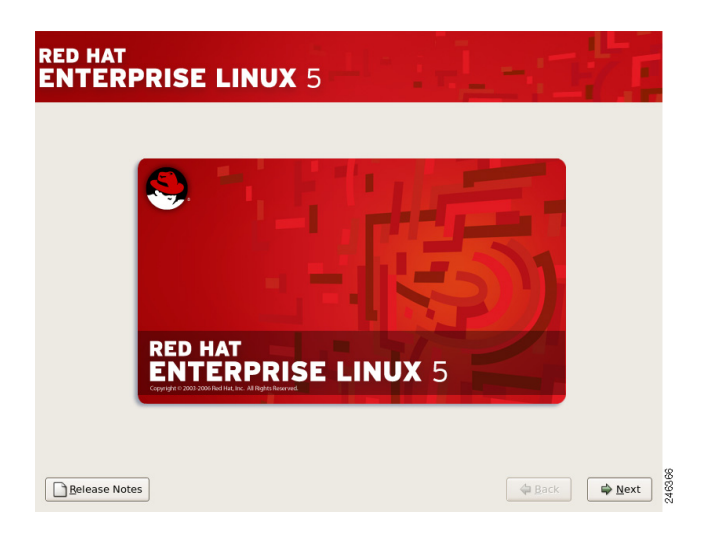

Click Next to continue.

**Step 5** The language you choose here will become the default language for the operating system once it is installed. Later on the installation program will try to guess the appropriate time zone based on your choice.

| RED HAT<br>ENTERPRISE LINUX 5                                        | - 17   |        |
|----------------------------------------------------------------------|--------|--------|
| What language would you like to use during the installation process? |        |        |
| Chinese(Simplified) (简体中文)                                           |        |        |
| Chinese(Traditional) (繁體中文)                                          |        |        |
| Croatian (Hrvatski)                                                  |        |        |
| Czech (Čeština)                                                      |        |        |
| Danish (Dansk)                                                       |        |        |
| Dutch (Nederlands)                                                   |        |        |
| English (English)                                                    |        |        |
| Estonian (eesti keel)                                                |        |        |
| Finnish (suomi)                                                      |        |        |
| French (Français)                                                    |        |        |
| German (Deutsch)                                                     |        |        |
| Greek (Ελληνικά)                                                     |        |        |
| Gujarati (ગુજરાતી)                                                   |        |        |
| Belease Notes                                                        | ⊕ Back | 246344 |

Choose a language to use for the installation.

When you have chosen the appropriate language, click Next to continue.

**Step 6** Choose the correct keyboard layout to be used for the installation and as the system default, for example United Kingdom.

| RED HAT<br>ENTERPRISE I    | <b>LINUX</b> 5       | - الل | 14 | -11  | 7              |
|----------------------------|----------------------|-------|----|------|----------------|
| Select the appropriate key | board for the system | 1.    |    |      |                |
| Slovenian                  |                      |       |    |      | <b></b>        |
| Spanish                    |                      |       |    |      |                |
| Swedish                    |                      |       |    |      |                |
| Swiss French               |                      |       |    |      |                |
| Swiss French (latin1)      |                      |       |    |      |                |
| Swiss German               |                      |       |    |      |                |
| Swiss German (latin1)      |                      |       |    |      |                |
| Tamil (Inscript)           |                      |       |    |      |                |
| Tamil (Typewriter)         |                      |       |    |      |                |
| Turkish                    |                      |       |    |      |                |
| U.S. English               |                      |       |    |      |                |
| U.S. International         |                      |       |    |      |                |
| Ukrainian                  |                      |       |    |      |                |
| United Kingdom             |                      |       |    |      | ·              |
|                            |                      |       |    |      |                |
| <u>R</u> elease Notes      |                      |       |    | Back | ₩ <u>N</u> ext |

When you have made your choice, click Next.

If you are installing Red Hat Enterprise Linux you will be prompted to enter an Installation Number. Enter your 16 digit number in the **Installation Number** box then click **OK**.

**Step 7** If there is an existing installation on the system you will be prompted to choose between a fresh install or upgrading the existing installation.

| RED HAT       |                                                                                                    |
|---------------|----------------------------------------------------------------------------------------------------|
| ENTERP        | RISE LINUX 5                                                                                                    |
|               |                                                                                                    |
|               |                                                                                                    |
| Con           | Install Red Hat Enterprise Linux Server                                                                                   |
| •             | Choose this option to freshly install your system. Existing<br>software and data may be overwritten depending on your     |
|               | configuration choices.                                                                                                    |
| Com           | Upgrade an existing installation                                                                                          |
| •             | Choose this option if you would like to upgrade your existing<br>Red Hat Enterprise Linux Server system. This option will |
| The falls     | preserve the existing data on your drives.                                                                                |
|               | wing installed system will be upgraded:                                                                                   |
| Re            | i Hat Enterprise Linux Server 5.3 (/dev/VolGroup00/LogVol00) 🗍 🗘                                                          |
|               |                                                                                                    |
|               |                                                                                                    |
|               |                                                                                                    |
|               |                                                                                                    |
|               |                                                                                                    |
|               |                                                                                                    |
|               |                                                                                                    |
|               |                                                                                                    |
| Release Notes | Back Next                                                                                                    |
|               |                                                                                                    |

Click Install (RedHat or CentOS) then click Next to overwrite the previous installation.

**Step 8** Partitioning enables you to divide your hard disk into isolated sections, where each section behaves as if it were a separate hard disk.

| RED HAT<br>ENTERPRISE LINUX 5                                                                                                    |                                           |
|----------------------------------------------------------------------------------------------------|-------------------------------------------|
| Installation requires partitioning of your hard drive.<br>By default, a partitioning layout is chosen which is<br>reasonable for most users. You can either choose<br>to use this or create your own. |                                           |
| Remove linux partitions on selected drives and create default layo                                                                                                    | ut.   🜩                                   |
| Encrypt system <u>S</u> elect the drive(s) to use for this installation.                                                                                                    |                                           |
| ☑ hda 8189 MB BOX HARDDISK                                                                                                    |                                           |
|                                                                                                    |                                           |
| Review and modify partitioning layout                                                                                                    |                                           |
| Release Notes                                                                                                    | ⊕ Back     □     ☆ Next     □     ☆     ■ |

In the list, click Remove all partitions on selected drives and create default layout.

Step 9 Clear the Review and modify partitioning layout check box and then click Next.

<u>Note</u>

If you are familiar with Linux, you may wish to create a custom disk partitioning layout. However, this is outside the scope of this document and recommends you use the default layout. The Connector software will be installed into the/opt partition.

If there is no data on the hard disk, or the installation program cannot read the existing data, you will see the following warning:

|   | Warning                                                                                                    |        |
|---|----------------------------------------------------------------------------------------------------|--------|
| ? | The partition table on device hda was unreadable. To create<br>new partitions it must be initialized, causing the loss of ALL<br>DATA on this drive. |        |
|   | This operation will override any previous installation choices about which drives to ignore.                                                         |        |
|   | Would you like to initialize this drive, erasing ALL DATA?                                                                                           |        |
|   | <u>●</u> No <u>Y</u> es                                                                                                    | 246365 |

Click Yes to continue.

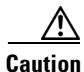

All data on the chosen hard disk(s) will be removed by the installation program. You must backup any data that you have on your systems before proceeding with the installation.

**Step 10** The installation program automatically detects any network devices you have and displays them in the Network Devices list.

| RED HAT<br>ENTERPRISE LINUX              | 5                       |
|------------------------------------------|-------------------------|
| Network Devices                          |                         |
| Active on Boot Device IPv4/Netmask IPv6/ | /Prefix Edit            |
| 🖬 eth0 192.16.98.11/24 Disa              | bled                    |
|                                          |                         |
|                                          |                         |
| Hostname                                 |                         |
| Set the hostname:                        |                         |
| O automatically via DHCP                 |                         |
| <u>m</u> anually                         | (e.g., host.domain.com) |
| Miscellaneous Settings                   |                         |
| Gateway:                                 |                         |
| Primary DNS:                             |                         |
| Secondary DNS:                           |                         |
|                                          |                         |
|                                          |                         |
|                                          |                         |
| Release Notes                            | Back Next               |
|                                          |                         |

Select your primary network device, and click Edit.

To configure the network:

a. Ensure the Enable IPv4 support check box is selected.

| Edit Iı                                                             | nterface                      |
|---------------------------------------------------------------------|-------------------------------|
| Advanced Micro Devices [AMD] 79<br>Hardware address: 08:00:27:E0:F4 | )c970 [PCnet32 LANCE]<br>I:FF |
| Enable IPv4 support                                                 |                               |
| <ul> <li>Dynamic IP configuration (DHCP</li> </ul>                  | )                             |
| Manual configuration                                                |                               |
| IP Address                                                          | Prefix (Netmask)              |
|                                                                     | /                             |
| Enable IPv6 support                                                 |                               |
| Automatic neighbor discovery                                        |                               |
| O Dynamic IP configuration (DHCP)                                   | v6)                           |
| O Manual configuration                                              |                               |
| IP Address                                                          | Prefix                        |
|                                                                     |                               |
|                                                                     | X Cancel                      |

- b. Click Manual Configuration.
- c. Enter the IP Address and Prefix (Netmask) provided by your network administrator.
- d. Clear the Enable IPv6 support check box.
- e. Click OK to return to the previous dialog.

In the Miscellaneous Settings section, enter your system's Gateway, Primary DNS and Secondary DNS then click **Next** to continue.

**Step 11** Set your time zone by choosing the city closest to your system's physical location. The installation program will try and guess the correct location for you based on your earlier choice of language.

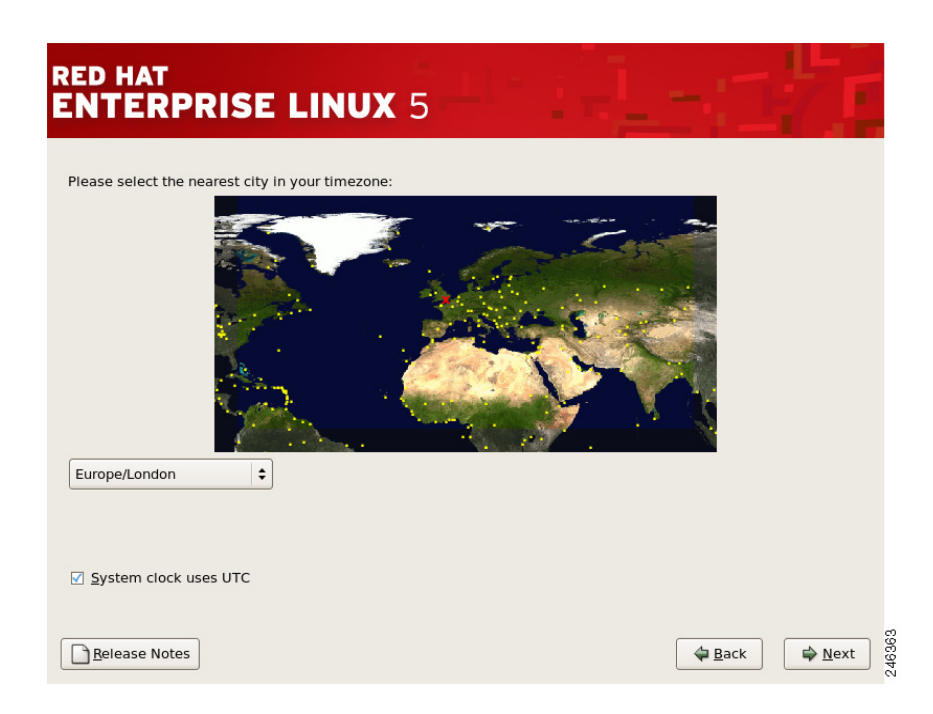

Click the interactive map to zoom in to a particular geographical region of the world.

Click a specific city (represented by a yellow dot). A red  $\mathbf{X}$  indicates your choice. Alternatively, in the country list click a city.

When you have chosen your time zone, click Next to continue.

Step 12 Setting up a root account and password is one of the most important steps during your installation. Your root account is similar to the administrator account used on computers running Microsoft Windows operating systems. The root account is used to install packages, upgrade packages, and perform most system maintenance. Logging in as root gives you complete control over the system.

| RED HAT<br>ENTERP     | RISE LINUX 5                                                            | 11- | -1 |              |                  |
|-----------------------|-------------------------------------------------------------------------|-----|----|--------------|------------------|
| Confirm:              | ount is used for administering the<br>ter a password for the root user. | )   |    |              |                  |
| <u>R</u> elease Notes |                                                                         |     |    | <b>₽</b> ack | 246357<br>246357 |

The root password must be at least six characters long. The password is not displayed so you must enter it twice to ensure you have entered it correctly. You cannot proceed unless the **Root Password** and **Confirm** fields match.

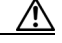

**Caution** The root user (also known as the superuser) has complete access to the entire system; for this reason it is essential that you keep the password secret.

When you have entered a suitable password, click Next to continue.

**Step 13** You are prompted to choose the tasks you would like the system to include support for. This dialog varies slightly depending on the version of Red Hat Enterprise or CentOS Linux you are installing.

| RED HAT<br>ENTERPRISE LINUX 5                                                                                                    |
|----------------------------------------------------------------------------------------------------|
| The default installation of Red Hat Enterprise Linux Server includes a set of software<br>applicable for general internet usage. What additional tasks would you like your system to<br>include support for?                                                                                                    |
| Software Development                                                                                                    |
| Web server                                                                                                    |
| You can further customize the software selection now, or after install via the software<br>management application.                                                                                                    |
| ○ Customize later ③ <u>C</u> ustomize now                                                                                                    |
| ☐ Release Notes     Image: Back     Image: Back <td< td=""></td<> |

Because Connector requires a minimal installation of Linux, clear all the check boxes.

Click Customize now, then click Next to continue.

Step 14 Because Connector requires a minimal installation of Linux, clear every installation option except the Base System:Base package.

| RED HAT                                                         |                                                                                                    |
|-----------------------------------------------------------------|----------------------------------------------------------------------------------------------------|
| Desktop Environments<br>Applications<br>Development<br>Servers  | Image: Second structure       Image: Second structure         Image: Second structure       Image: Second structure         Image: Second structure       Image: Second structure </th                                                                                                    |
| Base System<br>Languages                                        | <ul> <li>Java</li> <li>Legacy Software Support</li> <li>OpenFabrics Enterprise Distribut</li> <li>System Tools</li> </ul>                                                                                                    |
| This group includes a minimal set of pac<br>boxes, for example. | kages. Useful for creating small router/firewall                                                                                                    |
|                                                                 | 110 of 136 optional packages selected Optional packages                                                                                                    |
| Belease Notes                                                   | G Back<br>G Next<br>G Next<br>G |

For each package group in the left column:

**a.** Click the package group.

**b**. Clear every package in the right column.

When this is done, click the **Base System package** group in the left column. Click the **Base** package in the right column.

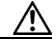

**Caution** Take care not to clear the **Base System:Base** package, or your Linux installation will be missing essential system administration commands and you will not be able to install Connector.

Only one of the optional base packages is required. To remove the others:

a. Click Optional packages.

| Packages in Base                                                                                                    |
|----------------------------------------------------------------------------------------------------|
| Some packages associated with this group are not<br>required to be installed but may provide additional<br>functionality. Please choose the packages which<br>you would like to have installed. |
| □ fipscheck-1.0.3-1.el5.l386 - A library for integrity verification of FIPS validat                                                                                                    |
| firstboot-tui-1.4.27.7-1.el5.i386 - A text interface for firstboot                                                                                                    |
| G freelpmi-0.5.1-6.el5.i386 - FreelPMi                                                                                                    |
| ftp-0.17-35.el5.l386 - The standard UNIX FTP (File Transfer Protocol) client.                                                                                                    |
| gnupg-1.4.5-14.I386 - A GNU utility for secure communication and data stora                                                                                                    |
| gpart-0.1h-3.1.i386 - A program for recovering corrupt partition tables.                                                                                                    |
| <b>gpm-1.20.1-74.1.I386</b> - A mouse server for the Linux console.                                                                                                    |
|                                                                                                    |
| X <u>C</u> lose                                                                                                    |

- b. Clear every check box except firstboot. This is required for post-installation configuration.
- c. Click Close.
- d. Click Next to continue.

Step 15 At the summary dialog, click Next.

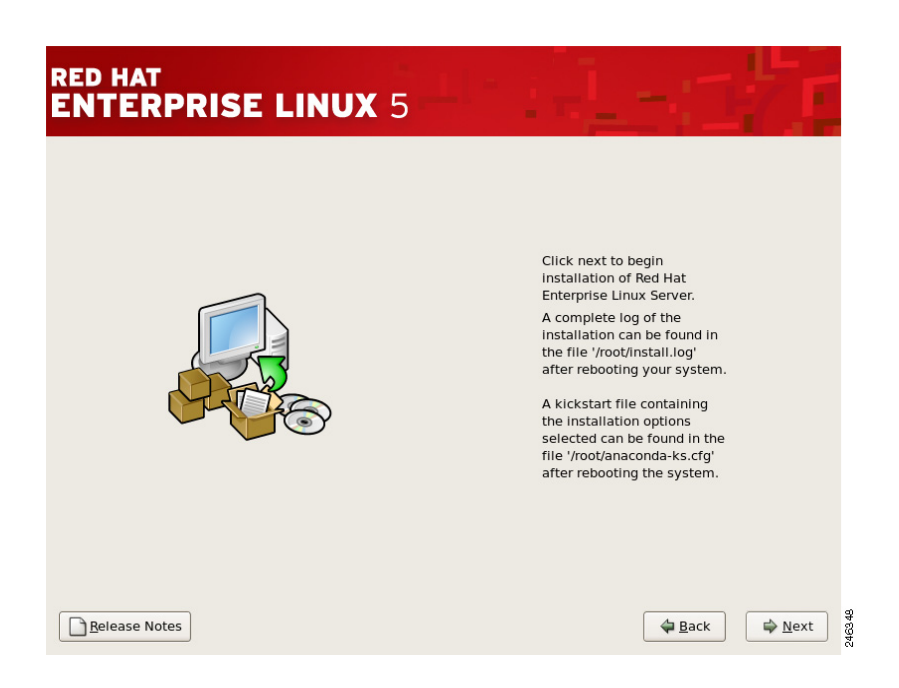

Click Next to begin the installation.

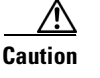

If, for some reason, you would rather not continue with the installation process, this is your last opportunity to safely cancel the process and reboot your machine. When you click **Next**, disk partitions are written and packages are installed. If you wish to abort the installation, you should reboot now before any existing information on any hard disk is overwritten.

At this point there is nothing left for you to do until all the packages have been installed. How quickly this happens depends on the number of packages you have selected and your computer's speed.

Step 16 When it has finished, the installation program prompts you to prepare your computer to reboot.

| RED HAT<br>ENTERPRISE LIN | IUX 5                                                                                                    |
|---------------------------|----------------------------------------------------------------------------------------------------|
|                           | Congratulations, the installation is complete.<br>Remove any media used during the installation process and press the<br>"Reboot" button to reboot your system. |
| Release Notes             | ack Back                                                                                                    |

Γ

Remove the CD if it is not ejected automatically, then click Reboot to continue.

After your system's normal power-up sequence has completed, the graphical boot loader prompt is displayed.

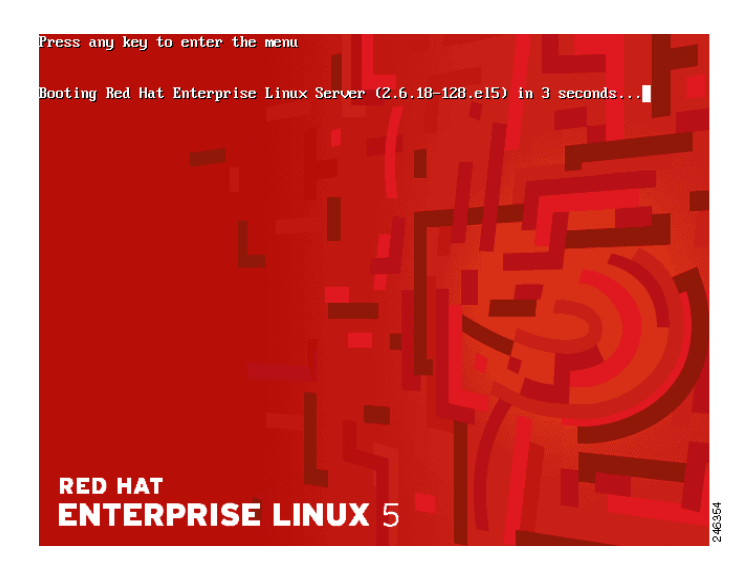

Press Enter to select the default boot entry. Alternatively, wait for the time-out period (normally five seconds), after which the default boot entry is loaded.

## **Post-Installation Configuration**

The first time you boot after installing the operating system, the text mode Setup Agent is displayed. To configure your Linux installation:

**Step 1** Use the arrow keys to highlight **System services**.

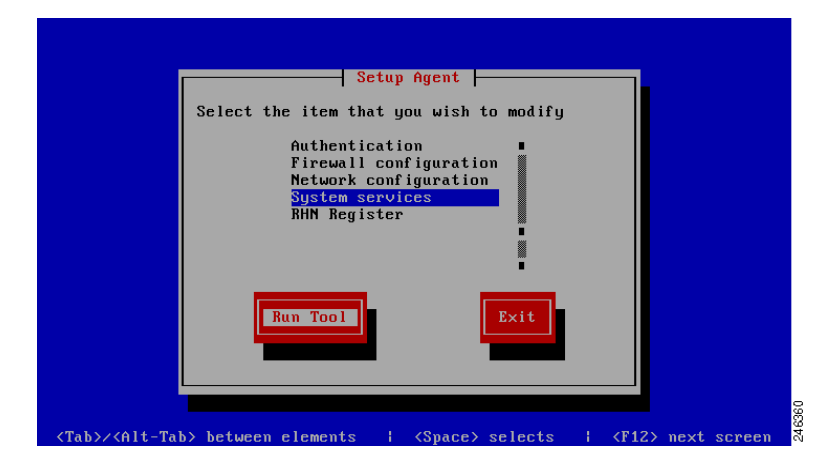

**Step 2** Press Tab to highlight **Run Tool** and then press Enter.

# Note

For security reasons, the Setup Agent will close after 30 seconds of inactivity and you will see the login prompt. To return to the Setup Agent, enter the root username and password you created earlier., then at the command prompt type setup and press Enter.

**Step 3** Connector requires a minimal, secure installation of Linux therefore it is necessary to turn off all unnecessary system services.

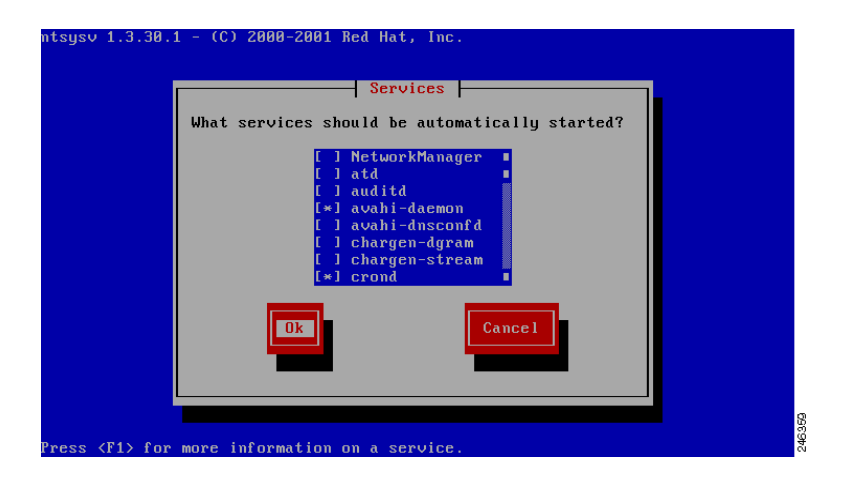

Linux automatically selects a default profile of system services, with some switched on and some switched off. Some of these enabled services (indicated with a \* in the box) need to be switched off by removing the star.

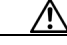

**Caution** Do not modify the status of any service except for those listed below otherwise your system may not work correctly or may be secure.

For each of the following services, use the arrow keys to highlight the service and press the space bar to switch it off:

- atd
- auditd
- cups
- firstboot
- haldaemon
- netfs
- pcscd
- portmap

When you are finished, press Tab to highlight Ok, then press Enter to return to the Setup Agent.

**Step 4** By default the server firewall is enabled, but it is necessary to switch off a security feature called 'SELinux' before installing Connector. This will not reduce the security of the server or switch off the firewall.

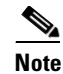

Security-Enhanced Linux (SELinux) is a Linux feature that provides a variety of security policies, including U.S. Department of Defense style mandatory access controls, through the use of Linux Security Modules (LSM) in the Linux kernel.

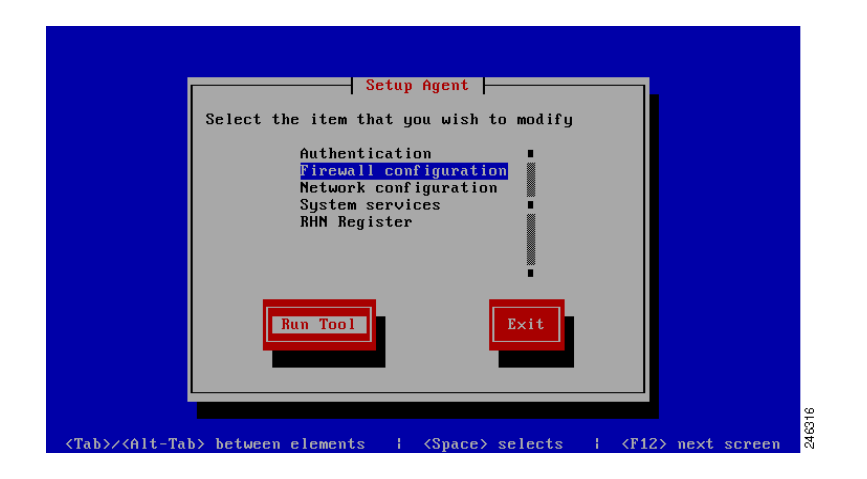

Use the arrow keys to highlight Firewall configuration.

**Step 5** Use the Tab key to highlight **Run Tool** and press Enter.

| system-config-se                                                                                                    | ecuritylevel © 2003 Red Hat, Inc.                                                                                                    |
|----------------------------------------------------------------------------------------------------|----------------------------------------------------------------------------------------------------|
|                                                                                                    | Firewall Configuration<br>A firewall protects against unauthorized<br>network intrusions. Enabling a firewall blocks<br>all incoming connections. Disabling a firewall<br>allows all connections and is not recommended.<br>Security Level: (*) Enabled () Disabled<br>SELinux: Enforcing<br>Permissive<br>Disabled |
|                                                                                                    | OK Customize Cancel                                                                                                    |
| <tab>/<alt-tab:< td=""><td>&gt; between elements   <space> selects   <f12> next screen</f12></space></td></alt-tab:<></tab> | > between elements   <space> selects   <f12> next screen</f12></space>                                                                                                    |

- **Step 6** Ensure that Security Level has an asterisk (\*) next to Enabled.
- Step 7 Use the Tab key to move to highlight Customize and press Enter.

| em-config-securityl                                                                | evel<br>Firewall Configuration -                                                                            | © 2003 Red Hat, Inc.<br>Customize                                                                               |
|------------------------------------------------------------------------------------|----------------------------------------------------------------------------------------------------|----------------------------------------------------------------------------------------------------|
| You can customize<br>to allow all traff<br>can allow certain<br>additional ports i | your firewall in two way<br>ic from certain network<br>protocols explicitly thr<br>n the form 'service:prot | s. First, you can select<br>interfaces. Second, you<br>ough the firewall. Specify<br>ocol', such as 'imap:tcp'. |
| Trusted Devices:                                                                   | [] eth0                                                                                                    |                                                                                                    |
| MASQUERADE Devices                                                                 | : [ ] eth0                                                                                                  |                                                                                                    |
| Allow incoming:                                                                    | [*] SSH<br>[ ] WwW (HTTP)<br>[ ] Secure WWW (HTTPS)<br>Other ports <mark>8080</mark>                        | [] Telnet [] FTP<br>[] Samba [] Mail (SMTP)<br>[] NFS4                                                          |
|                                                                                    | ОК                                                                                                    |                                                                                                    |
|                                                                                    |                                                                                                    |                                                                                                    |

Step 8 Use the Tab key to place the cursor in the Other Ports section. Type 8080 into the Other ports box.

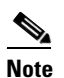

If you are have modified the Connector configuration to listen on an alternative port, replace 8080 with the listening port you have chosen.

**Step 9** Use the Tab key to move to highlight **OK** and press Enter.

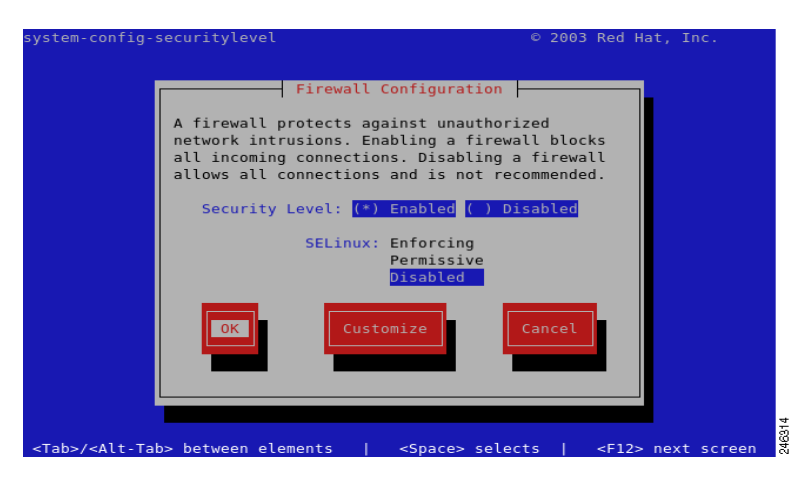

**Step 10** Use the Tab key to move to highlight **OK** and press Enter.

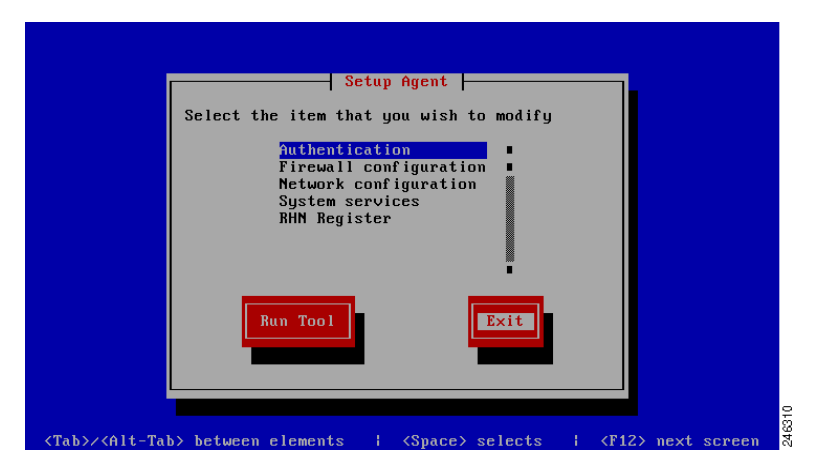

**Step 11** Use the Tab key to highlight **Exit** and then press Enter to leave the Setup Agent. You should now be presented with the server login screen:

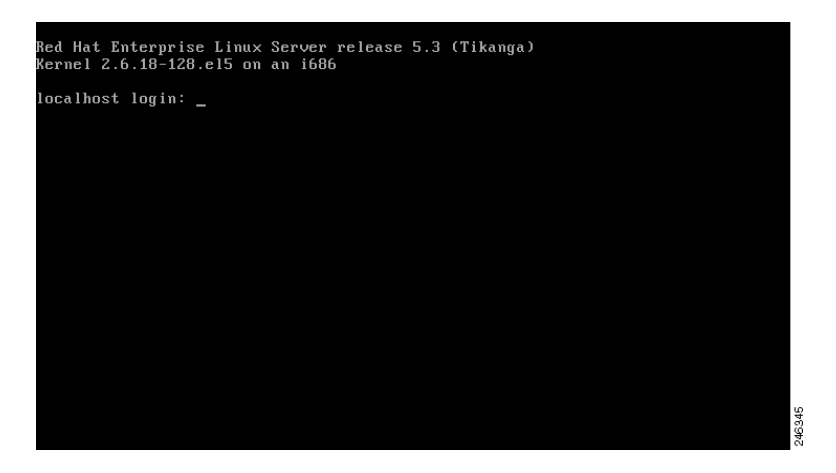

**Step 12** Enter the username root and the password you chose earlier in the installation process to log in. At the command prompt type reboot and press Enter to perform a system restart. This will apply your configuration changes made in the setup agent and complete your post-install configuration.

Installation of Linux is now complete. Your system is now running a minimal installation of Linux, with the only externally accessible network port being SSH on TCP port 22 for remote administration.

## **Troubleshooting**

You can ping the system's IP address from another computer on the same network to ensure that it has network connectivity.

If the system does not respond:

- Check your network settings.
- Check that the system's network card has a link light displayed.
- Ensure your firewalls are configured correctly.

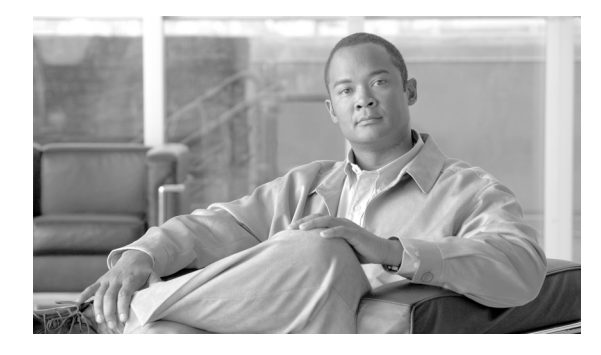

GLOSSARY

#### Revised: July 15, 2010

#### Α

| Active Directory   | The directory service for Microsoft Windows network operating systems.           |
|--------------------|----------------------------------------------------------------------------------|
| authentication key | A key used to authenticate a computer, typically deployed group or company wide. |

#### D

| DHCP        | Abbreviation for <i>Dynamic Host Configuration Protocol</i> . A solution for dynamically assigning IP addresses. |
|-------------|----------------------------------------------------------------------------------------------------|
| DNS         | Abbreviation for Domain Name System.                                                                             |
| domain name | A human-readable name that is mapped to an IP address.                                                           |

#### Е

**exception** A site that is excluded from a policy.

#### F

**firewall** Personal firewalls limit the ports on which Internet traffic can travel.

#### G

**GPO** Abbreviation for *Group Policy Objects*. GPO enables Windows system administrators to push policy to users' computers.

#### 1

**ISA Server** Generic name for products in the Microsoft *Internet Security and Acceleration Server* family.

#### J

**JavaScript** An implementation of the ECMAScript scripting language, common in Web browsers.

#### L

| LDAP | Acronym for Lightweight Directory Access Protocol. A standard for accessing information in a |
|------|----------------------------------------------------------------------------------------------|
|      | directory.                                                                                   |

#### Ρ

| PAC file | Acronym for Proxy Auto-Config file. A JavaScript file used by a browser to determine its proxy |
|----------|------------------------------------------------------------------------------------------------|
|          | settings. Can be stored locally or remotely.                                                   |

**proxy** A server that redirects network traffic.

#### S

| Squid | An open   | source | proxy | server  | and | web | cache | daemon. |
|-------|-----------|--------|-------|---------|-----|-----|-------|---------|
| oquiu | r in open | 504100 | Pronj | 501 .01 | ana |     | eache | auemon. |

#### W

| web scanning<br>services | Cisco's in-the-cloud security solution.                            |  |  |  |  |
|--------------------------|--------------------------------------------------------------------|--|--|--|--|
| Windows service          | Software that runs as a background service with Microsoft Windows. |  |  |  |  |
| WPAD                     | Acronym for Web Proxy Auto-Discovery.                              |  |  |  |  |

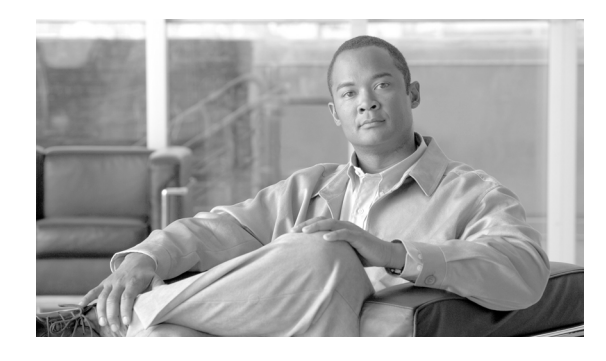

ΙΝΟΕΧ

#### Α

acceptable usage policy 4-4 Active Directory C-4 active directory 1-3 agent properties A-1 authentication key 4-9 company 1-3 group 1-3 user 1-3, 1-4 authentication process 1-5

#### В

basic operations 1-1 browser configuration C-2 PAC files B-3

### С

CentOS D-1

#### D

deployment scenarios 1-3 DHCP C-1, C-3 DNS C-2 document conventions 1-v

#### Е

enterprise mode 1-2 exceptions 4-3

#### examples 4-3

#### F

firewall **D-14** 

#### G

getting started 1-1 GPO C-4 groups 1-6, 4-9 excluding 4-9 nested 4-10

#### I

IIS C-3 installing on windows 2-1 windows enterprise mode 2-16

#### L

LDAP 4-6 Lotus Domino 4-7 multiple servers 4-8 Novell 4-7 secondary server 4-7 Linux configuration D-12 installing D-1

#### Ρ

PAC files **B-1** browser syntax **B-4** deployment **B-2** examples **B-2** hosted **B-3** policy **1-6** 

#### R

RHEL D-1

#### S

SSL **4-6** 

standalone mode 1-2

#### W

WPAD C-1